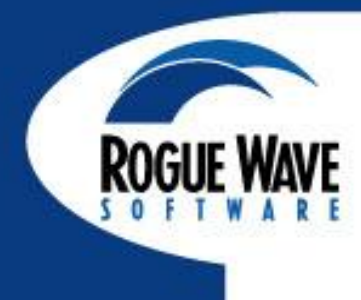

## **TotalView Training**

**Dean Stewart** 

**Rogue Wave Software** 

Cray XE6 Performance Workshop July 12th, 2012

## Agenda

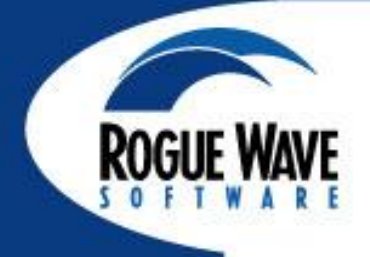

### Introduction

- Startup
- Remote Display Debugging
- UI Navigation and Process Control
- Action Points
- Data Monitoring and Visualization
- Debugging for Parallel Applications

2

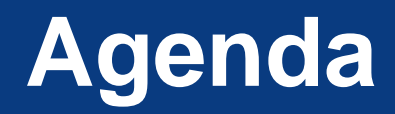

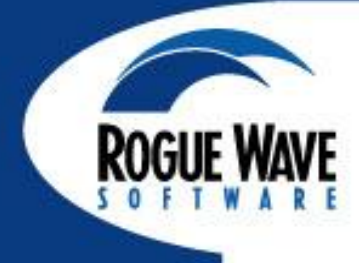

- Memory Debugging with MemoryScape
- Batch Debugging
- Reverse Debugging with ReplayEngine
- What's New in TotalView 8.10
- Support and Questions

3

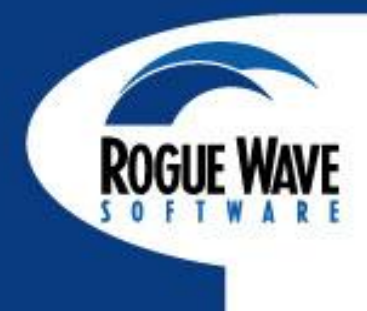

# INTRODUCTION

### What is TotalView?

me/demouser/training-lab-programs/com

#### A comprehensive debugging solution for demanding parallel and multi-core applications

- Wide compiler & platform support
  - C, C++, Fortran 77 & 90 UPC
  - Unix, Linux, OS X
- Handles Concurrency
  - Multi-threaded Debugging
  - Parallel Debugging
    - MPI, PVM, Other
  - Remote and Client/Serve
     Debugging
- Integrated Memory
   Debugging
- Reverse Debugging
  - ReplayEngine
- Supports a Variety of Usage Models
  - Powerful and Easy GU
    - Visualization
  - CLI for Scripting
  - Long Distance Remote Debugging
  - Unattended Batch
     Debugging

|     | <u>File Edit View Group Process Inread Action Point Debug Tools Window</u>                                                                                                    | <u>H</u> elp |
|-----|----------------------------------------------------------------------------------------------------|--------------|
| 0,  | Group (Control)                                                                                                    |              |
|     | Process 1 (2057): combined (At Breakpoint 4)                                                                                                    |              |
| ing | C++ Circle::area       FP=t         C++ Circle::Circle,       FP=t         C++ arrays,       FP=t         C++ main,       FP=t         Ibc start main,       FP=t         FP=t       FP=t         C++ main,       FP=t         C++ main,       FP=t         C++ main,       FP=t         C++ main,       FP=t         T       FP=t         C++ main,       FP=t         T       FP=t         T       FP=t         T       FP=t         T       FP=t         T       FP=t         T       FP=t         T       FP=t         T       FP=t         FP=t       FP=t         FP=t       FP=t         FP=t       FP=t         FP=t       FP=t         T       FP=t         T       FP=t         T       FP=t         FP=t       FP=t         FP=t       FP=t         FP=t       FP=t         FP=t       FP=t         FP=t       FP=t         FP=t       FP=t         FP=t       FP=t |              |
|     | Function Circle::area in combined.cxx                                                                                                    |              |
| ərs | 420       m_radius = radius;         421       myarea = 2 * PI * m_radius * m_radius;                                                                                                    |              |
| ver | <pre></pre>                                                                                                    |              |
|     | 425<br>426 // Your basic circle area function<br>427<br>428 double Circle::area() {<br>429 double result;<br>FRAP result = PI * m_radius * m_radius; // Our old friend, pi r squared                                                                                                    |              |
|     | 431 return result;<br>  432 }<br>  433<br>  434 // ▲ Simple 3-D figure - class exercise: Do a cone figure in the same                                                                                                    |              |
| e   | <pre>435 // fashion I forget how to calculate the surface area of a cone ;-) 436 class Cylinder : public Circle { 437 public:</pre>                                                                                                    |              |
| 1   | 438 Cylinder(char *name, double radius, double height);<br>439 Cylinder(double radius, double height):                                                                                                    |              |
| •   |                                                                                                    | ╧╧╝          |
|     | Action Points Processes Threads P- P+ T-                                                                                                    | <u> </u>     |
|     | 4 combined.cxx+430 Circle::area+0x06<br>5TOP 5 combined.cxx+440 Cylinder::Cylinder+0x06<br>5TOP 6 combined.cxx+452 Cylinder::Cylinder+0x40<br>5TOP 7 combined.cxx+455 Cylinder::Cylinder+0x67<br>5TOP 8 combined.cxx+465 Cylinder::Cylinder+0x60<br>5TOP 9 combined.cxx+465 Cylinder::Cylinder+0x7a<br>5TOP 2 combined.cxx+465 Cylinder::Cylinder+0x7a<br>5TOP 3 combined.cxx+214 array+0x301<br>5TOP 3 combined.cxx+216 array+0x417<br>5TOP 4 combined.cxx+216 array+0x417<br>5TOP 5 combined.cxx+216 array+0x417                                                                                                    | KI KI        |
|     |                                                                                                    |              |

### **Supported Compilers and Architectures**

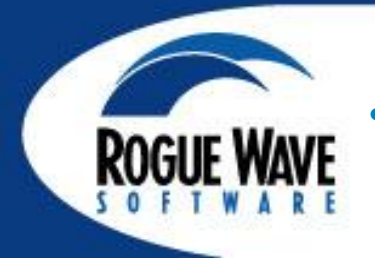

#### **Platform Support**

- Linux x86, x86-64, ia64, Power
- Mac Intel
- Solaris Sparc and AMD64
- AIX
- Cray XT, XE, XK
- IBM BGL, BGP
- Cell
- Languages / Compilers
  - C/C++, Fortran, UPC, Assembly
  - Many Commercial & Open Source Compilers
- Parallel Environments
  - MPI
    - MPICH1& 2, Open MPI, Intel MPI, SGI MPT & Propack, SLURM, poe, MPT, Quadrics, MVAPICH1 & 2, Bullx MPI, & many others)
  - UPC

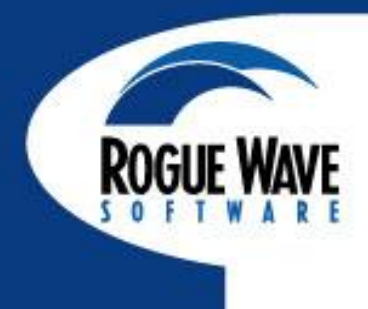

## **STARTUP**

©Copyright 2012 Rogue Wave Software, Inc.

### Start New Process

|                                             | New Program                                                                                                    | ×                  |
|---------------------------------------------|----------------------------------------------------------------------------------------------------|--------------------|
| Start a new process                         | Program       Arguments       Standard I/O       Parallel         Program:                                                                                                    | Browse<br>Add Host |
| Attach to<br>process<br>Open a<br>core file | <ul> <li>Enable ReplayEngine<br/>Record all program state while running. Roll back your program to any point in the past.</li> <li>Enable memory debugging<br/>Track dynamic memory allocations. Catch common errors, leaks, and show reports.</li> <li>Halt on memory errors</li> <li>Enable CUDA memory checking<br/>Detect global memory addressing violations and misaligned global memory accesses.</li> </ul> |                    |
| ОК                                          | Cancel                                                                                                    | Help               |

**ROGUE WAVE** 

### Start New Process – Select a recent process

| WI .                                                                  | New Program                                                                                                    | ×        |
|-----------------------------------------------------------------------|----------------------------------------------------------------------------------------------------|----------|
| Start a new<br>process<br>Attach to<br>process<br>Open a<br>core file | Program       Arguments       Standard I/O       Parallel         Program:       I       //         On host:       /home/johnh/threaded/simple_threaded/simple       //         On host:       /home/johnh/views/complex/complex_xform         /home/johnh/views/complex/complex_xform       /home/johnh/views/complex/complex/complex         Imable Ref       /home/johnh/views/complex/complex/complex/complex         Imable Ref       /home/johnh/views/simple2/simple_xform         /home/johnh/views/simple2/simple       /home/johnh/views/simple2/simple         Imable mei       /home/johnh/views/simple2/simple         Imable mei       /home/johnh/views/simple/simple         Imable mei       /home/johnh/views/simple/simple         Imable mei       /home/johnh/views/simple/simple         Imable mei       /home/johnh/views/simple/simple         Imable CUDA memory checking       Detect global memory addressing violations and misaligned global memory accesses. | Add Host |
| ОК                                                                    | Cancel                                                                                                    | Help     |

RO

### Start New Process – Arguments tab

|                     | New Program                                                        | ×    |
|---------------------|--------------------------------------------------------------------|------|
| Start a new process | Program Arguments Standard I/O Parallel<br>Command-line arguments: |      |
| Attach to           |                                                                    |      |
| Open a<br>core file | Environment variables (NAME=VALUE):                                |      |
| ОК                  | Cancel                                                             | Help |

ROGU

### Start New Process – Command-line Args

|                        | New Program                                                        | ×    |
|------------------------|--------------------------------------------------------------------|------|
|                        | Program Arguments Standard I/O Parallel<br>Command-line arguments: |      |
| Start a new<br>process | Hello World                                                        |      |
| Attach to              | Environment variables (NAME=VALUE):                                |      |
| Open a<br>core file    |                                                                    |      |
| ОК                     | Cancel                                                             | Help |

ROG

### Start New Process – set environment variables

|                                                                       | New Program                                                                                                    | ×    |
|-----------------------------------------------------------------------|----------------------------------------------------------------------------------------------------|------|
| Start a new<br>process<br>Attach to<br>process<br>Open a<br>core file | Program       Arguments       Standard I/O       Parallel         Command-line arguments:       Hello World         Hello World       Environment variables (NAME=VALUE):         EXE_HOME_DIR=/home/johnh/myapp] |      |
| ОК                                                                    | Cancel                                                                                                    | Help |

ROGI

### Start New Process – Standard I/O redirection

|                      | New Program                             | ×   |
|----------------------|-----------------------------------------|-----|
| <b>1</b>             | Program Arguments Standard I/O Parallel |     |
| Start a new          | Standard Input                          | _   |
| process              | Read from file: Browse                  |     |
|                      | Standard Output                         | _   |
|                      | Write to file: Browse 🖬 Appr            | end |
| Attach to<br>process | ☐ Standard Error                        | _   |
|                      |                                         |     |
| 5                    | ♦ Write to file: Browse                 | end |
| Open a               |                                         |     |
| core file            |                                         |     |
|                      |                                         |     |
|                      |                                         |     |
| ОК                   | Cancel                                  | 2   |
| ОК                   | Cancel                                  | 0   |

ROG

### Attach to Process

|             |                |              |            | New Program                |          |                      |                 |
|-------------|----------------|--------------|------------|----------------------------|----------|----------------------|-----------------|
| 83          | Program Argu   | iments Sta   | andard I/O | Parallel                   |          |                      |                 |
| Start a new | Program:       | /usr/bin/dl  | ous-launch |                            |          | <u> </u>             | Browse          |
| process     | On host:       | (local)      |            |                            |          | <u> </u>             | Add Host        |
|             | PID:           | 3295         |            |                            | 🗆 Enable | <u>R</u> eplayEngine |                 |
| Attach to   | Select process | es to attach | n to:      |                            |          | Select All           | <u>R</u> efresh |
| process     | Progra         | m            | Host       | Local Path                 | State    | PID                  | PPID            |
|             | VBoxClient     |              | 10.0.2.15  | :GuestAdditions-4.1.8/bin/ | S        | 3240                 | 1               |
| 223         | dbus-launch    |              | 10.0.2.15  | /usr/bin/                  | S        | 3295                 | 1               |
| Open a      | dbus-daemon    |              | 10.0.2.15  | /bin/                      | S        | 3296                 | 1               |
| core file   | gconfd-2       |              | 10.0.2.15  | /usr/libexec/              | S        | 3302                 | 1               |
|             | Filter by pr   | rogram or p  | ath:       |                            |          |                      | <u>C</u> lear   |
| ОК          |                |              |            | Cancel                     |          |                      | Help            |

**ROGUE WAVE** 

### Open a Core File

|                                                                       |                                                   | New Program                                                                                                    | ×                 |
|-----------------------------------------------------------------------|---------------------------------------------------|----------------------------------------------------------------------------------------------------|-------------------|
| Start a new<br>process<br>Attach to<br>process<br>Open a<br>core file | Program Arg<br>Program:<br>On host:<br>Core file: | Iments       Standard I/O       Parallel         /home/johnh/threaded/simple_threaded/simple <ul> <li>(local)</li> <li>A</li> <li>core</li> <li>E</li> </ul> | trowse<br>dd Host |
| ОК                                                                    |                                                   | Cancel                                                                                                    | Help              |

**ROGUE WAVE** 

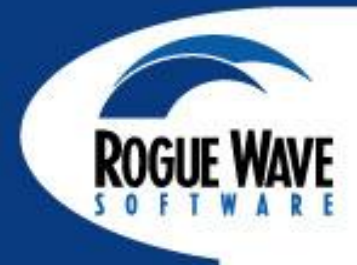

#### Via Command Line

#### Normal

totalview [ tv\_args ] prog\_name [-a prog\_args ]

#### Attach to running program

totalview [ tv\_args ] prog\_name -pid PID# [-a prog\_args ]

#### Attach to remote process

totalview [ tv\_args ] prog\_name \_remote name [-a prog\_args ]

#### Attach to a core file

totalview [ tv\_args ] prog\_name corefile\_name [ -a prog\_args ]

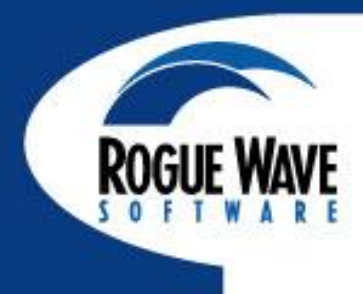

# REMOTE DISPLAY DEBUGGING

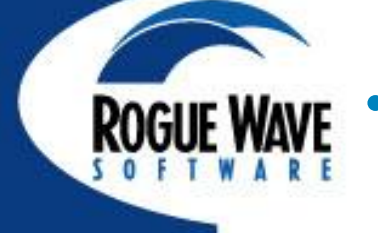

- Offers users the ability to easily set up and operate a TotalView debug session that is running on another system
- Consists of two components
  - Client runs on local machine
  - Server runs on any system supported by TotalView and "invisibly" manages the secure connection between host and client
- Remote Display Client is available for:
  - Linux x86, x86-64
  - Windows XP, Vista, 7
  - Mac OS X

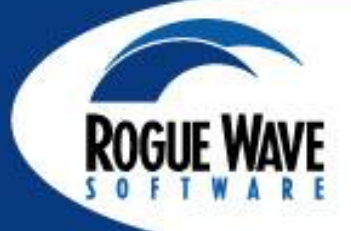

- Free to install on as many clients as needed
- No license required to run the client
  - Only the server running TotalView requires licenses. Must be version 8.6 or later of TotalView or version 2.4 or later of MemoryScape.
- Presents a local window that displays TotalView or MemoryScape running on the remote machine
- Requires SSH and X Windows on Server

ROGUE WAVE

- User must provide information necessary to connect to remote host
- Connection info can be saved for reuse
- Information required includes:
  - User name, public key file, other ssh information
  - Directory where TotalView/MemoryScape is located
  - Path and name of executable to be debugged
  - If using indirect connection with host jump, each host
    - Host name
    - Access type (User name, public key, other ssh information)
    - Access value
- Client also allows for batch submission via
   PBS Pro or LoadLeveler

| ROGUE WAVE             |                                                                                                    |                        |              |                  |
|------------------------|----------------------------------------------------------------------------------------------------|------------------------|--------------|------------------|
| TotalView Remote Displ | lay Client                                                                                                    |                        |              | _ <b>_</b> ×     |
| Session Profiles:      | <b>TotalView</b><br>TECHNOLOGIES<br>1. Enter the Remote Host to run your                                                          | r debug session:       |              |                  |
|                        | Remote Host:                                                                                                    | Use                    | er Name :    | Advanced Options |
|                        | Host<br>1                                                                                                    | Access By<br>User Name | Access Value | Commands         |
|                        | 2<br>3. Enter settings for the debug session                                                                                      | User Name              |              | *                |
|                        | TotalView MemoryScape                                                                                                    |                        |              |                  |
|                        | Path to TotalView on Remote Host:<br>Arguments for TotalView:<br>Your Executable (path & name):<br>Arguments for Your Executable: | totalview              |              |                  |
|                        | Submit Job to Batch Queueing System:                                                                                              | Not Applicable         |              | •                |
| No session running     |                                                                                                    | Debu                   | ug Session   | <br>             |

### **Session Profile Management**

ROGUE WAVE

- Connection information can be saved as a profile, including all host jumping information
- Multiple profiles can be generated
- Profiles can be exported and shared
- Generated profiles can be imported for use by other users

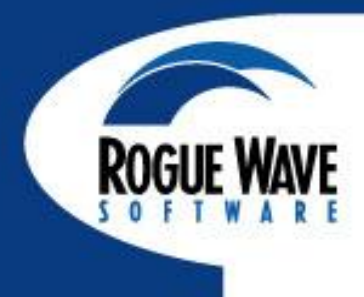

# UI NAVIGATION AND PROCESS CONTROL

### **Interface Concepts**

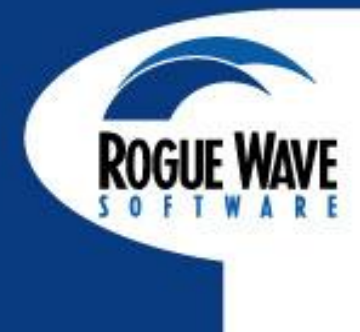

### **Root Window**

- State of all processes being debugged
- Process and Thread status
- Instant navigation access
- Sort and aggregate by status

|                |              |              | То       | talView            | 8.9.2  | - <u>1</u>       |
|----------------|--------------|--------------|----------|--------------------|--------|------------------|
| <u>F</u> ile   | <u>E</u> dit | <u>V</u> iew | Tools    | <u>W</u> indow     |        |                  |
| 3 10           |              | Rank         | Hos      | st                 | Status | Desc             |
| <b>⊕</b> 1     |              | 0            | 127.0.0. | 1 <mark>B</mark>   |        | simplempi.0 (19  |
| ⊕-3            |              | 4            | 127.0.0. | 1 <mark>B</mark>   |        | simplempi.4 (12  |
| <b>∔</b> 4     |              | 3            | 127.0.0. | 1 <mark>B</mark>   |        | simplempi.3 (26  |
| <mark>5</mark> |              | 8            | 127.0.0. | 1 <b>B</b>         |        | simplempi.8 (9 a |
| 5              | 5.1          | 8            | 127.0.0. | 1 <b>T</b>         |        | in <u></u> clone |
| - 5            | 5.2          | 8            | 127.0.0. | 1 <mark>B</mark> 2 | h 👘    | in runme         |
|                | 5.3          | 8            | 127.0.0. | 1 <b>T</b>         |        | in runme         |
| 5              | 5.4          | 8            | 127.0.0. | 1 <b>T</b>         |        | in runme         |
|                | 5.5          | 8            | 127.0.0. | 1 <b>T</b>         |        | in runme         |
|                | 5.6          | 8            | 127.0.0. | 1 <b>T</b>         |        | inclone          |
| 5              | 5.7          | 8            | 127.0.0. | 1 <mark>B2</mark>  | h 👘    | in runme         |
|                | 5.8          | 8            | 127.0.0. | 1 <b>T</b>         |        | inclone          |
| L 5            | 5.9          | 8            | 127.0.0. | 1 <b>T</b>         |        | in <u></u> clone |
| ⊕. 6           |              | 2            | 127.0.0. | 1 <mark>B</mark>   |        | simplempi.2 (12  |
|                |              | 5            | 127.0.0. | 1 <mark>B</mark>   |        | simplempi.5 (24  |
| ų s            |              | e            | 127.0.0  | 1 n                |        | simplompi 6 /21  |

**7Status Info** 

- •T = stopped
- •B = Breakpoint
- $\bullet E = Error$
- •W = Watchpoint
- •R = Running
- $\bullet M = Mixed$
- $\bullet H = Held$

### **TotalView Root Window**

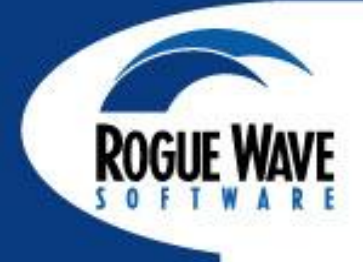

|                   |                           | Host name                        |                   |                  |                   |              |
|-------------------|---------------------------|----------------------------------|-------------------|------------------|-------------------|--------------|
| Hierarchical/     |                           | То                               | talView           | 8.9.2-1          |                   | . DX         |
| Linear Toggle     | <u>F</u> ile <u>E</u>     | idit <u>V</u> iew Too <u>l</u> s | <u>W</u> indow    |                  |                   | <u>H</u> elp |
| 00                |                           | 🔪 Rank 🚺 Ho                      | st S              | tatus E          | Description       |              |
|                   | <b>⊕</b> 1                | 0 127.0.0                        | 1 B               | simplempi.0      | (19 active thread | ds)          |
|                   | ⊕-3                       | 4 127.0.0.                       | 1 <mark>B</mark>  | simplempi.4      | (12 active thread | ds)          |
|                   | .÷. 4                     | 3 127.0.0.                       | 1 <mark>B</mark>  | simplempi.3      | (26 active thread | ds)          |
|                   | <b>⊖</b> - <mark>5</mark> | 8 127.0.0.                       | 1 <b>B</b>        | simplempi.8      | (9 active threads | 8)           |
| Rank #            | 5.1                       | 8 127.0.0.                       | 1 <b>T</b>        | in <u></u> clone |                   |              |
|                   | 5.2                       | 8 127.0.0.                       | 1 <mark>B2</mark> | h in runme       |                   |              |
| (if MPI program)  | 5.3                       | 8 127.0.0.                       | 1 <b>T</b>        | in runme         |                   |              |
|                   | 5.4                       | →8 127.0.0                       | 1 <b>T</b>        | in runme         |                   |              |
|                   | - 5.5                     | 8 127.0.0.                       | 1 <b>T</b>        | in runme         |                   |              |
|                   | 5.6                       | 8 127.0.0.                       | 1 <b>T</b>        | in <u></u> clone |                   |              |
|                   | '5.7                      | 8 127.0.0.                       | 1 <mark>B2</mark> | h in runme       |                   |              |
| TotalView         | 5.8                       | 8 127.0.0.                       | 1 T               | in _clone        |                   |              |
| Thread ID #       | i 5.9                     | 8 127.0.0.                       | 1 T               | inclone          |                   |              |
|                   | <b>⊕</b> ~6               | 2 127.0.0.                       | 1 <b>B</b>        | simplempi.2      | (12 active thread | ds)          |
|                   | <b>1</b> 7                | 5 127.0.0.                       | 1 B               | simplempi.5      | (24 active thread | ds)          |
|                   | μų                        | 6 1 7 7 0 9                      | 1 <b>n</b>        | simulame         | 121 active three  | do) Jul      |
| Expand - Collapse |                           | Process                          |                   | Acti             | on Point          |              |
|                   | ]                         | Status                           |                   | ID n             | umber             |              |

• Dive to refocus

©Copyright 2012 Rogue Wave Software, Inc.

### **Process Window Overview**

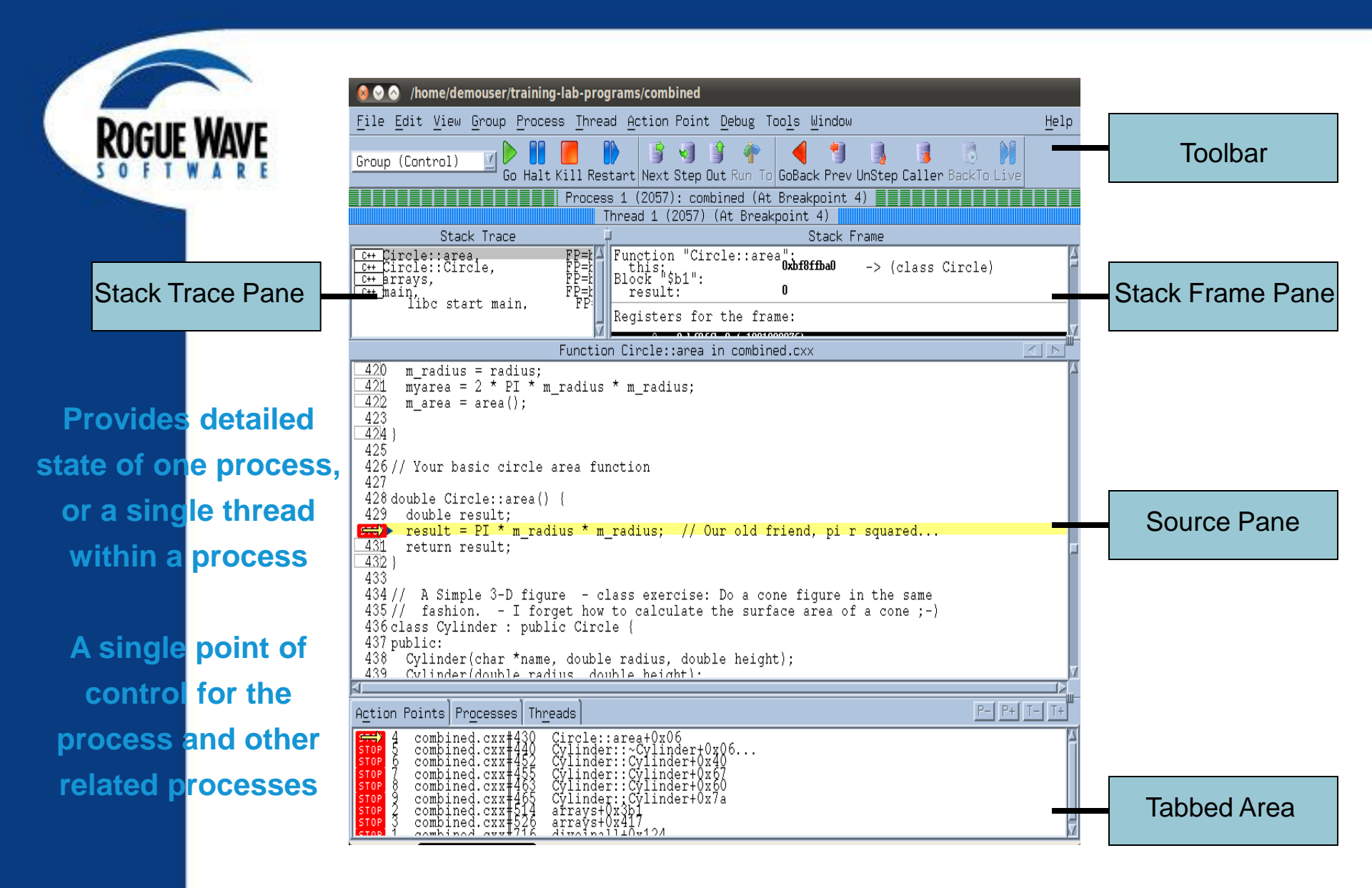

### **Stack Trace and Stack Frame Panes**

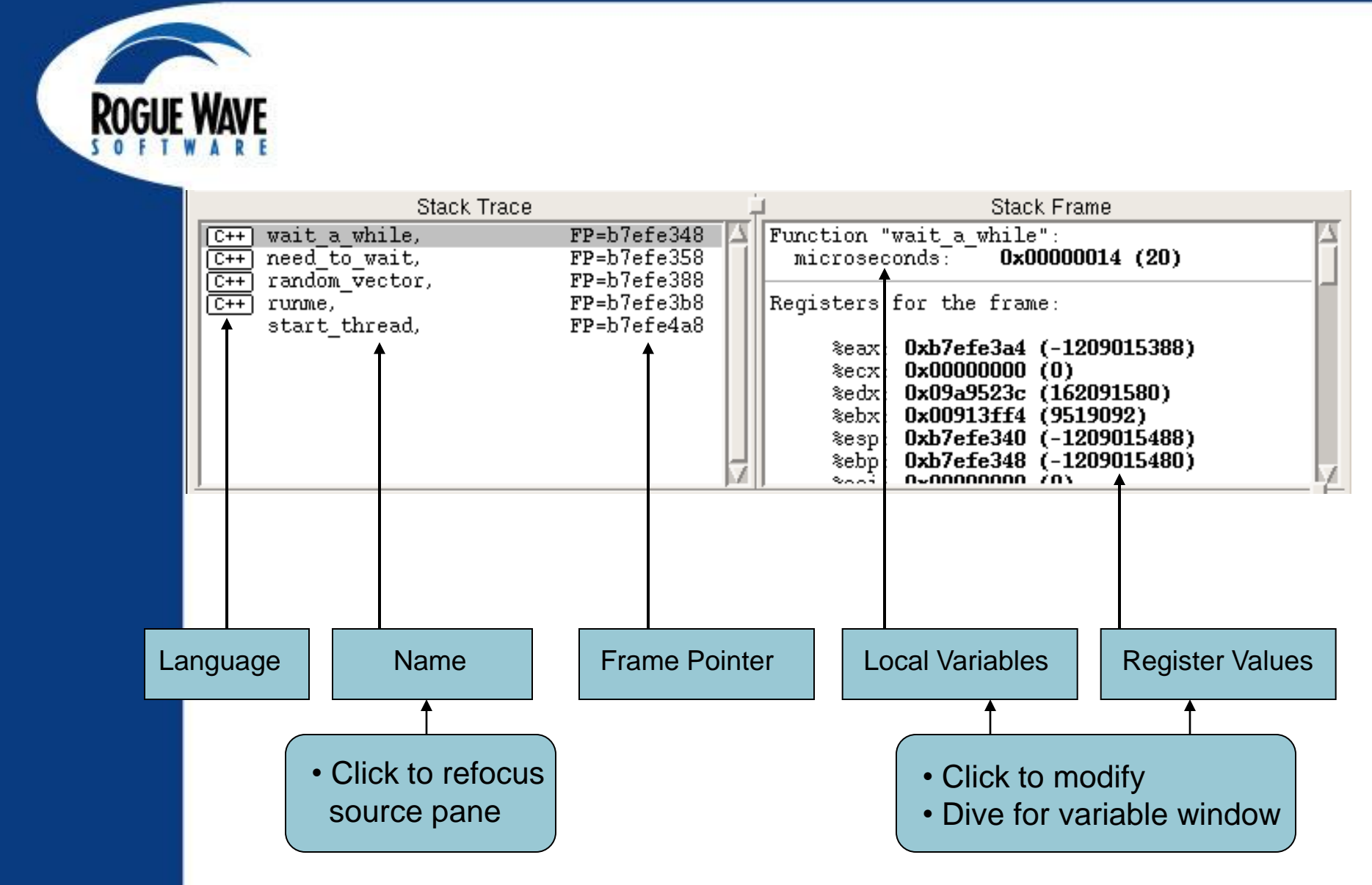

### Source Code Pane

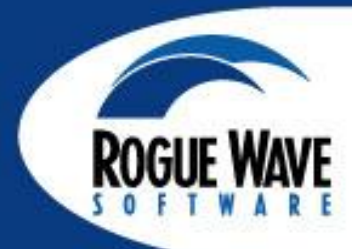

### View as Source - or Assembly - or Both!

|        |                                                                                                    | Fur      | nction w | ait_a_while in simp        | le.c    |               |      | 1  |
|--------|----------------------------------------------------------------------------------------------------|----------|----------|----------------------------|---------|---------------|------|----|
| 8      | <pre>#include <mpi.h></mpi.h></pre>                                                                                              | $\Box_1$ |          | 0x08048bb6:                | popl    | %ebp          |      | Δ  |
| 9      | #endif //ADD MPI                                                                                                    |          |          | 0x08048bb7:                | leal    | -4(%ecx),%esp |      |    |
| 10     | -                                                                                                    |          |          | 0x08048bb8:                |         | -             |      |    |
| 11     | <pre>void wait_a_while(size_</pre>                                                                                               |          |          | 0x08048bb9:                |         |               |      |    |
| 12     |                                                                                                    |          |          | 0x08048bba:                | ret     |               |      |    |
| 13     | <pre>void need_to_wait()</pre>                                                                                                   |          |          | 0x08048bbb :               | nop     |               |      |    |
| 14     | {                                                                                                    |          | 18       | <pre>wait_a_while(u</pre>  | nsigned | int): pushl   | %ebp |    |
| 15     | <pre>wait_a_while();</pre>                                                                                                    |          |          | 0x08048bbd:                | movl    | %esp, %ebp    |      |    |
| 16     | }                                                                                                    |          |          | 0x08048bbe:                |         |               |      |    |
| 17     |                                                                                                    |          |          | 0x08048bbf:                | subl    | \$8, %esp     |      |    |
| 18     | <pre>void wait_a_while(size)</pre>                                                                                               |          |          | 0x08048bc0:                |         |               |      |    |
| 19     | {                                                                                                    |          |          | UxU8U48bc1:                |         |               |      |    |
|        | usleep(microseconds)                                                                                                    |          |          | UXU8U48bc2:                | MOAT    | 8(%ebp),%eax  |      |    |
| 21     | }                                                                                                    |          |          | UXU8U48DC3:                |         |               |      |    |
| 22     |                                                                                                    |          |          | UXU8U48DC4:                | 1       | 0             |      |    |
| 23     | void random_vector(std                                                                                                    |          |          | UXU8U48DC5:                | MOAT    | ≈eax, (≈esp)  |      |    |
|        | {                                                                                                    |          |          | UXU8U48DC6:<br>0=00040b=7. |         |               |      |    |
| 25     | size_t count = (size                                                                                                    |          |          | UXUOU40DC7:<br>0=00040b=0. | 11      | 0004000-      |      |    |
| 26     | IT(COUNT < IUU) COUN                                                                                                    |          |          | 0X00040DC0:<br>0=00040b=0. | CALL    | 0X0040000     |      |    |
|        | for/oire t i=0, i/er                                                                                                    |          |          | 0x000400C9:<br>0x08048bc>: |         |               |      |    |
|        | 101(S1Ze_C 1=0; 1 <cou< td=""><td></td><td></td><td>0x000400Ca:<br/>0x08048bcb:</td><td></td><td></td><td> </td><td></td></cou<> |          |          | 0x000400Ca:<br>0x08048bcb: |         |               |      |    |
| 29     | i waa push back/rand                                                                                                    |          |          | 0x08048bco:                |         |               |      |    |
| 1 30 ; | vec. push back (Tahu                                                                                                    | м        |          | 07000400000                |         |               |      | 12 |
|        |                                                                                                    |          |          |                            |         |               | /    |    |

### **Tabbed Pane**

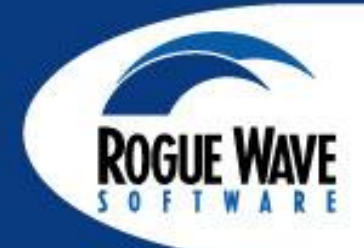

| A | <u>ction</u> Point   | s Processes Threads                     |                    | P- P+ T- T+ |
|---|----------------------|-----------------------------------------|--------------------|-------------|
|   | <mark>тор</mark> 5 s | simple.c#15 need_to_v                   | rait+0x06          |             |
|   | A <u>c</u> tion Poi  | nts Processes Threads                   |                    | P- P+ T- T+ |
|   | 0 7                  | 2 3 4 5 6                               | 7 8 9              | 4           |
|   | A <u>c</u> tion F    | oints Pr <u>o</u> cesses Th <u>r</u> ea | ds                 | P- P+ T- T+ |
|   | 1.1                  | (3085245136) <b>B</b> 3                 | in main            |             |
|   | 1.2                  | (3083525008) <b>T</b>                   | inkernel_vsyscall  |             |
|   | 1.3                  | (3004337040) T                          | inkernel_vsyscall  |             |
|   | 1.4                  | (2993847184) T                          | inkernel_vsyscall  |             |
|   | 1.5                  | (2983357328) <b>T</b>                   | inkernel_vsyscall  |             |
|   | 1.6                  | (2972867472) <b>T</b>                   | inkernel_vsyscall  |             |
|   | 1.7                  | (2962377616) <b>T</b>                   | inkernel_vsyscall  |             |
|   | 1 8                  | /2951887760) T                          | in kernel ususcall | M           |

Action Points TabProceall currently definedall cuaction pointsproce

| Processes Tab | Threads Tab:   |
|---------------|----------------|
| all current   | all current    |
| processes     | threads, ID's, |
|               | Status         |

#### **Process Status**

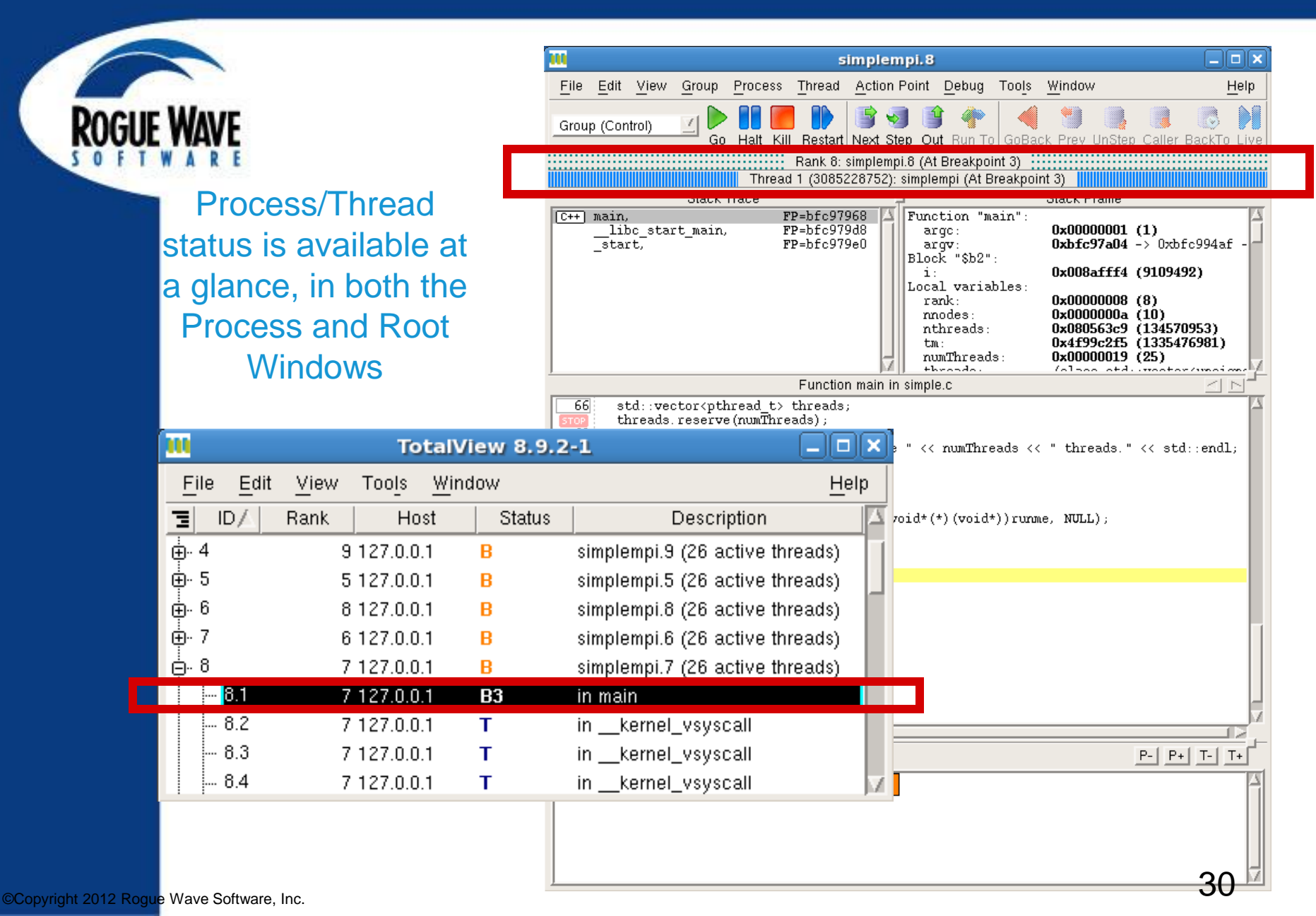

### **Search Paths**

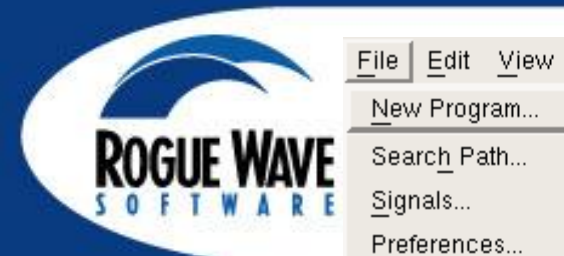

New Program...

Search Path...

Rescan Libraries Close <u>R</u>elatives

Close Exit

Signals... Preferences... Open Source... Edit Source Save Pane...

| <u>G</u> roup     | Process |                                                               | Search                                       | Path: S                                         | earching            | Rules   |       |
|-------------------|---------|---------------------------------------------------------------|----------------------------------------------|-------------------------------------------------|---------------------|---------|-------|
| Ctrl+N            |         | ,                                                             | ,                                            |                                                 |                     |         | ,     |
| Ctrl+D            | K       | Programs                                                      | Sources                                      | Objects                                         | EXECUTA             | BLE_PAT | н     |
|                   | Ē       | Search for                                                    | source file                                  | es in the fo                                    | llowing ord         | er      |       |
| Ctrl+Sh<br>Ctrl+S | ift+E   | Ĭ\${COMPI<br>\${EXECU<br>\${EXECU<br>\$links(\${E<br>\${TOTAL | LATION_E<br>TABLE_P/<br>TABLE_DI<br>EXECUTAE | DIRECTOR<br>ATH}<br>IRECTORY<br>BLE_DIRE(<br>C} | Y}<br>/}<br>CTORY}) |         |       |
| Ctrl+W            |         |                                                               |                                              |                                                 |                     |         |       |
| Ctrl+Q            |         |                                                               |                                              |                                                 |                     |         |       |
|                   |         | A                                                             |                                              | Insert                                          | Defaults            |         |       |
|                   |         |                                                               |                                              |                                                 |                     | More    | Less  |
|                   |         | OK                                                            | 1                                            | 0                                               |                     |         | Links |
|                   |         | 0K                                                            | ]                                            | Car                                             | icel                | _       | неір  |

X

### **Preferences**

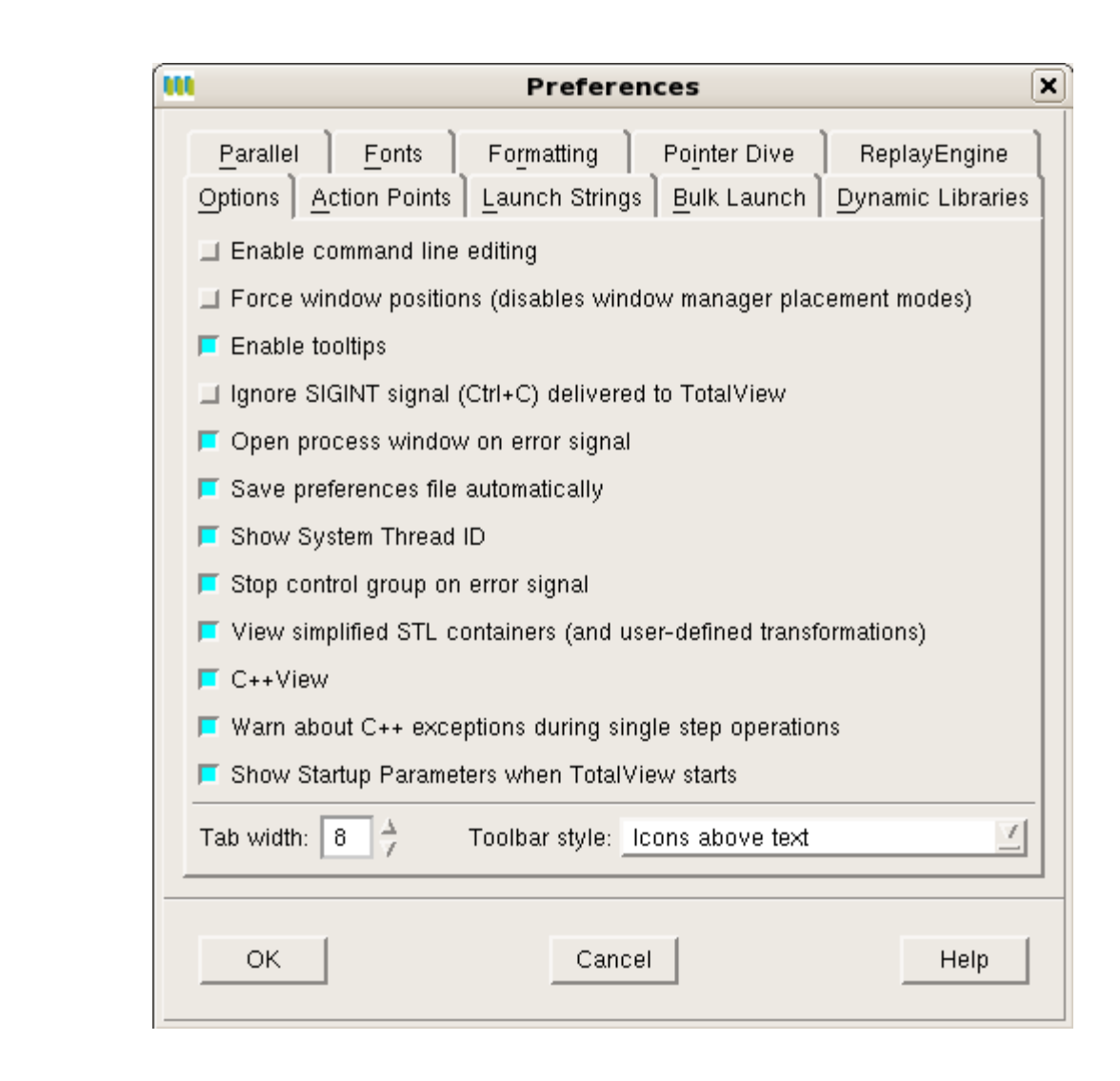

### Finding Functions, Variables, and Source Files

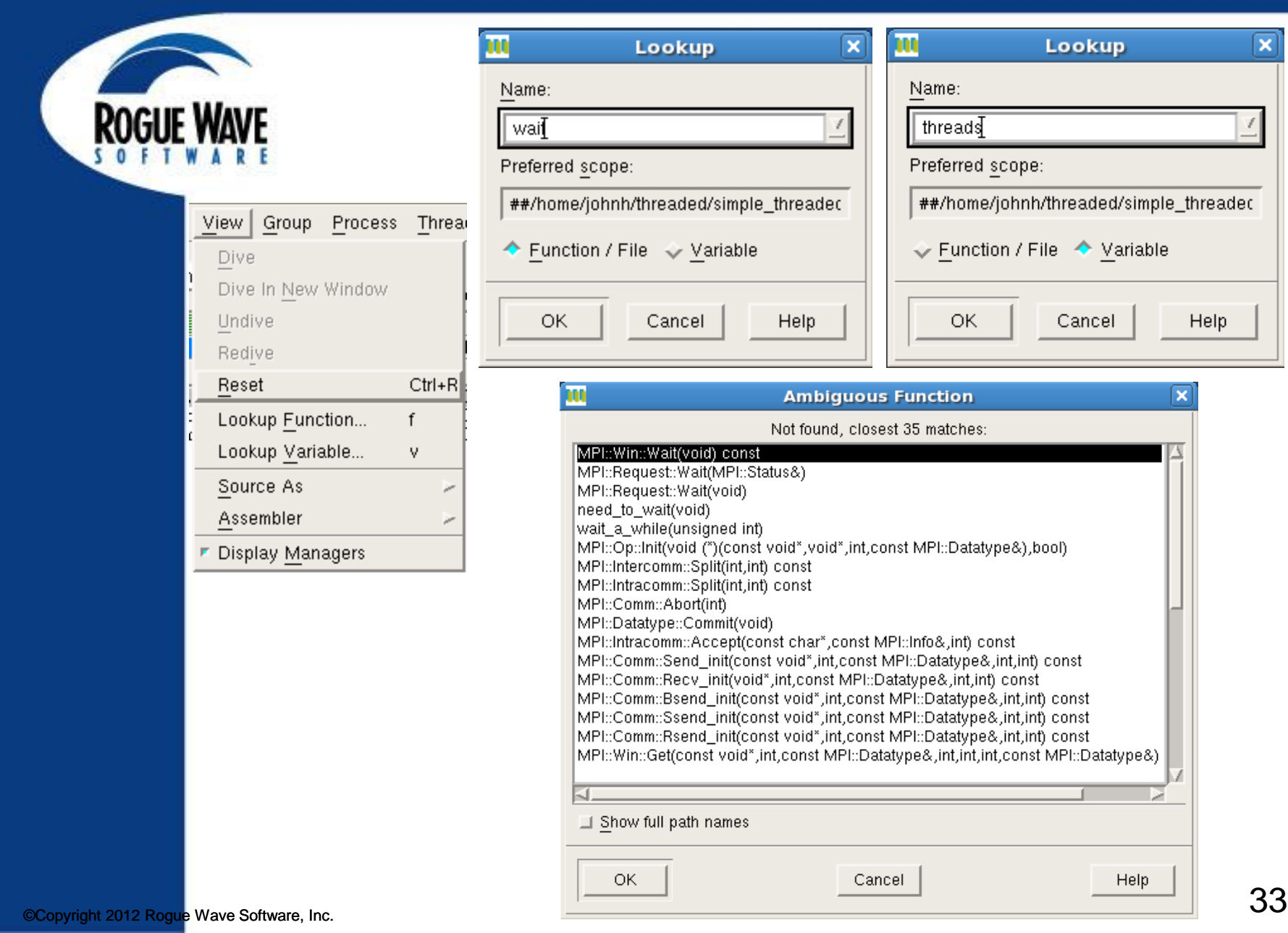

### **Stepping Commands**

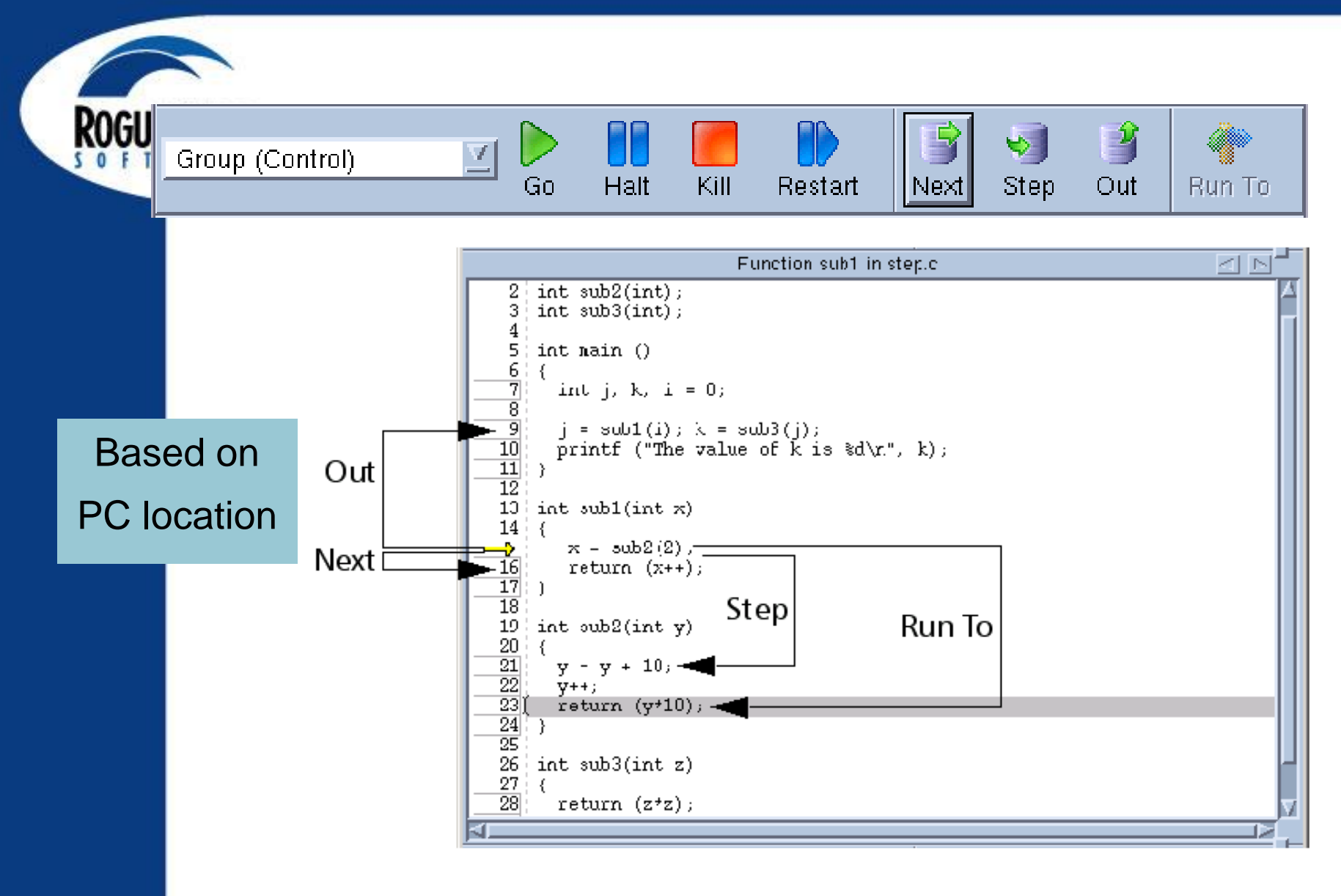

### **Stepping Commands**

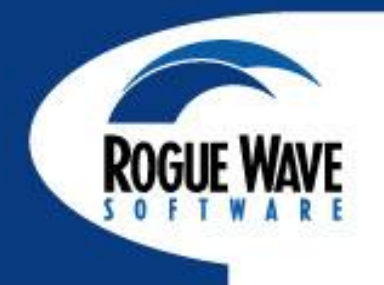

| Group (Control)<br>Group (Control)<br>Group (Share)<br>Group (Workers)<br>Group (Lockstep)<br>Process 1<br>Process (Workers<br>Process (Lockster<br>Thread 1.2<br>mygroup | s)<br>p) | Halt Kill<br>Pro<br>Th<br>race | Restart Next S<br>ccess 1 (3240): s<br>read 2 (3085917<br>=b7ef53b8<br>=b7ef54a8 | tep Out<br>simple (At<br>7072) (At<br>Functi<br>No p<br>Local<br>vec:<br>Regist | The search of the search of th | GoBack Pre<br>pint 2) Stac<br>int 2) Stac<br>nume":<br>ers.<br>Les:<br>(cl<br>c the fram<br>xb7ef53b3<br>x00000002 | k Frame<br>ass std::<br>e:<br>(-1209052<br>(2) | vector <int, :<br="">2237)</int,> |     |
|----------------------------------------------------------------------------------------------------|----------|--------------------------------|----------------------------------------------------------------------------------|---------------------------------------------------------------------------------|----------------------------------------------------------------------------------------------------|----------------------------------------------------------------------------------------------------|------------------------------------------------|-----------------------------------|-----|
| Go                                                                                                    | Shift+G  |                                |                                                                                  |                                                                                 | a 1001                                                                                                    | 1                                                                                                    | Go                                             |                                   | 000 |
| <u>uo</u><br>Halt                                                                                                    | Shift+H  |                                | Halt                                                                             |                                                                                 | 9<br>h                                                                                                    | 1                                                                                                    | <u> </u>                                       |                                   |     |
| Next                                                                                                    | Shift+N  |                                | <br>Next                                                                         |                                                                                 | n                                                                                                    |                                                                                                    | <br>Next                                       |                                   |     |
| <br>Step                                                                                                    | Shift+S  |                                | <br>Step                                                                         |                                                                                 | s                                                                                                    |                                                                                                    | Step                                           |                                   |     |
| Out                                                                                                    | Shift+O  |                                | Out                                                                              |                                                                                 | 0                                                                                                    |                                                                                                    | Out                                            |                                   |     |
| —<br>Run To                                                                                                    | Shift+R  |                                | , Run To                                                                         |                                                                                 | r                                                                                                    |                                                                                                    | Run T                                          | о                                 |     |
| Next Instruction                                                                                                    | Shift+X  |                                | Next Instruc                                                                     | tion                                                                            | ×                                                                                                    |                                                                                                    | Next I                                         | nstruction                        |     |
| –<br>Step Instruction                                                                                                    | Shift+I  |                                | Step Instruc                                                                     | tion                                                                            | i                                                                                                    |                                                                                                    | Step I                                         | nstruction                        |     |
| Hold                                                                                                    |          |                                | Hold                                                                             |                                                                                 | w                                                                                                    | 1                                                                                                    | Set P                                          | c                                 | p   |
| Release                                                                                                    |          |                                | Hold Thread                                                                      | ls                                                                              |                                                                                                    |                                                                                                    | Hold                                           |                                   |     |
| Attach Subset                                                                                                    |          |                                | <u>R</u> elease Thr                                                              | reads                                                                           |                                                                                                    |                                                                                                    | <br>Contii                                     | nuation Signal.                   |     |
| Detach                                                                                                    |          |                                | Create                                                                           |                                                                                 |                                                                                                    | 1                                                                                                    |                                                |                                   |     |
| Custom Groups                                                                                                    |          |                                | D <u>et</u> ach                                                                  |                                                                                 |                                                                                                    |                                                                                                    |                                                |                                   |     |
| Restart                                                                                                    |          |                                | Startup Para                                                                     | ameters                                                                         | Ctrl+A                                                                                                    | 1                                                                                                    |                                                |                                   |     |
| Kill                                                                                                    | Ctrl+Z   |                                |                                                                                  |                                                                                 |                                                                                                    | -                                                                                                    |                                                |                                   | 35  |

Using Set PC to resume execution at an arbitrary point

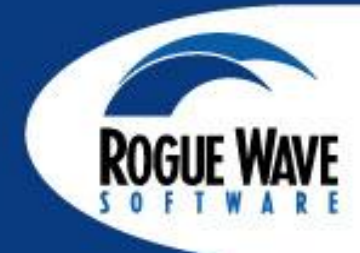

- Select the line
- Thread->Set PC
- Click <u>Yes to set</u>
   the PC

| simplempi.0                                                                                                    |
|----------------------------------------------------------------------------------------------------|
| File Edit View Group Process Thread Action Point Debug Tools Window Help                                                                                                    |
| Group (Control)                                                                                                    |
|                                                                                                    |
| Stack Trace Stack Frame                                                                                                    |
| [C++] main,         FP=bfead528         Function "main":          libc_start_main,         FP=bfead528         argc:         0x00000002 (2)          start,         FP=bfead528         argc:         0xbfead5c4 -> 0xbfead5c4 ->          lock         %b2":         i:         0x008afff4 (9109492)                                                                                                    |
| Local variables:<br>rank: 0x0000000 (0)<br>rnodes: 0x000000a (10)<br>nthreads: 0x080563c9 (134570953)<br>tm: 0x4459ac318 (1335542552)<br>rmmTbreade: 0x0000000 (10)                                                                                                    |
| Question     Question     mpla c     model     model     mode |
| Do you really want to set the PC to main+0×173?                                                                                                    |
| Yes <u>No</u>                                                                                                    |
| rs         punceac_creace(anewinicau, Nobl, (vord*(*) (void*)) runme, NULL);           75         threads.push_back(newThread);           76         }           77                                                                                                    |
| <pre>for(int i=0; i<numthreads; ++i)<="" td=""></numthreads;></pre>                                                                                                    |
| 80 pthread_join(threads[i], NULL);                                                                                                    |
| 82<br>83 #ifdef ADD_MPI<br>84 MPI Barrier(MPI_COMM_WORLD);<br>85 MPI Finalize();<br>86 #endif //ADD_MPI<br>87                                                                                                    |
| 88 return 0;                                                                                                    |
| Action Points Processes Threads P- P+ T- T+                                                                                                    |
|                                                                                                    |
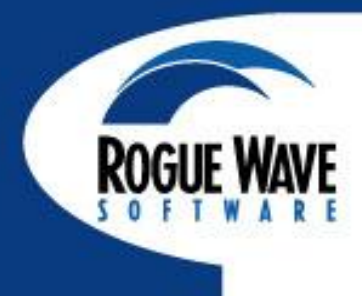

# **ACTION POINTS**

#### **Action Points**

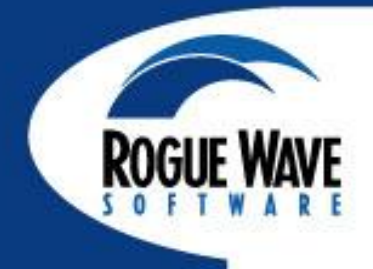

| Action Point                   | <u>D</u> ebug | Tools  | Windo   |
|--------------------------------|---------------|--------|---------|
| Set <u>B</u> reakpo            | oint          |        |         |
| Set B <u>a</u> rrier           |               |        |         |
| At <u>L</u> ocation            |               | Ctrl+E | 3       |
| Create Wat                     | chpoint       |        |         |
| Enable                         |               |        |         |
| Disable                        |               |        |         |
| Delete                         |               |        |         |
| <u>P</u> roperties             |               |        |         |
| <sup></sup> <u>S</u> uppress A | .11           | Ctrl+S | Shift+D |
| Delete All                     |               |        |         |
| L <u>o</u> ad All              |               |        |         |
| Sa <u>v</u> e All              |               |        |         |
| Save As                        |               |        |         |
|                                |               |        |         |

#### Action Points Processes Threads me+0x07 311 Dive n+0xc8 STOP 1 sin $\overline{4}$ n+0x16a... sin Enable Disable Delete Properties...

#### **Breakpoints**

#### **Barrier Points**

Conditional Breakpoints

**Evaluation Points** 

**Watchpoints** 

#### **Setting Breakpoints**

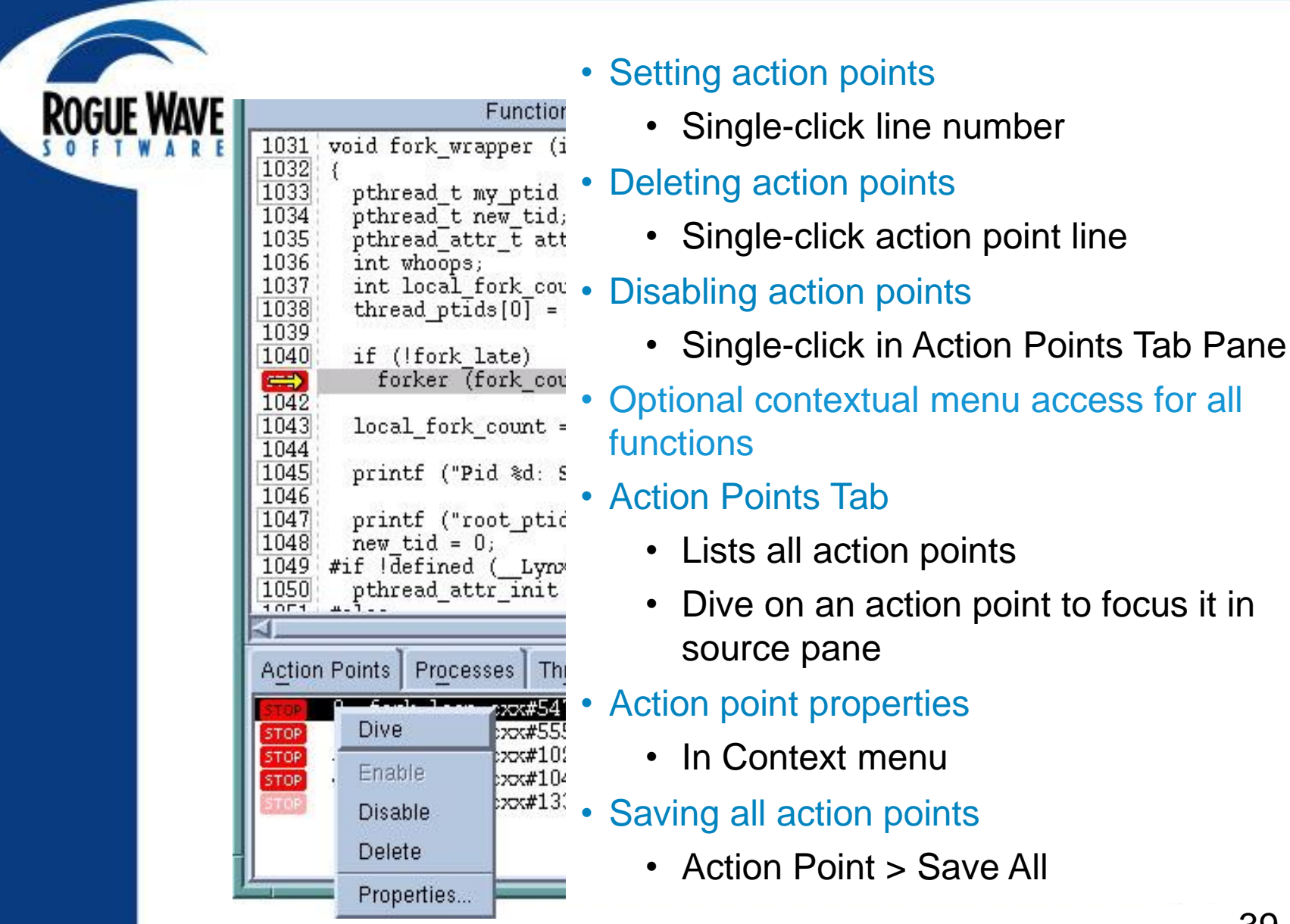

#### **Setting Breakpoints**

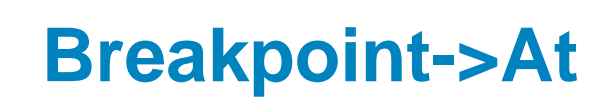

## Location...

- Specify function name or line #
- Specify class name and break on all methods in class, optionally with virtuals and overrides

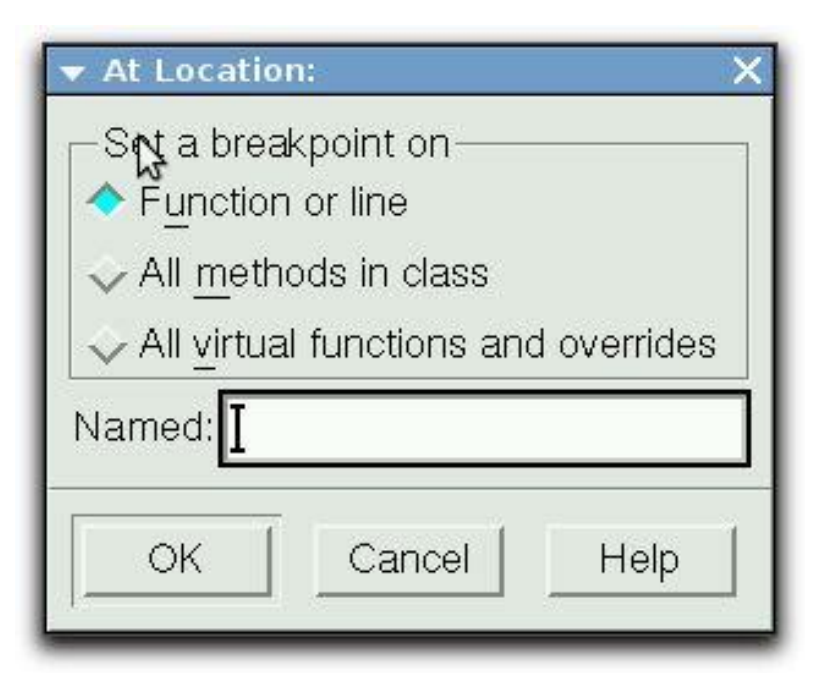

ROG

#### **Setting Breakpoints**

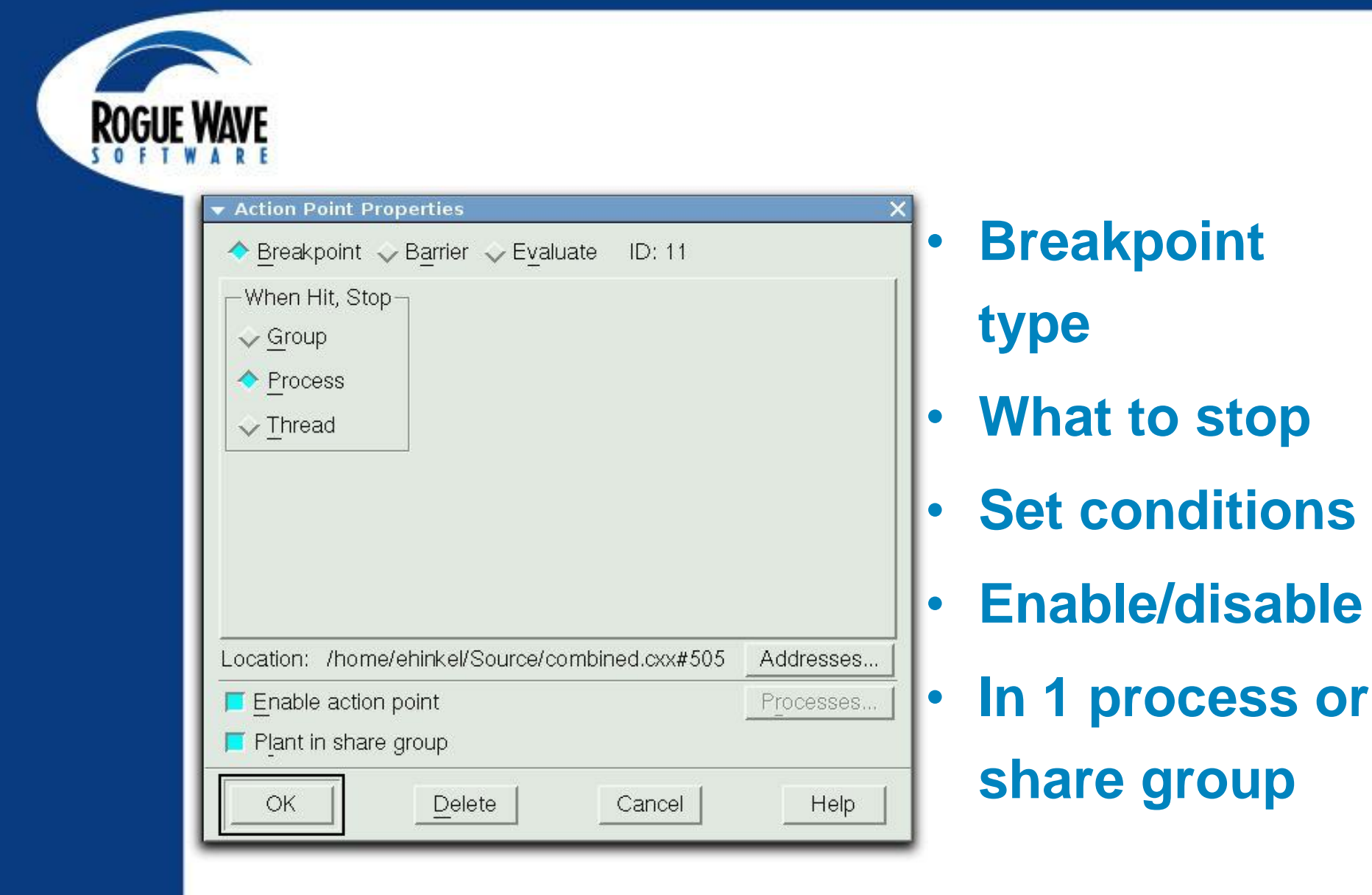

## Evaluation Breakpoint... Test Fixes on the Fly!

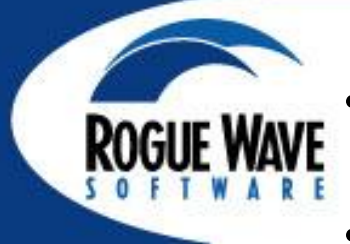

- Test small source code patches
- Call functions
- Set variables
- Test conditions
- C/C++ or Fortran
- Can't use C++
   constructors
- Use program variables

| item 0:99.099998<br>item 1:42.000000<br>item 2:58.299999<br>item 3:39.00000<br>item 4:77.699997<br>item 5:78.000000<br>item 6:92.099998<br>item 7:58.500000<br>item 9:58.000000<br>item 9:91.000000 | range 99.099998 - 99.099988<br>range 42.00000 - 99.09998<br>range 42.00000 - 99.09998<br>range 39.00000 - 99.09998<br>range 39.00000 - 99.09998<br>range 39.00000 - 99.09998<br>range 39.00000 - 99.09998<br>range 39.00000 - 99.09998<br>range 39.00000 - 99.09998<br>range 39.00000 - 99.09998 | sum 99,099998<br>sum 141,100006<br>sum 199,400009<br>sum 238,400009<br>sum 334,100006<br>sum 394,100006<br>sum 486,200012<br>sum 544,700012<br>sum 602,700012<br>sum 693,700012 |
|----------------------------------------------------------------------------------------------------|----------------------------------------------------------------------------------------------------|----------------------------------------------------------------------------------------------------|
| item 8:58.000000                                                                                                    | range 39.000000 - 99.099998                                                                                                    | sum 602,700012                                                                                                    |
| 1tem 9:91.000000<br>N 10 min 79.000000                                                                                                    | range 39.000000 - 99.099998                                                                                                    | sum 693.700012                                                                                                    |
| total 693 700012 m                                                                                                    | ean 69 370001                                                                                                    |                                                                                                    |
|                                                                                                    |                                                                                                    |                                                                                                    |

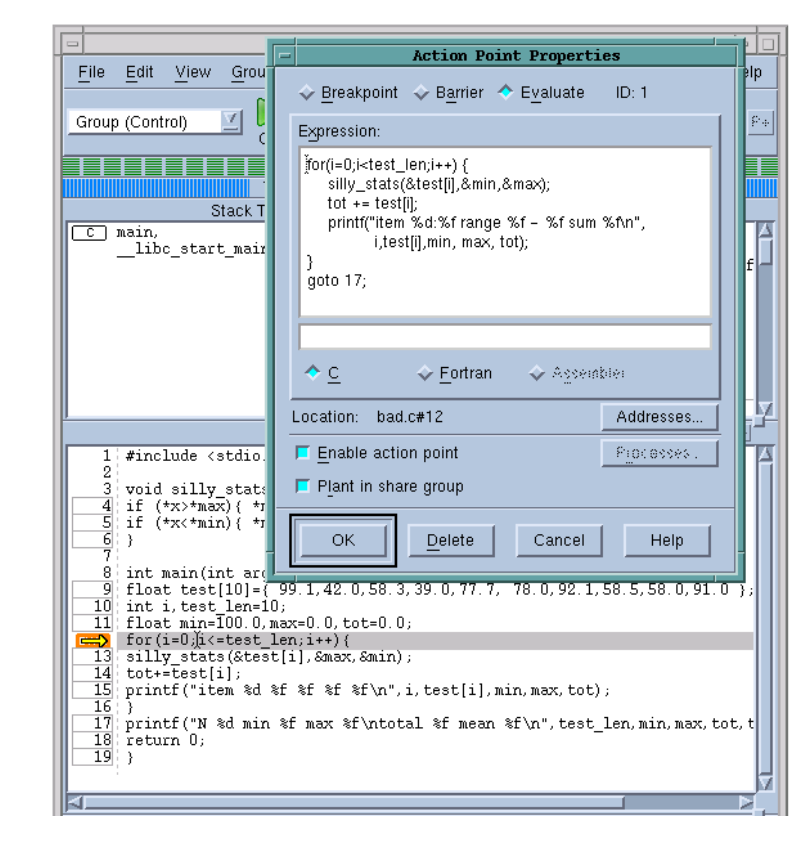

#### Setting Breakpoints With C++ Templates

TotalView understands C++ templates and gives you a choice ...

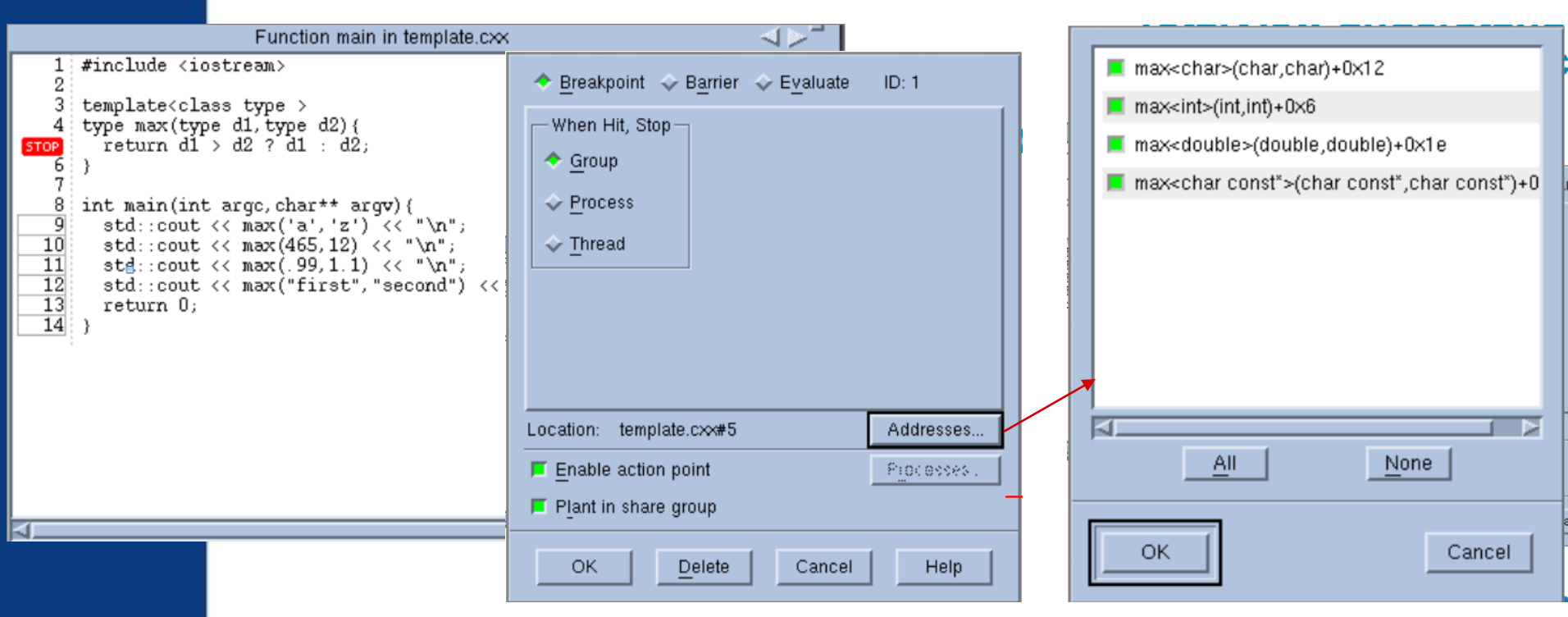

Boxes with solid lines around line numbers indicate code that exists at more than one location.

Watchpoints are set on a specific memory region

 Execution is stopped when that memory changes Action Point -> Create Watchpoint...

| 📜 Create Wa      | atchpoint 🗙       |
|------------------|-------------------|
| Enter expression | ) for watchpoint: |
| p1[16]           |                   |
|                  |                   |
| ОК               | Cancel            |

|                                                                                         | Process 1 (3953): fi [] Process 1 (3953): fi [] Thread 1 (3953) (At Wat                | lterapp (At Watchpoint 8) 📃 📄 📄 📄 📄 📄 📄 👘 👘                                                                                                    |
|-----------------------------------------------------------------------------------------|----------------------------------------------------------------------------------------|----------------------------------------------------------------------------------------------------|
| Stack Trac                                                                              | ce                                                                                     | 🖵 Stack Frame                                                                                                    |
| _int_malloc,<br>malloc,<br>C++ corrupt_data,<br>C++ main,<br>libc_start_main,<br>start, | FP=bfd5a2b8<br>FP=bfd5a2d8<br>FP=bfd5a308<br>FP=bfd5a398<br>FP=bfd5a408<br>FP=bfd5a410 | Registers for the frame:         %eax:       0x00000049 (73)         %ecx:       0x00020f28 (134952)         %edx:       0x00000000 (0)         %ebx:       0x008afff4 (9109492)         %esp:       0xbfd5a1f0 (-1076518416)         %esi:       0x0807c090 (134725776)         %edi:       0x0807c008 (134725848) |

Can create from a variable window using Tools -> Watchpoint

| 🔲 0x086c9090 -                 | /home/johnh/training/prog      | rams/filt 💶 🗆 🗙        |
|--------------------------------|--------------------------------|------------------------|
| <u>File E</u> dit <u>V</u> iew | Tools <u>Wi</u> ndow           | <u>H</u> elp           |
| 1.1                            | Create <u>W</u> atchpoint      | <b>► K&lt;&gt;&gt;</b> |
| Expression: 0x086              | Add to Expression List         | 6c9090                 |
| Type: inť                      | Add to Block Properties        |                        |
| Value                          | <u>V</u> isualize              |                        |
| 0×00000000 (0)                 | Visualize Distribution         |                        |
|                                | Statistics                     |                        |
|                                | Attach Subset (Array of Ranks) |                        |
|                                | Array Viewer                   |                        |
|                                |                                | a                      |

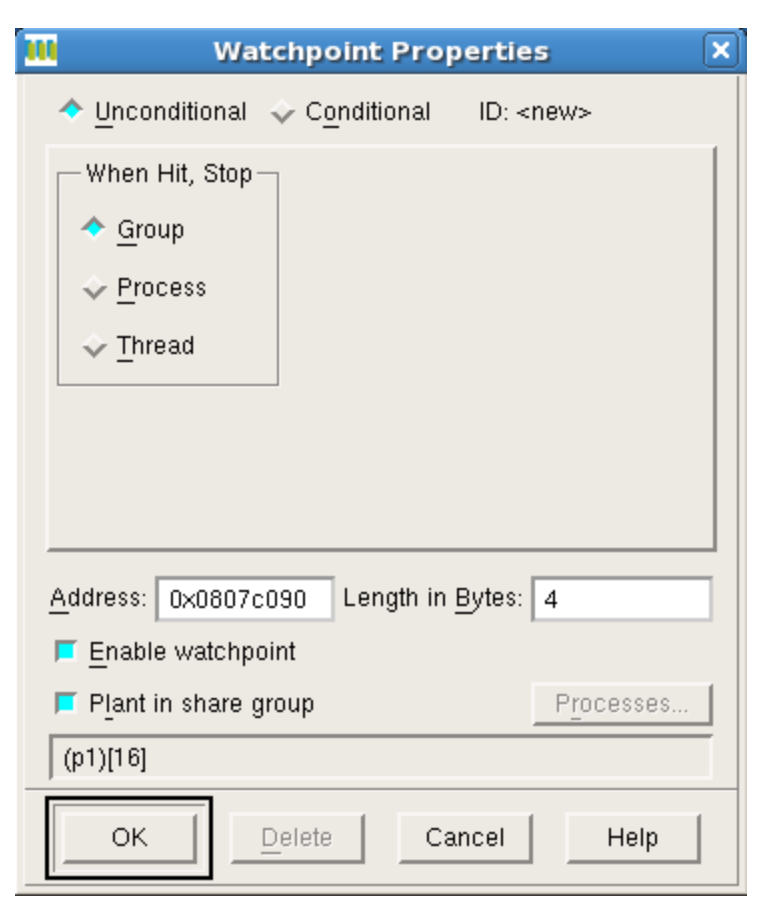

ROGUE

# Can create from right-click on variable in Source pane

| 106<br>107<br>108 | pl<br>P         | D = (int *) malloc( s<br>1 = (int *) malloc( s | ize * :<br>ize * : |
|-------------------|-----------------|------------------------------------------------|--------------------|
| STOP<br>110       | ł               | Dive                                           | ize * :            |
| 111               | // Cc           | Add to Expression List                         | 0op:               |
| 112               | 1               | Across Processes                               | P                  |
|                   |                 | Across Threads                                 |                    |
| 115               | }               | Set Breakpoint                                 |                    |
| 118               | // Bi           | Set Barrier                                    |                    |
| 119<br>120        | // Cł<br>// al_ | Create Watchpoint                              | pt Guai<br>pn.     |
| 121               | i = (           | Enable                                         |                    |
| 123               | // Co<br>free   | Disable                                        | ent on             |
|                   | 1100            | Delete                                         |                    |
| Action F          | Points          | Properties                                     |                    |

ROG

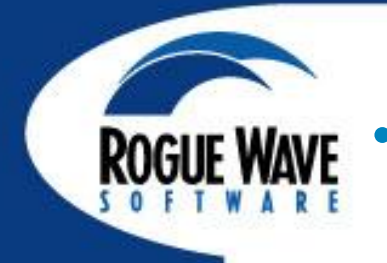

- Watchpoints are set on a memory region, not a variable
- Watch the variable scope and disable watchpoints when a variable is out of scope
- Can be conditional, just like other action points
  - Use \$newval and \$oldval in your evaluation to find unexpected changes in value (such as a loop value changing by more than 1)

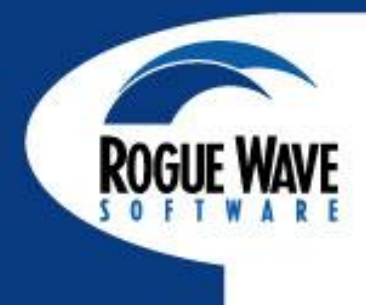

#### LAB 1: THE BASICS

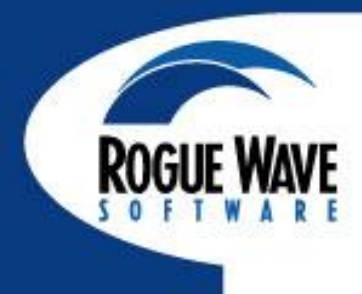

# DATA MONITORING AND VISUALIZATION

#### **Diving on Variables**

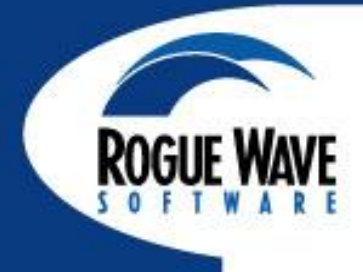

You can use Diving to:

- ... get more information
- ... open a variable in a Variable Window.
- ... chase pointers in complex data structures
- ... refocus the Process window Source Pane

#### You can Dive on:

- ... variable names to open a variable window
- ... function names to open the source in the Process Window.
- ... processes and threads in the Root Window.

#### How do I dive?

- •Double-click the left mouse button on selection
- •Single-click the middle mouse button on selection.
- •Select Dive from context menu opened with the right mouse button

#### Diving

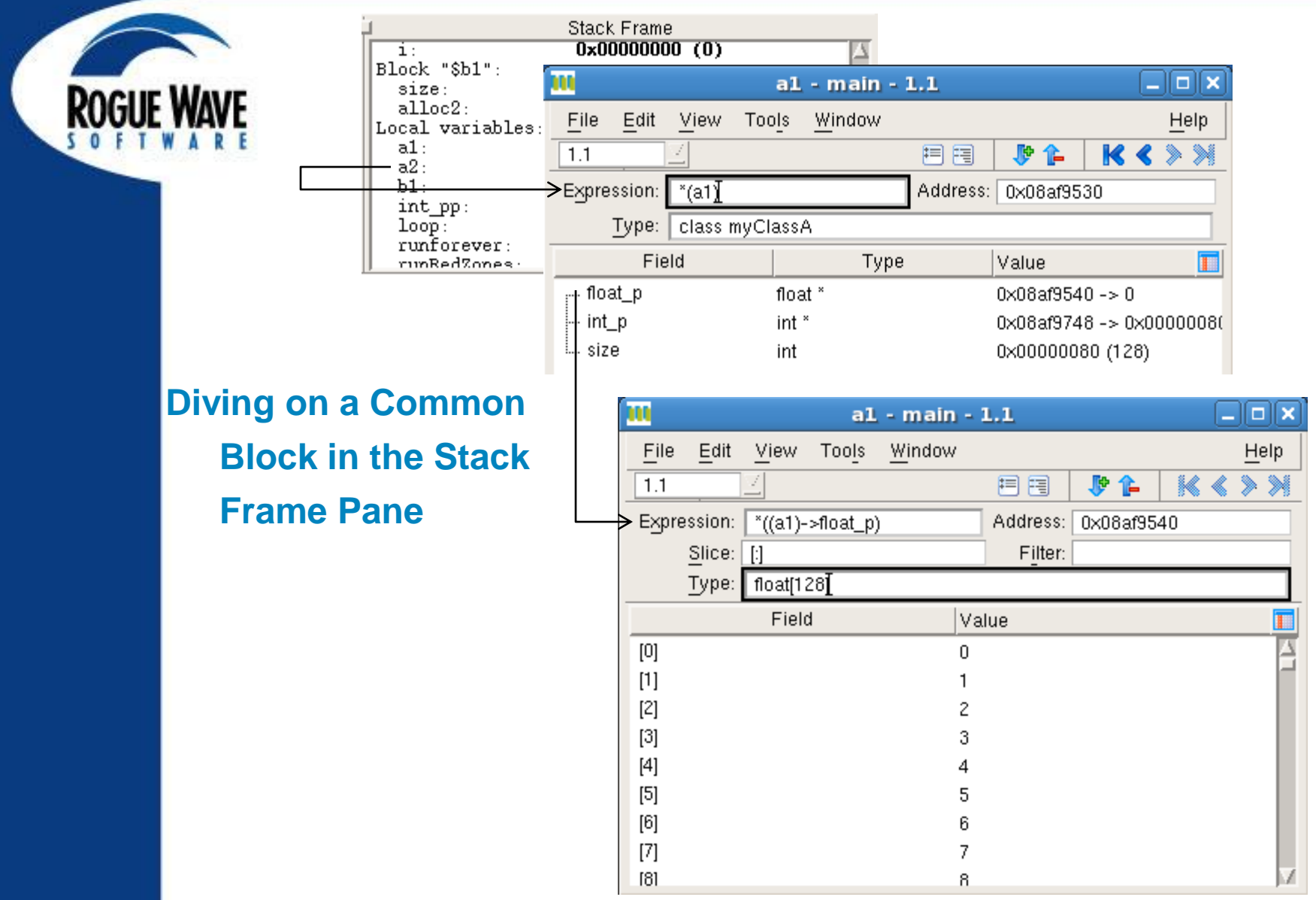

#### Undiving

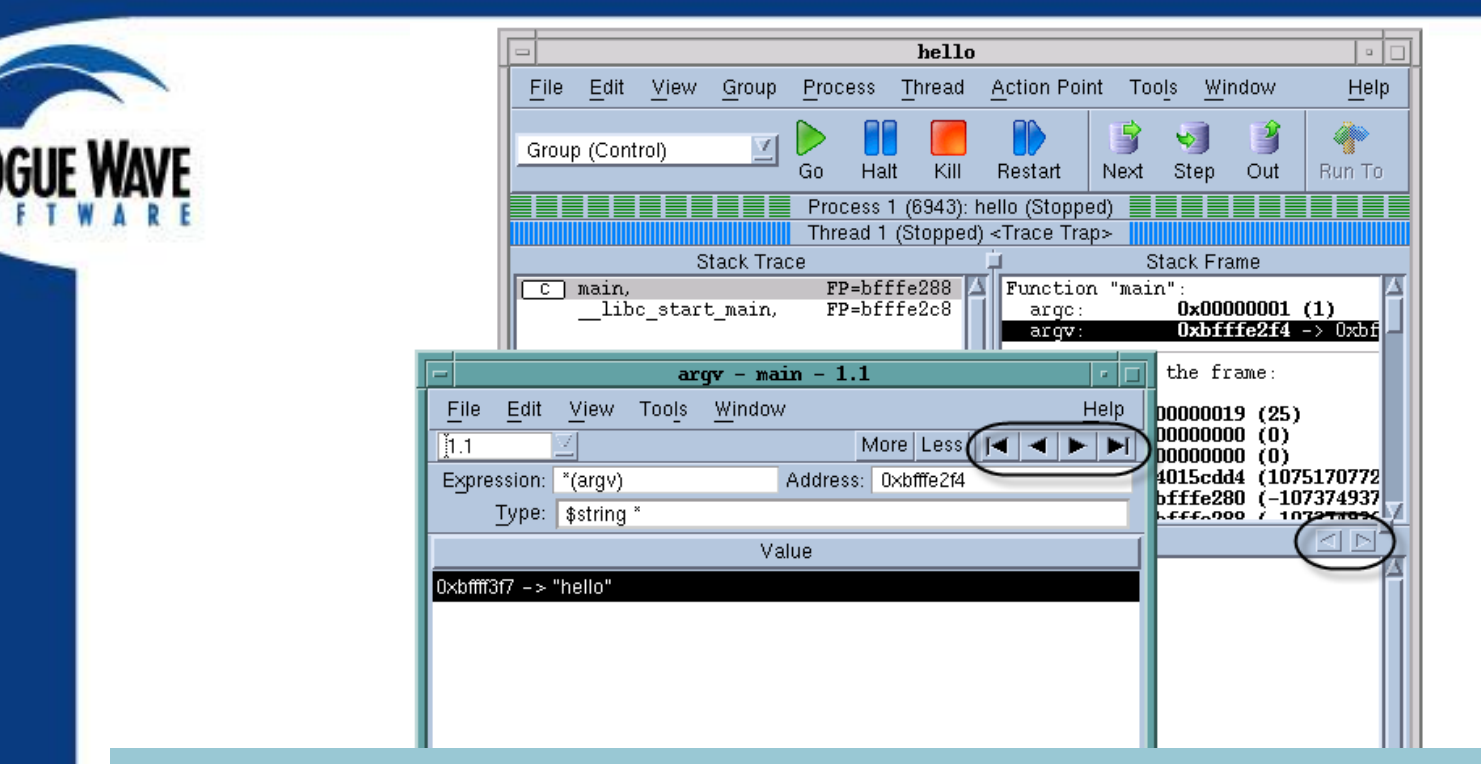

In a Process Window: retrace the path that has been explored with multiple dives.

In a Variable Window: replace contents with the previous contents. You can also remove changes in the variable window with Edit > Reset Default.

#### The Variable Window

|         | -                     |                 | b – simpleLinux – 1.1                                                |              |
|---------|-----------------------|-----------------|----------------------------------------------------------------------|--------------|
| Docur   | <u>F</u> ile <u>E</u> | dit <u>∨</u> ie | v Too <u>l</u> s <u>W</u> indow                                      | Help         |
| S O F T | <b>1</b> .1           | $\Box$          | More Less                                                            |              |
|         | Expressi              | on: b           | Address: 0x080498a0                                                  |              |
|         | <u>S</u> li           | ce: [:]         | F <u>i</u> lter:                                                     |              |
|         | <u>ل</u> ت            | pe: dou         | ole[100]                                                             |              |
|         |                       | Fie             | ConnMgr::connMgr - staticLinux -                                     | • 1.1 • 🗆    |
|         | [0]                   |                 | <u>F</u> ile <u>E</u> dit <u>V</u> iew Too <u>l</u> s <u>W</u> indow | <u>H</u> elp |
|         | [1]                   |                 |                                                                      | ▶ 1 -        |
|         | [2]                   |                 | Expression: ConnMgr::connMgr Address: 0x                             | 08049778     |
|         | [3]                   |                 | Type: int                                                            |              |
|         | [4]                   |                 | Value                                                                |              |
|         | [5]<br>[5]            |                 | 0×00000002 (2)                                                       |              |
|         | [6]                   |                 |                                                                      |              |

#### **Editing Variables**

- Window contents are updated automatically
- Changed values are highlighted
- "Last Value" column is available

- Click once on the value
- Cursor switches into edit more
- Esc key cancels editing
- Enter key commits a change
- Editing values changes the memory of the program

#### **Expression List Window**

| implempi.0 - 1.1                           |                         |              |  |  |  |  |  |  |
|--------------------------------------------|-------------------------|--------------|--|--|--|--|--|--|
| <u>File E</u> dit <u>V</u> iew <u>W</u> in | dow                     | <u>H</u> elp |  |  |  |  |  |  |
| <u>1.1</u>                                 |                         | ZΔ           |  |  |  |  |  |  |
| Expression                                 | Value                   | 1            |  |  |  |  |  |  |
| rank                                       | 0×00000000 (0)          |              |  |  |  |  |  |  |
| nnodes                                     | 0×0000000a (10)         |              |  |  |  |  |  |  |
| numThreads                                 | 0x0000000a (10)         |              |  |  |  |  |  |  |
| tm                                         | 0x4f9ac318 (1335542552) |              |  |  |  |  |  |  |
| tm/numThreads                              | 0x07f5e04f (133554255)  |              |  |  |  |  |  |  |
| tm/3600/24/365.25                          | 42.3189596167009        |              |  |  |  |  |  |  |
|                                            |                         |              |  |  |  |  |  |  |
|                                            |                         |              |  |  |  |  |  |  |
|                                            |                         |              |  |  |  |  |  |  |

Add to the expression list using contextual menu with right-click on a variable, or by typing an expression directly in the window

- Reorder, delete, add
- Sort the expressions
- Edit expressions in place
- Dive to get more info

- Updated automatically
- Expression-based
- Simple values/expressions
- View just the values you want to monitor

#### **Viewing Arrays**

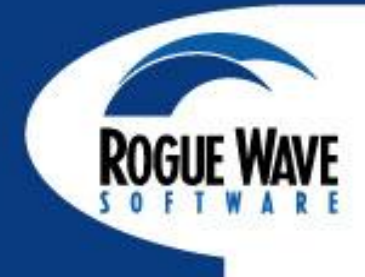

|                |             |              | AN_           | ARRAY            | - ten_       | by_teni        | Alpha -       | • 1.1              | •               |              |
|----------------|-------------|--------------|---------------|------------------|--------------|----------------|---------------|--------------------|-----------------|--------------|
| WAVE           | File        | <u>E</u> dit | View          | Tools            | <u>W</u> ind | ow             |               |                    | <u>H</u> elp    |              |
| WARE           | <b>1</b> .1 |              | $\Box$        |                  |              |                | More          | e Less   <         |                 |              |
|                | Expre       | ession:      | AN_AF         | RAY              |              | Addre          | ess: OX       | 1400011c0          |                 |              |
|                |             | Slice:       | (:,:,:)       |                  |              | Fil            | lter:         |                    |                 |              |
|                |             | Type:        | real(10       | ),10,10)         | )            |                |               |                    |                 |              |
|                |             |              | Field         |                  |              |                |               | Value              |                 |              |
|                | (1,1,1      | 1)           |               |                  |              | 0              |               |                    |                 |              |
|                | (2,1,1      | 1)           |               |                  |              | -0.506         | 366           |                    |                 |              |
|                | (3,1,1      | I)           |               |                  |              | -0.873         | 297           |                    |                 |              |
|                | (4,1,1      |              |               |                  |              | _n qqq<br>d1_a | 756           | main - 1           | 1               |              |
|                | (8,1,1      | υ.<br>Γ      | File          | Edit             | View         | a              | Windo         |                    |                 | Help         |
|                | (0,1,1      | n l          |               | <u></u> uii      |              | 10015          | <u></u> IIIu0 | ~                  | torol Local I   |              |
|                | (8,1,1      | ň            | <u>[]</u> ].] | -                |              |                |               | TV<br>A status a s |                 |              |
|                | (9,1,1      | ń –          | Expre         | ssion:<br>Slice: | ui_arra<br>M | .y             |               | Filter             | Ucasmaxu        |              |
|                | (10,1       | ,1)          |               | Type:            | class d      | 1[3]           |               | 1 1101.            |                 |              |
|                |             |              |               | Field            | :k           | · ·            | Тур           | De                 | Valu            | ie 🔼         |
|                |             |              | ⊡. [0]        |                  |              | class          | s d1          |                    | (Class)         |              |
|                |             |              | φ.            | base             |              | class          | s base        |                    | (Virtual public | : base class |
|                |             |              |               | b_v              |              | int            |               |                    | 0×00000000 (    | 0)           |
|                |             |              |               | pp_/             | /            | int            |               |                    | 0×00000000 (    | 0)           |
|                |             |              |               | I nami           | е            | \$strir        | ng *          |                    | 0×08048ad9 -    | -> "base"    |
| Structure Arra | ys          |              |               | base2            |              | class          | s base2       |                    | (Virtual public | base class   |
|                |             |              |               | b2_\<br>         | 1            | int            |               |                    | 0x00000000 (    | 0)           |
|                |             |              |               | uu<br>           | n 2          | Int<br>Cotris  | aa ×          |                    |                 | U)           |
|                |             |              |               | d1_v             |              | φstrii<br>int  | 'Y            |                    | 0x000040ade -   | 0) Vase2     |
|                |             |              |               | _                |              |                |               |                    | 1               |              |

#### Data Arrays

#### ©Copyright 2012 Rogue Wave Software, Inc.

#### **Array Viewer**

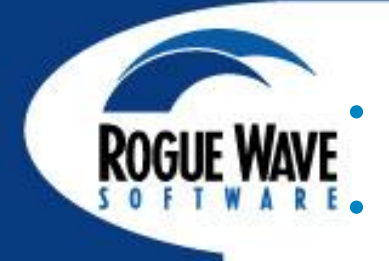

## Variable Window select Tools -> Array Viewer

#### View 2 dimensions of data

- Can be an arbitrary slice through a higher dimensional data cube
- Can be strided

|   |                                        | Array Viewer: *((a1)->float_p)[ i ][ j ] |         |     |     |     |     |         |       |      |         |     |     |      |        | ×   |     |  |
|---|----------------------------------------|------------------------------------------|---------|-----|-----|-----|-----|---------|-------|------|---------|-----|-----|------|--------|-----|-----|--|
| Ē | <u>F</u> ile <u>H</u> elp              |                                          |         |     |     |     |     |         |       |      |         |     |     |      |        | р   |     |  |
|   |                                        |                                          |         |     |     |     |     | _       | _     |      |         |     |     |      |        |     |     |  |
|   | Expressi                               | on: *((a1)->                             | -float_ | _p) |     |     |     |         | Type: | floa | at[8][1 | 6]  |     |      |        |     |     |  |
|   | Modify array slice:                    |                                          |         |     |     |     |     |         |       |      |         |     |     |      |        |     |     |  |
|   | Dimension Start Index End Index Stride |                                          |         |     |     |     |     |         |       |      |         |     |     |      |        |     |     |  |
|   | Row                                    | Row [i] 0 7 1                            |         |     |     |     |     |         |       |      |         |     | 1   | Upd: | ate Vi | ew  |     |  |
|   | Column [j] <u> </u>                    |                                          |         |     |     |     |     |         |       |      |         |     |     |      |        |     |     |  |
|   |                                        |                                          |         |     |     |     |     |         |       |      |         |     |     |      |        |     |     |  |
| I | Format: Automatic V                    |                                          |         |     |     |     |     |         |       |      |         |     |     |      |        |     |     |  |
|   |                                        |                                          |         |     |     |     |     |         |       |      |         |     |     |      | 1      |     |     |  |
|   | 1:1 0                                  | []]:U                                    | 1       | 2 0 | 3   | 4   | 5   | 6       | / 7   | 8    | 9       | 10  | 11  | 12   | 13     | 14  | 15  |  |
|   | [1]:0                                  | 10                                       | 17      | 10  | 10  | 4   | 01  | ь<br>00 | /     | 8    | 9       | 10  | 11  | 12   | 13     | 20  | 15  |  |
|   | 1                                      | 16                                       | 22      | 18  | 19  | 20  | 21  | 22      | 23    | 24   | 25      | 26  | 40  | 28   | 29     | 30  | 31  |  |
|   | 2                                      | 32                                       | 33      | 54  | 35  | 30  | 57  | 30      | 39    | 40   | 41      | 42  | 43  | 44   | 45     | 40  | 47  |  |
|   | 3                                      | 48                                       | 49      | 50  | 51  | 52  | 53  | 54      | 55    | 56   | 57      | 58  | 59  | 50   | 51     | 52  | 53  |  |
|   | 4                                      | 64                                       | 65      | 66  | 67  | 68  | 69  | 70      | /1    | 12   | 13      | 74  | 15  | 76   | 11     | 18  | 79  |  |
|   | 5                                      | 80                                       | 81      | 82  | 83  | 84  | 85  | 86      | 87    | 88   | 89      | 90  | 91  | 92   | 93     | 94  | 95  |  |
|   | 6                                      | 96                                       | 97      | 98  | 99  | 100 | 101 | 102     | 103   | 104  | 105     | 106 | 107 | 108  | 109    | 110 | 111 |  |
|   | 7                                      | 112                                      | 113     | 114 | 115 | 116 | 117 | 118     | 119   | 120  | 121     | 122 | 123 | 124  | 125    | 126 | 127 |  |

### **Slicing Arrays**

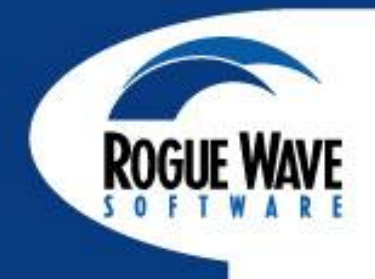

| -                         | two_d_arr                   | ay – a        | rraysLinu  | x - 2.1         | • 🗆          |  |  |  |  |
|---------------------------|-----------------------------|---------------|------------|-----------------|--------------|--|--|--|--|
| <u>F</u> ile <u>E</u> dit | <u>V</u> iew Too <u>l</u> s | <u>W</u> indo | w          |                 | <u>H</u> elp |  |  |  |  |
| Ž2.1                      | $\mathbf{Z}$                |               | N          | 1ore Less 🛛 🖂 🗠 |              |  |  |  |  |
| Expression:               | two_d_array                 |               | Address:   | 0x08097dc0      |              |  |  |  |  |
| <u>Slice:</u>             | (6:10,6:10)                 | $\overline{}$ | Filter:    |                 |              |  |  |  |  |
| TAbe:                     | INTEGER*4(10                | ,10)          |            |                 |              |  |  |  |  |
|                           | Field                       |               |            | Value           |              |  |  |  |  |
| (6,6)                     |                             |               | 216 (0x000 | 000d8)          |              |  |  |  |  |
| (7,6)                     | 294 (0×00000126)            |               |            |                 |              |  |  |  |  |
| (8,6)                     |                             |               | 384 (0×000 | 00180)          |              |  |  |  |  |
| (9,6)                     | 486 (0×000001e6)            |               |            |                 |              |  |  |  |  |
| (10,6)                    | 10,6) 600 (0×00000258)      |               |            |                 |              |  |  |  |  |
| (6,7)                     | 252 (0×00000fc)             |               |            |                 |              |  |  |  |  |
| (7,7)                     | 343 (0×00000157)            |               |            |                 |              |  |  |  |  |
| (8,7)                     | 448 (0×00001c0)             |               |            |                 |              |  |  |  |  |
| (9,7)                     |                             |               | 567 (0×000 | 00237)          |              |  |  |  |  |
| (10,7)                    |                             |               | 700 (0×000 | 002bc)          |              |  |  |  |  |

Slice notation is [start:end:stride]

#### **Filtering Arrays**

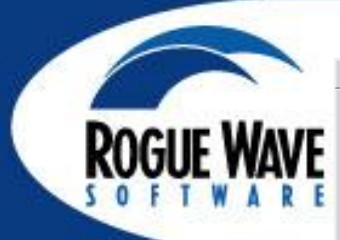

| - iee        | e_arraş       | y − ∕nf      | s/netap                 | p0/user/       | 'home/ba     | rryk/1       | ests/arraysÂ                                                         | lpha - 3. 🔹                                             |                             |              |
|--------------|---------------|--------------|-------------------------|----------------|--------------|--------------|----------------------------------------------------------------------|---------------------------------------------------------|-----------------------------|--------------|
| <u>F</u> ile | Edit          | <u>V</u> iew | Tool                    | s <u>W</u> ind | low          |              |                                                                      | <u>H</u> el                                             | p                           |              |
| 3.1          |               | $\square$    |                         |                | ŧ            | = =          | 🐶 🏠                                                                  | <b>K &lt; &gt;</b> 2                                    |                             |              |
| Expre        | ession:       | ieee_        | array                   |                | Add          |              | 0 <del>.11400214</del> .0                                            |                                                         |                             |              |
|              | <u>Slice:</u> | (;)          |                         |                | F            | ilter:       | .eq. \$inf                                                           |                                                         | 2                           |              |
|              | Type:         | \$real       | _4(6)                   |                |              |              |                                                                      |                                                         |                             |              |
|              |               | Fie          | ld                      |                | Valu         | e            |                                                                      |                                                         |                             |              |
| (1)          |               |              |                         |                | INF          |              |                                                                      |                                                         |                             |              |
| (2)          |               |              |                         |                | -INF         |              |                                                                      |                                                         |                             |              |
|              | - iee         | e_array      | ı - Znfa                | s/netapp(      | )/user/H     | nome/b       | arryk/tests/a                                                        | arraysAlpha –                                           | - 3 🗆                       |              |
|              | File          | <u>E</u> dit | View                    | Tools          | Wind         | w            |                                                                      |                                                         | <u>H</u> elp                | 1            |
|              | 3.1           |              | $\overline{\mathbf{Z}}$ |                |              |              | = = <b>P</b>                                                         | 1- 14 -                                                 | <pre>&gt;&gt;&gt;&gt;</pre> |              |
|              | Expre         | ession:      | ieee_a                  | array          |              | Add          | iress: 9.1140                                                        | 21440                                                   |                             |              |
|              |               | Slice:       | (:)                     |                |              |              | ilter: .eq. \$d                                                      | enorm                                                   |                             | D            |
|              |               | Туре:        | \$real_                 | 4(6)           |              |              |                                                                      | _                                                       |                             | T            |
|              |               |              | Fiel                    | d              |              | Valu         | ie                                                                   |                                                         |                             |              |
|              | (5)           |              |                         |                |              | 1.40         | 13e-45 <der< td=""><td>ormalized&gt;</td><td></td><td></td></der<>   | ormalized>                                              |                             |              |
|              | (6)           |              |                         |                |              | -1.4         | 013e-45 <de< td=""><td>enormalized&gt;</td><td></td><td>L</td></de<> | enormalized>                                            |                             | L            |
|              |               | - iee        | e_array                 | - /nfs/        | 'netapp0     | /user/       | 'home/barryk/                                                        | tests/arrays                                            | Alpha – 3.                  | • 🗆          |
|              |               | File         | Edit                    | View           | Tools        | <u>W</u> ind | low                                                                  |                                                         | ļ                           | <u>H</u> elp |
|              |               | 3.1          |                         | $\mathbb{Z}$   |              |              | = =                                                                  | 🦻 🖗                                                     | K ≪ 3                       | > >>         |
|              |               | Expre        | ession:                 | ieee_ar        | ray          |              | Address:                                                             | 0×1408214a                                              | .0                          |              |
|              |               |              | <u>Slice:</u>           | (;)            |              |              | Filter:                                                              |                                                         |                             |              |
|              |               |              | Type:                   | \$real_4       | ·(6 <u>]</u> |              |                                                                      |                                                         |                             |              |
|              |               |              |                         | Field          |              |              | Value                                                                |                                                         |                             |              |
| -            |               | (1)          |                         |                |              |              | INF                                                                  |                                                         |                             |              |
|              |               | (2)          |                         |                |              |              | -INF                                                                 |                                                         |                             |              |
|              |               | (3)          |                         |                |              |              | NaNQ                                                                 |                                                         |                             |              |
|              |               | (4)          |                         |                |              |              | NaNO<br>1.4013e-4                                                    | 5 - denormal                                            | izoda                       |              |
|              |               | (0)          |                         |                |              |              | -1.40136-4                                                           | 45 <denorm:< td=""><td>alizada</td><td></td></denorm:<> | alizada                     |              |
|              |               | 101          |                         |                |              |              |                                                                      |                                                         | 002CU2                      |              |
|              |               | (0)          |                         |                |              |              | -1.40106-                                                            | 40 4001011                                              | anzeu>                      |              |
|              |               | (0)          |                         |                |              |              | -1.40136-                                                            | 40 4001010                                              | anzeu>                      |              |
|              |               | (0)          |                         |                |              |              | -1.40136-                                                            |                                                         | anzeu>                      |              |

| -            |              |         | int2  | _array         | - MAIN_    | - 1.1                   | · []         |
|--------------|--------------|---------|-------|----------------|------------|-------------------------|--------------|
| <u>F</u> ile | <u>E</u> dit | View    | Tools | <u>W</u> indow |            |                         | <u>H</u> elp |
| 1.1          |              | 4       |       |                |            |                         |              |
| Expres:      | sion:        | int2_ar | ray   |                | Address:   | 0xbfffd450              |              |
| <u>s</u>     | ice:         | (:)     |       |                | Filter     | \$value > 2]0 .and. \$v | alue < 100   |
| Ţ            | ype:         | word(1  | 00)   |                |            |                         | More         |
|              |              | Fie     | ld    |                |            | Value                   | 4            |
| (16)         |              |         |       |                | 22 (0x0016 | i)                      |              |
| (17)         |              |         |       |                | 24 (0x0018 | 3)                      |              |
| (18)         |              |         |       |                | 26 (0x001a | a)                      |              |
| (19)         |              |         |       |                | 28 (0x001c | :)                      |              |
| (20)         |              |         |       |                | 30 (0x001e | 9)                      |              |
| (21)         |              |         |       |                | 32 (0x0020 | ))                      |              |
| (22)         |              |         |       |                | 34 (0x0022 | 2)                      |              |
| (23)         |              |         |       |                | 36 (0×0024 | F)                      |              |
| (24)         |              |         |       |                | 38 (0×0026 | i)                      |              |
| (25)         |              |         |       |                | 40 (0x0028 | 3)                      | V            |

#### **Visualizing Arrays**

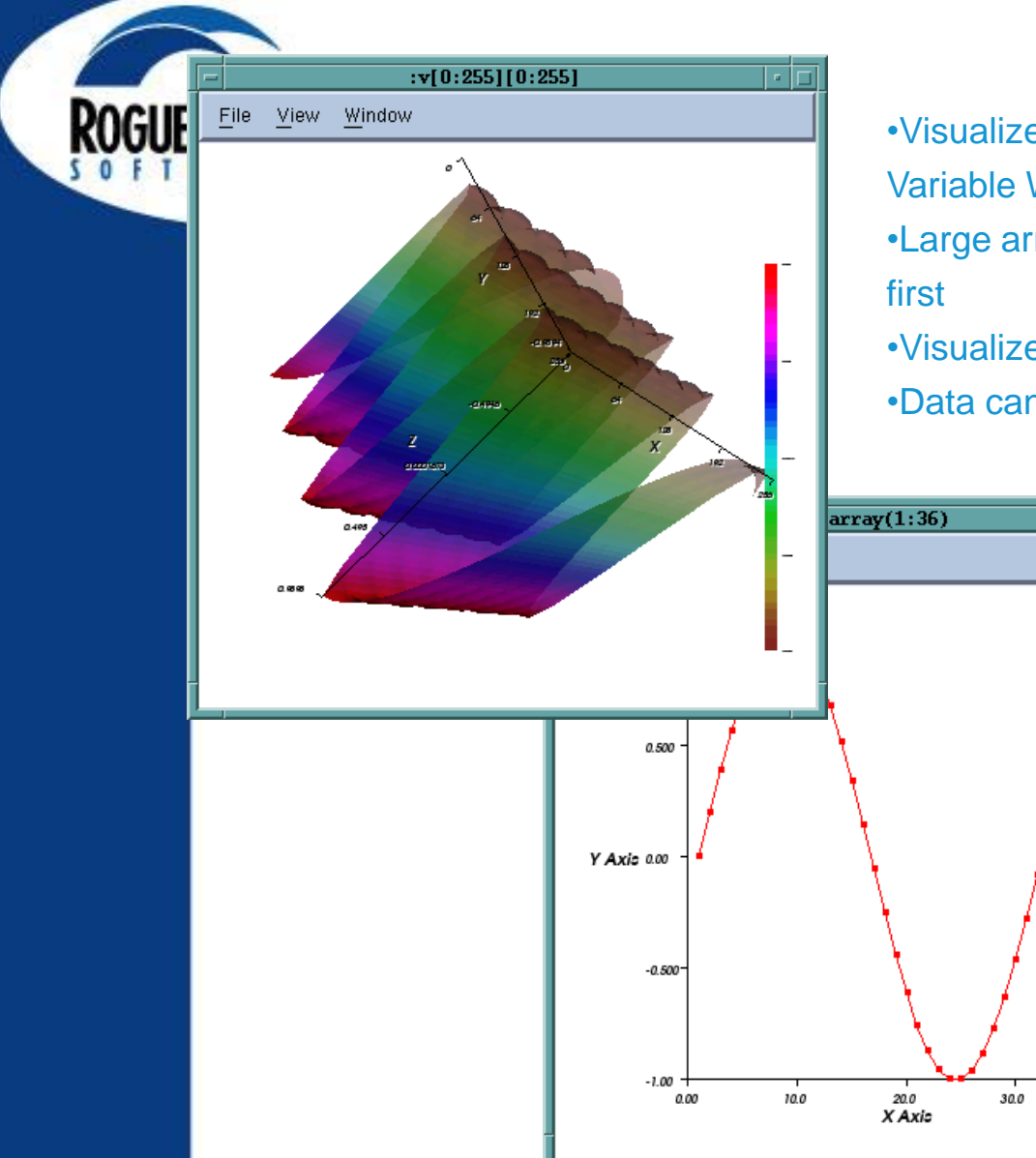

Copyright 2012 Rogue Wave Software, Inc.

Visualize array data using Tools > Visualize from the Variable Window
Large arrays can be sliced down to a reasonable size first

•Visualize is a standalone program

40.0

•Data can be piped out to other visualization tools

Visualize allows to spin, zoom, etc.
Data is not updated with Variable Window; You must revisualize
\$visualize() is a directive in the expression system, and can be used in evaluation point expressions.

#### **Dive in All**

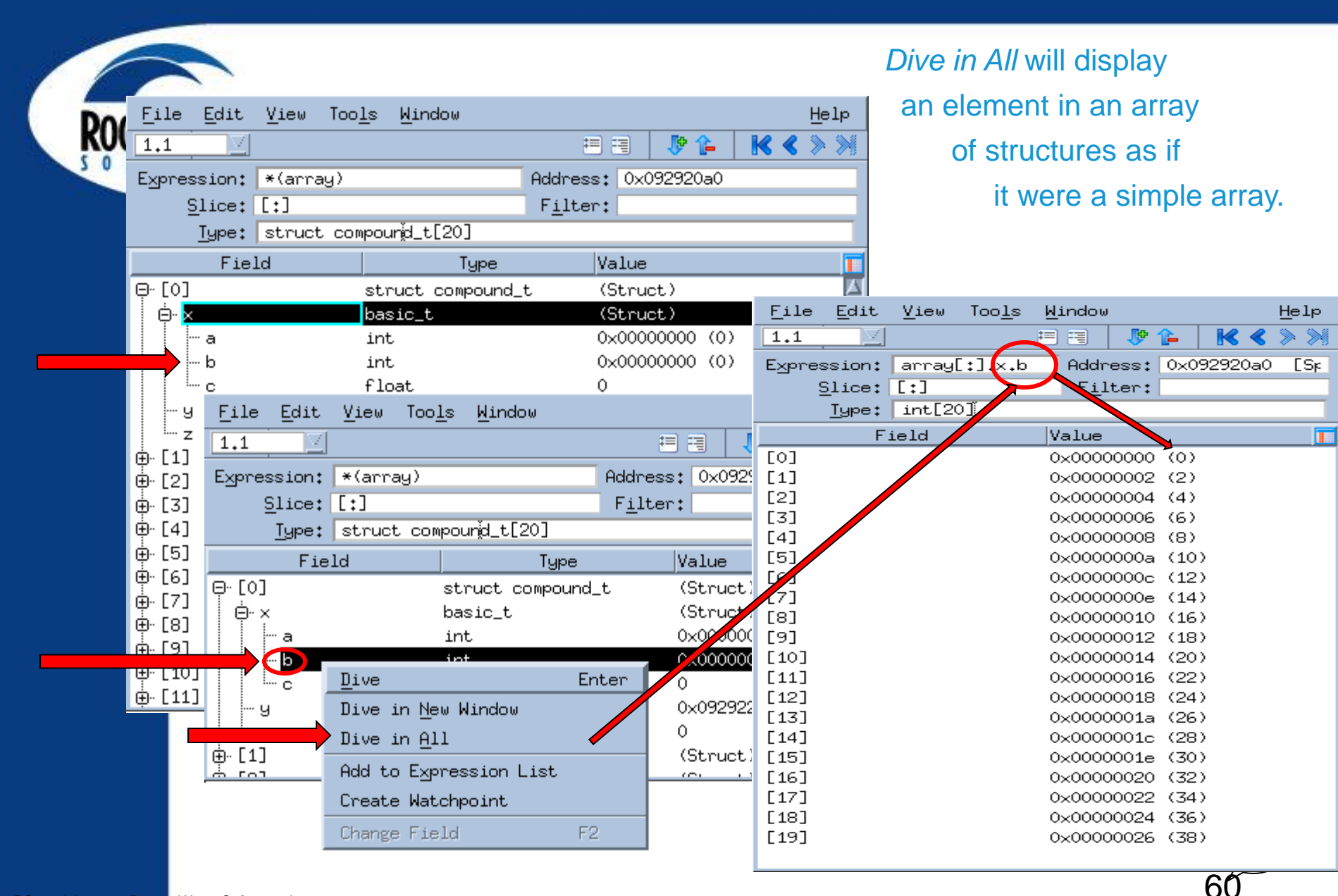

#### Looking at Variables across Processes

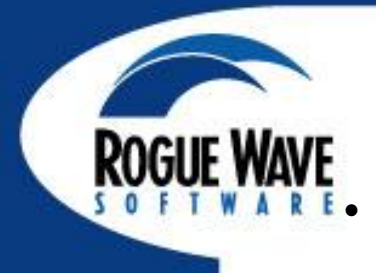

#### TotalView allows you to look at the value of a variable in all MPI processes

- Right Click on the variable
- Select the View > View
   Across
- TotalView creates an array indexed by process
- You can filter and visualize
- Use for viewing distributed arrays as well.

| -                |        | S    | ource      | e – ma | ain - 1 | .1   |            | -   | П  |
|------------------|--------|------|------------|--------|---------|------|------------|-----|----|
| <u>File</u> Edit | View   | Tool | s <u>W</u> | indow  | /       |      |            | Hel | lp |
| <u>1.1</u>       | 4      |      |            |        |         | Mo   | ore Less C | - 1 | Ч  |
| Expression:      | source |      |            |        | Address | : 1  | ∕lultiple  |     |    |
| Slice:           |        |      |            |        | Filter  | r: 🗌 |            |     |    |
| Type:            | int    |      |            |        |         |      |            |     |    |
| Process          |        |      |            |        |         | V    | /alue      |     |    |
| mismatchAlp      | ha.O   | 0    | ×000       | 00001  | (1)     |      |            |     |    |
| mismatchAlp      | ha.1   | 0    | ×000       | 00000  | (0)     |      |            |     |    |
| mismatchAlp      | ha.2   | 0    | ×000       | 0000c  | (12)    |      |            |     |    |
| mismatchAlpha.3  |        |      | ×000       | 0000c  | (12)    |      |            |     |    |
|                  |        |      |            |        |         |      |            |     |    |
|                  |        |      |            |        |         |      |            |     |    |
|                  |        |      |            |        |         |      |            |     |    |

#### **Typecasting Variables**

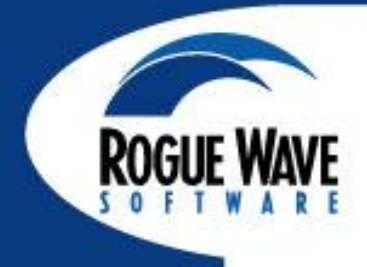

- Edit the type of a variable
- View data as type...
- Often used with pointers

#### Type Casts Read from Right to Left

- int[10]\* Pointer to an array of 10 int
- int\*[10] Array of 10 pointers to int
- Cast float \* to float [100]\* to see a dynamic array's values
- Cast to built-in types like \$string to view a variable as a null-terminated string
- Cast to \$void for no type interpretation or for displaying regions of memory

#### The Bottom Line

Give TotalView a starting memory address and you can tell TotalView how to interpret your memory from that starting location.

#### **Typecasting a Dynamic Array**

| 000                            | array - di       | veinall - 1.1 |           |          |                      |
|--------------------------------|------------------|---------------|-----------|----------|----------------------|
| <u>File E</u> dit <u>V</u> iew | Tools Window     |               |           |          | <u>H</u> elp         |
| 1.1                            |                  |               |           | P 🏠      | <b>K &lt; &gt; X</b> |
| Expression: array              |                  | Address:      | 0xbfaeb94 | 40       |                      |
| <u>Slice:</u> [:]              |                  | Filter:       |           |          |                      |
| Type: struct                   | t compound_t[20] | D.            |           |          |                      |
| Field                          |                  | Туре          | Value     |          |                      |
| Ģ- [0]                         | struct corr      | npound_t      | (Struct   | )        | 4                    |
| ∲ X                            | struct bas       | ic_t          | (Struct   | )        |                      |
| — у                            | struct bas       | ic_t *        | 0x0804    | labd6 -> | (struct bas          |
| Z                              | float            |               | 5         |          | 1610                 |
| Ģ- [1]                         | struct corr      | npound_t      | (Struct   | )        |                      |
| ↓ X                            | struct bas       | ic_t          | (Struct   | )        |                      |
| — у                            | struct bas       | ic_t *        | 0x0804    | 90dd ->  | (struct bas          |
| Z                              | float            |               | 3.9986    | 8e-34    |                      |
| 4 [2]                          | etruct.com       | anound t      | (Struct   | S.       |                      |

#### **C++ Class Hierarchies**

#### Variable Window shows class hierarchy using indentation

| □ d2 - main - 1.1 □       |                             |               |          |                            |                         |  |  |
|---------------------------|-----------------------------|---------------|----------|----------------------------|-------------------------|--|--|
| <u>F</u> ile <u>E</u> dit | Edit View Tools Window Help |               |          |                            |                         |  |  |
| 1.1                       |                             |               |          |                            |                         |  |  |
| Expression:               | d2                          |               | Address: | 0×bfffd4c0                 |                         |  |  |
| <u>T</u> ype:             | class deri                  | ved2          |          |                            |                         |  |  |
| Fiel                      | d                           | Тур           | e        | Value 🛛                    |                         |  |  |
|                           |                             | class derived | 11       | (Public base class)        |                         |  |  |
| . ⊜⊷ base1                |                             | class base1   |          | (Virtual public base class |                         |  |  |
| base                      | e1_v                        | int           |          | 0×00000009 (9)             |                         |  |  |
| 📕 🦾 nam                   | e                           | \$string *    |          | 0x08048808 -> "base1"      |                         |  |  |
| derived                   | 11_v                        | int           |          | 0×00000051 (81)            |                         |  |  |
| name                      |                             | \$string *    |          | 0x0804880e -> "derived"    |                         |  |  |
| ¦⊟- base1                 |                             | class base1   |          | (Virtual public base class |                         |  |  |
| base1_                    | _ <b>v</b>                  | int           |          | 0×00000009 (9)             |                         |  |  |
| name                      |                             | \$string *    |          | 0×08048808 -> "base1"      |                         |  |  |
| derived2_                 | ν.                          | int           |          | 0×000002d9 (729)           |                         |  |  |
| name                      |                             | \$string *    |          | 0×08048817 -> "deriveda    | $\overline{\mathbf{z}}$ |  |  |

#### **Example:** • derived2 inherits from base1 and derived1

derived1 inherits from base1

#### Note:

- Virtual public base classes appear each time they are referenced
- The vtable entry here is part of the C++ implementation but can provide useful information

## Fortran 90 Modules Tools > Fortran Modules

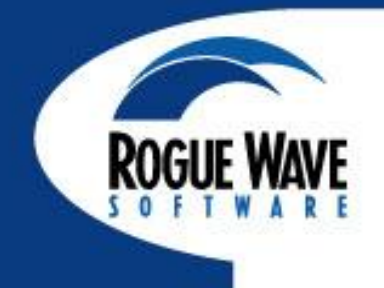

| File Edit View Grou<br>Group (Control) G<br>Modules<br>DATAMOD                                                                                                    | Fortran 1<br>dit <u>V</u> iew <u>W</u> indow<br>Fortran Module<br>from process '1 "mod | Kodules<br>s - 1 "modules"                  |                                                          |
|----------------------------------------------------------------------------------------------------|----------------------------------------------------------------------------------------|---------------------------------------------|----------------------------------------------------------|
| ( <u>f90</u> ) testmod,<br>main,<br>libc_start_mair                                                                                                    | File Edit View To<br>I.1<br>Expression: DATAMOE<br>Type:                               | ols <u>Wi</u> ndow                          | Lone                                                     |
| 1 module datamod<br>2 integer v1<br>3 integer v2<br>4 real*8, dimension(4)<br>5 end module datamod<br>6<br>7 program testmod<br>8<br>9 use datamod<br>10<br>11 v1 = 8<br>→ v2 = 32 | Variables<br>a1<br>v1<br>v2                                                            | Type<br>REAL*8(4)<br>INTEGER*4<br>INTEGER*4 | Value<br>(REAL*8(4))<br>8 (0×00000008)<br>0 (0×00000000) |
| $\begin{array}{c ccccccccccccccccccccccccccccccccccc$                                                                                                    |                                                                                        |                                             |                                                          |

#### **STLView**

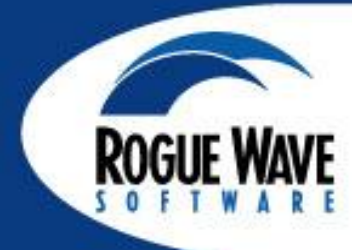

#### STLView transforms templates into readable and understandable information

-STLView supports std::vector, std::list, std::map, std::string

-See doc for which STL implementations are supported

| -                         | x - main - 1.1                                                                                                    |                        |                  |              |                     |              |              | 2                                                                                       | x - main - 1.1                                                              |                    | • 🗆          |
|---------------------------|----------------------------------------------------------------------------------------------------|------------------------|------------------|--------------|---------------------|--------------|--------------|-----------------------------------------------------------------------------------------|-----------------------------------------------------------------------------|--------------------|--------------|
| <u>F</u> ile <u>E</u> dit | <u>View Tools Windo</u>                                                                                                    | w                      |                  | <u>H</u> elp | <u> </u>            | <u>E</u> dit | <u>V</u> iew | Tools                                                                                   | <u>W</u> indow                                                              |                    | <u>H</u> elp |
| 1.1                       |                                                                                                    | Mo                     | ore Less 🛛 🖂 🖂 🕞 |              | 1.1 More Less A > F |              |              |                                                                                         |                                                                             |                    |              |
| Expression:               | х                                                                                                    | Address:               | 0xbfffdba0       |              | Expr                | ession:      | х            |                                                                                         | Address: C                                                                  | xbfffe1a0          |              |
| <u>Slice:</u>             | [:]                                                                                                    | Filter:                |                  | _            |                     | Туре:        | class v      | vector <f< th=""><th>loat,allocator<float> &gt;</float></th><th>&gt;</th><th></th></f<> | loat,allocator <float> &gt;</float>                                         | >                  |              |
| Actual Type:              | float[3]                                                                                                    |                        |                  | _            |                     | Fie          | ld           |                                                                                         | Туре                                                                        | Value              | ]            |
| <u>Type:</u>              | class vector <float,al< th=""><th>ocator<float></float></th><th>&gt; &gt;</th><th></th><th></th><th>Vector_</th><th>base</th><th>clas</th><th>ss _Vector_base<floa< th=""><th>(Private base clas</th><th>s)</th></floa<></th></float,al<> | ocator <float></float> | > >              |              |                     | Vector_      | base         | clas                                                                                    | ss _Vector_base <floa< th=""><th>(Private base clas</th><th>s)</th></floa<> | (Private base clas | s)           |
|                           | Field                                                                                                    |                        | Value            |              | ė                   | Vecto        | or_alloc_    | _basclas                                                                                | ss _Vector_alloc_bas                                                        | (Public base class | ý            |
| [0]                       |                                                                                                    | 1.3                    |                  |              |                     | M            | _start       | floa                                                                                    | t ×                                                                         | 0x08052368 -> 1.   | 3            |
| [1]                       |                                                                                                    | 2.2                    |                  | - 1          |                     | <u>M</u>     | _finish      | floa                                                                                    | t *                                                                         | 0×08052374 -> 0    |              |
| [2]                       |                                                                                                    | 3.1                    |                  | - 1          |                     | iM_          | _end_of      | _sto floa                                                                               | t ×                                                                         | 0×08052378 -> 9.   | 80909e-      |
|                           |                                                                                                    |                        |                  | - 1          |                     |              |              |                                                                                         |                                                                             |                    |              |
|                           |                                                                                                    |                        |                  | - 1          |                     |              |              |                                                                                         |                                                                             |                    |              |
|                           |                                                                                                    |                        |                  | - 1          |                     |              |              |                                                                                         |                                                                             |                    |              |
|                           |                                                                                                    |                        |                  | - 1          |                     |              |              |                                                                                         |                                                                             |                    |              |
| -                         |                                                                                                    |                        |                  | -            | -                   |              |              |                                                                                         |                                                                             |                    | -            |
| ,                         |                                                                                                    |                        |                  |              |                     |              |              |                                                                                         |                                                                             |                    | _            |

#### **STLView**

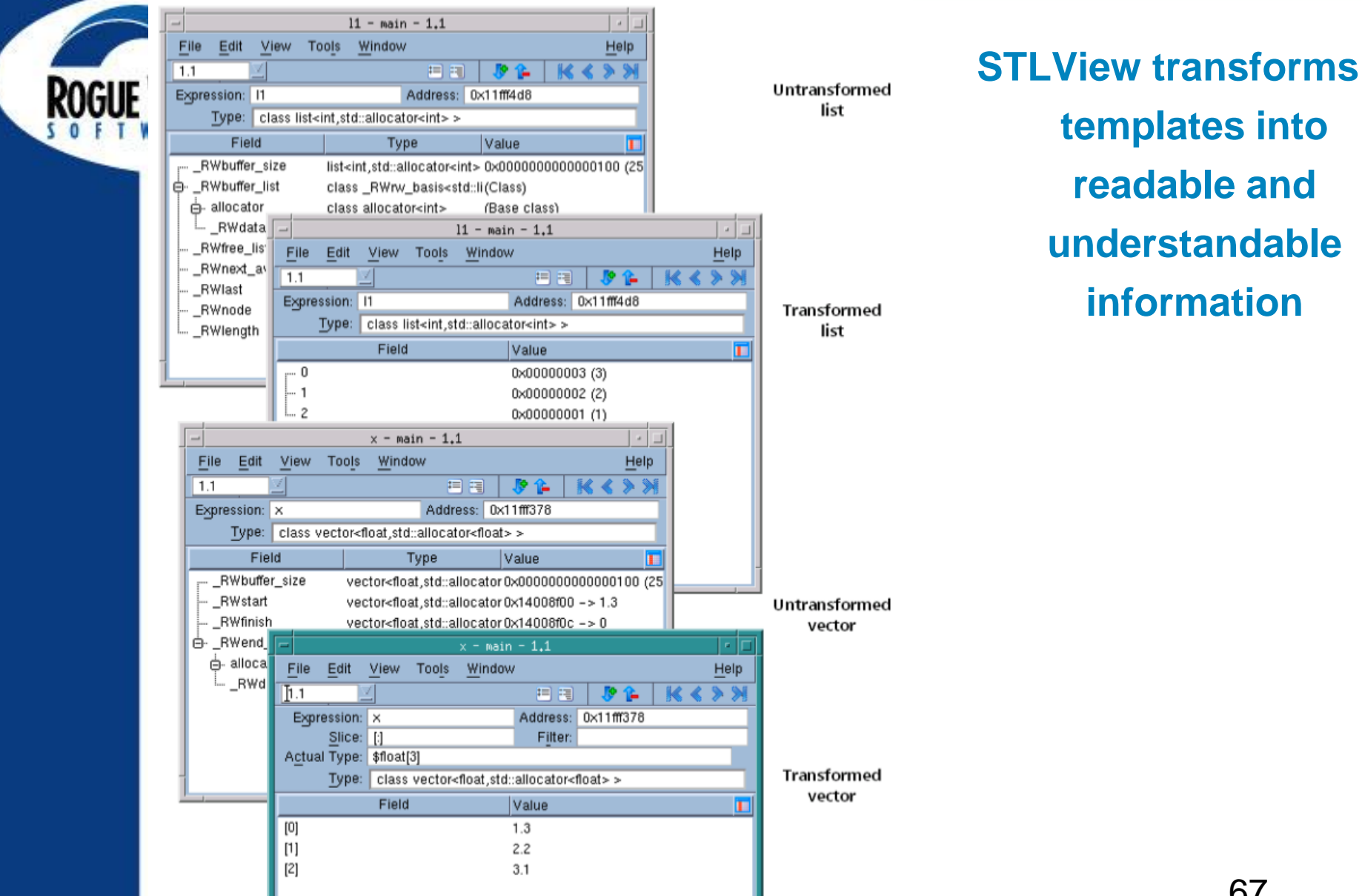

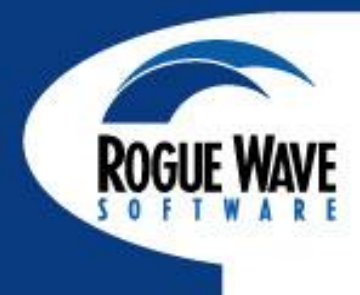

# LAB 2: VIEWING, EXAMING, WATCHING AND EDITING DATA

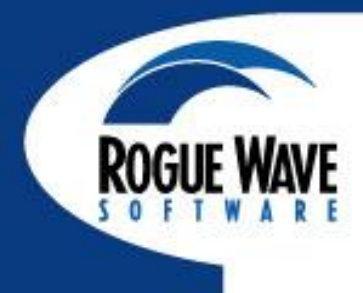

# DEBUGGING FOR PARALLEL APPLICATIONS

#### **TotalView Startup with MPI**

| ROGUE WAVE | In the Parallel tab, select:                                                                                                    |             |
|------------|----------------------------------------------------------------------------------------------------|-------------|
| SOFTWARI   | New Program                                                                                                    | ×           |
|            | Program       Arguments       Standard I/O       Parallel         Start a new process       Please Note: If your parallel settings were entered as arguments, do not enter them here. Use the Arguments tab to modify them.         Parallel system:       Open MPI         Tasks:       8       2         Additional starter arguments:       Nodes:         Additional starter arguments:       Image: Compare the setting setting | Ĩ<br>Ţ<br>Ź |
|            | OK                                                                                                    | Help        |
|            | SUN MPI CT7<br>Intel MPI<br>SiCortex<br>BlueGene                                                                                                    |             |
| your MPI   | preference, number of tasks, and number                                                                                                    | r of nodes. |
| -          | then add any additional starter argumer                                                                                                    | nts         |

#### **TotalView Startup with MPI: old school**

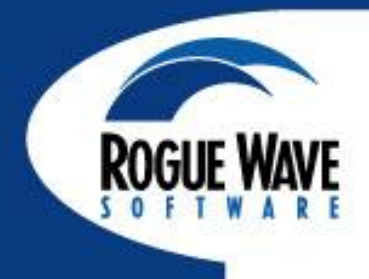

| IBM                                     | totalview poe -a myprog -procs 4 -rmpool 0                 |
|-----------------------------------------|------------------------------------------------------------|
| QUADRICS<br>Intel Linux<br>under SLURM  | totalview srun -a -n 16 -p pdebug myprog                   |
| MVAPICH<br>Opteron Linux<br>under SLURM | totalview srun -a -n 16 -p pdebug myprog                   |
| SGI                                     | totalview mpirun -a myprog -np 16                          |
| Sun                                     | totalview mprun -a myprog -np 16                           |
| MPICH                                   | mpirun -np 16 -tv myprog                                   |
| MPICH2<br>Intel MPI                     | Totalview python -a `which mpiexec' -tvsu<br>-np 16 myprog |

The order of arguments and executables is important, and differs between platforms.

#### **Architecture for Cluster Debugging**

• Single Front End (TotalView)

- GUI
- debug engine
- Debugger Agents (tvdsvr)
  - Low overhead, 1 per node
  - Traces multiple rank processes
- TotalView communicates
   directly with tvdsvrs
  - Not using MPI
  - Protocol optimization

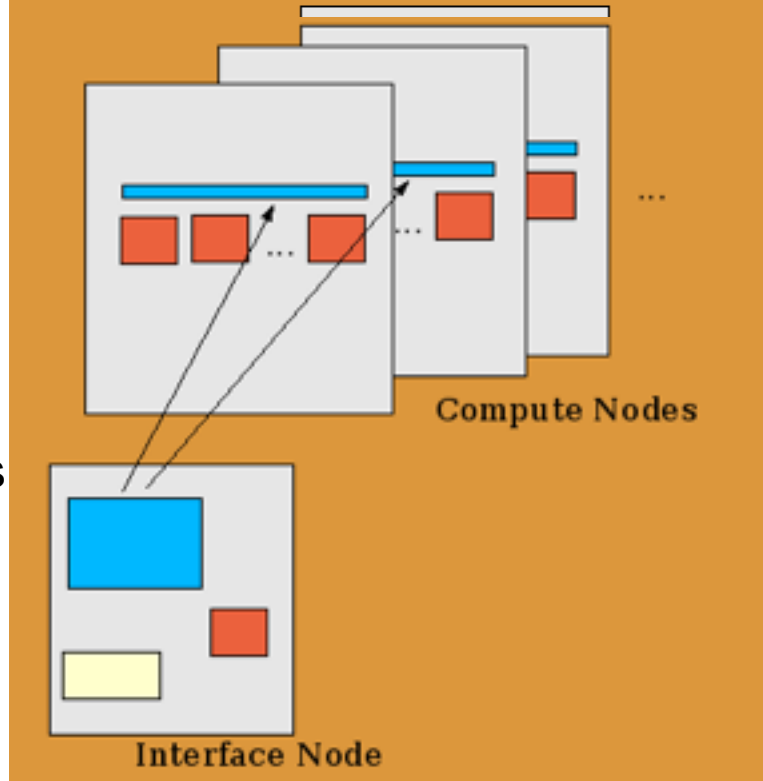

## Provides Robust, Scalable and efficient operation with Minimal Program Impact
#### **Process Control Concepts**

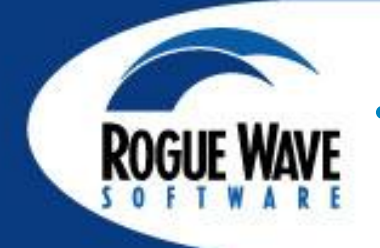

- Each process window is always focused on a specific process.
- Process focus can be easily switched
  - P+/P-, Dive in Root window and Process tab
- Processes can be 'held' they will not run till unheld.
  - Process > Hold
- Breakpoints can be set to stop the process or the group
- Breakpoint and command scope can be simply controlled

#### **Basic Process Control**

Group (Control)

Group (Control) Group (Share)

Group (Workers)

#### Group (Lockstep)

Process 1 Process (Workers) Process (Lockstep) Thread 1.1 Halt Delete

Go

## Groups

Next.

Restart

#### Control Group

-All the processes created or attached together

Step

Out

Run To

#### Share Group

–All the processes that share the same image

#### Workers Group

-All the threads that are not recognized as manager or service threads

#### Lockstep Group

-All threads at the same PC

Process, Process (Workers), Process (Lockstep)

-All process members as above

#### User Defined Group

-Process group defined in Custom Groups dialog

## **Call Graph**

## Quick view of

### program state

- Each call stack is a path
- Functions are nodes
- Calls are edges
  - Labled with the MPI rank
- Construct process groups
- Look for outliers

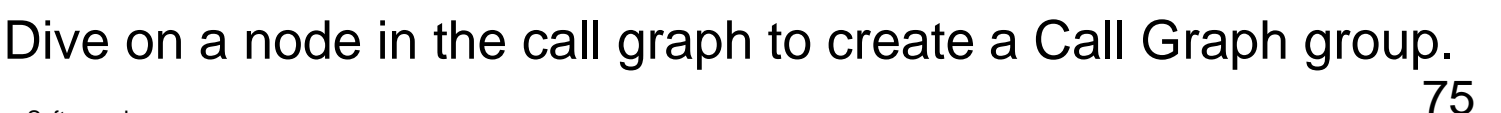

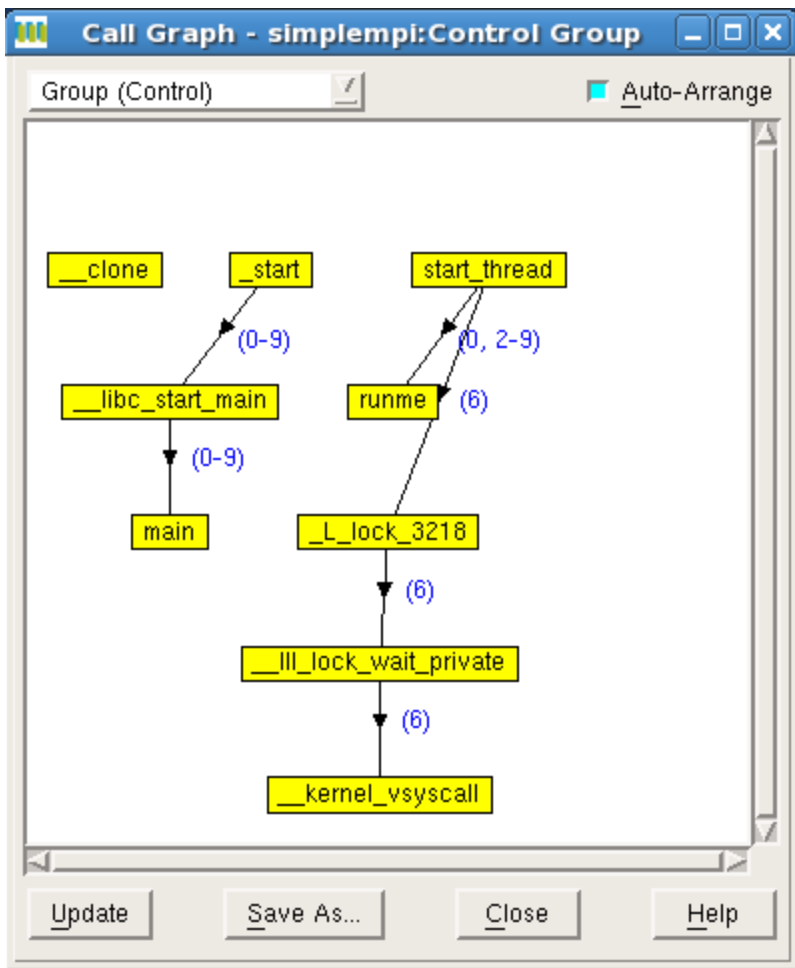

#### **Parallel Preferences**

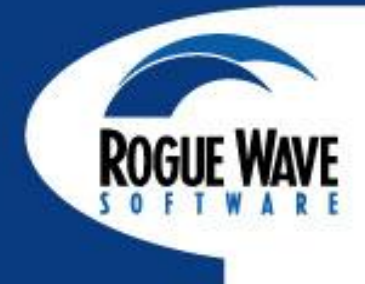

| 0 | Preferences                                                                  | X |
|---|------------------------------------------------------------------------------|---|
|   | Options Action Points Launch Strings Bulk Launch Dynamic Libraries           |   |
|   | Enable use of dbfork When a job goes parallel or calls exec() Stop the group |   |
|   | <ul> <li>Run the group</li> <li>Ask what to do</li> </ul>                    |   |
|   | When a job goes parallel Attach to all                                       |   |
|   | <ul> <li>Attach to none</li> <li>Ask what to do</li> </ul>                   |   |
|   |                                                                              |   |
|   |                                                                              |   |
|   | OK Cancel Help                                                               |   |

#### **Subset Attach**

# Connecting to a subset of a job reduces tokens and overhead

- Can change this during a run
- Groups->Subset Attach

| 🚻 Attach Subset - mpiexec.hydra 🗙 |                        |                   |                 |                     |                                |  |  |  |  |  |
|-----------------------------------|------------------------|-------------------|-----------------|---------------------|--------------------------------|--|--|--|--|--|
| Select pro                        | cesses to attach       | to:               |                 | (20                 | showing, 0 filtered, 20 total) |  |  |  |  |  |
| Attach                            | Attach Host Comm Rank  |                   |                 | Program             |                                |  |  |  |  |  |
| ×                                 | localhost.local        | D                 | D               | bin/libquantum-opt2 |                                |  |  |  |  |  |
| $\boxtimes$                       | localhost.localc       | 1                 | 1               | bin/libquantum-opt2 |                                |  |  |  |  |  |
| $\boxtimes$                       | 🛛 localhost.local(2 2  |                   |                 | bin/libquantum-opt2 |                                |  |  |  |  |  |
| $\boxtimes$                       | localhost.local        | 3                 | 3               | bin/libquantum-opt2 |                                |  |  |  |  |  |
| $\boxtimes$                       | localhost.local@       | 4 .               | 4               | bin/libquantum-opt2 |                                |  |  |  |  |  |
| $\boxtimes$                       | localhost.local        | 5                 | 5               | bin/libquantum-opt2 |                                |  |  |  |  |  |
| $\boxtimes$                       | localhost.local        | 6                 | 6               | bin/libquantum-opt2 |                                |  |  |  |  |  |
| $\boxtimes$                       | 🛛 localhost.local(7 7  |                   |                 | bin/libquantum-opt2 |                                |  |  |  |  |  |
| $\boxtimes$                       | localhost.local        | 8                 | 8               | bin/libquantum-opt2 | N.                             |  |  |  |  |  |
|                                   |                        | <u>Attach All</u> |                 | <u>D</u> etach All  |                                |  |  |  |  |  |
| - Filters -                       |                        |                   |                 |                     |                                |  |  |  |  |  |
| □ <u>C</u> omm                    | iunicator: All         |                   |                 | ✓ ☐ Array of Ranks: |                                |  |  |  |  |  |
| 🔲 Talkin                          | g to <u>R</u> ank: All |                   |                 | 🗾 🔲 List of Ranks:  |                                |  |  |  |  |  |
| Mes                               | sage Type: 📕 <u>S</u>  | end <u>I R</u> ec | eive 🗖 <u>U</u> | Inexpected          | Apply <u>F</u> ilters          |  |  |  |  |  |
| ⊒ <u>H</u> alt c                  | ontrol group           |                   |                 |                     |                                |  |  |  |  |  |
|                                   |                        |                   |                 |                     |                                |  |  |  |  |  |
| ОК                                | OK Cancel Help         |                   |                 |                     |                                |  |  |  |  |  |
| ОК                                | OK Cancel Help         |                   |                 |                     |                                |  |  |  |  |  |

©Copyright 2012 Rogue Wave Software, Inc.

#### **View MPI Message Queues**

#### Information visible whenever MPI rank processes are halted

- Provides information from the MPI layer
  - Unexpected messages
  - Pending Sends
  - Pending Receives
- Use this info to debug
  - Deadlock situations
  - Load balancing
- May need to be enabled in the MPI library
  - --enable-debug

| <u>File</u> <u>E</u> dit                       | View           | <u>W</u> indow                                                                                 | Help |
|------------------------------------------------|----------------|------------------------------------------------------------------------------------------------|------|
|                                                |                | Message State - 1.1 "springs.0"                                                                |      |
| MPI COMM WO                                    | RLD col        | lective                                                                                        | A    |
| Comm_size                                      | -              | 4                                                                                              |      |
| Comm_rank                                      |                | 0                                                                                              | _    |
| Pending rec<br>[0]                             | eives          |                                                                                                |      |
| Status<br>Source<br>Tag<br>User Bu<br>Buffer I | ffer<br>Length | Pending<br>1 (springs.1)<br>3 (0x00000003)<br>0x0809d028 -> 0x00000000 (0)<br>100 (0x00000064) |      |
| Unexpected 1<br>[0]                            | message        | 13                                                                                             |      |
| Status                                         |                | Pending                                                                                        |      |
| Source                                         |                | 2 (springs.2)                                                                                  |      |
| 4                                              |                |                                                                                                |      |

#### Message Queue Graph

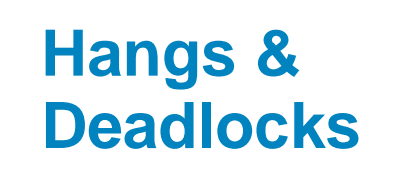

- Pending Messages
  - Receives
  - Sends
  - Unexpected
- Inspect
  - Individual
     entries
- Patterns

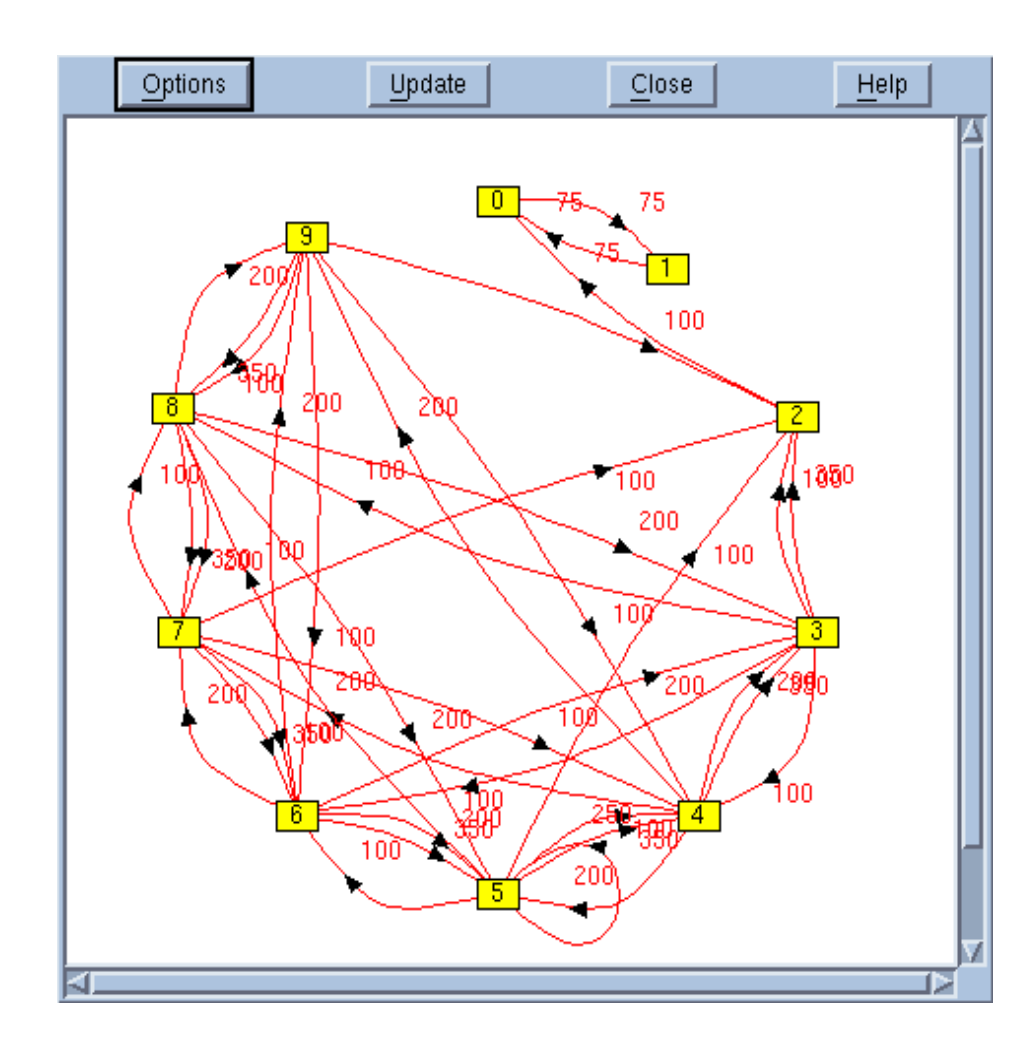

**ROGUE WAVE** 

#### Message Queue Graph

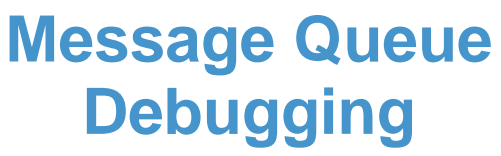

- Filtering
  - Tags
  - MPI Communicators
- Cycle detection
  - Find deadlocks

| Layout        | Cycle Detection | Filter | Save As |
|---------------|-----------------|--------|---------|
| Detect Cycles | 3               |        |         |
| Next Cycle    |                 |        |         |
| Reset Cycle 3 | Search          |        |         |
|               |                 |        |         |
|               |                 |        |         |
|               |                 |        |         |
|               |                 |        |         |
|               |                 |        |         |
|               |                 |        |         |
|               |                 |        |         |
|               |                 |        |         |
|               |                 |        |         |

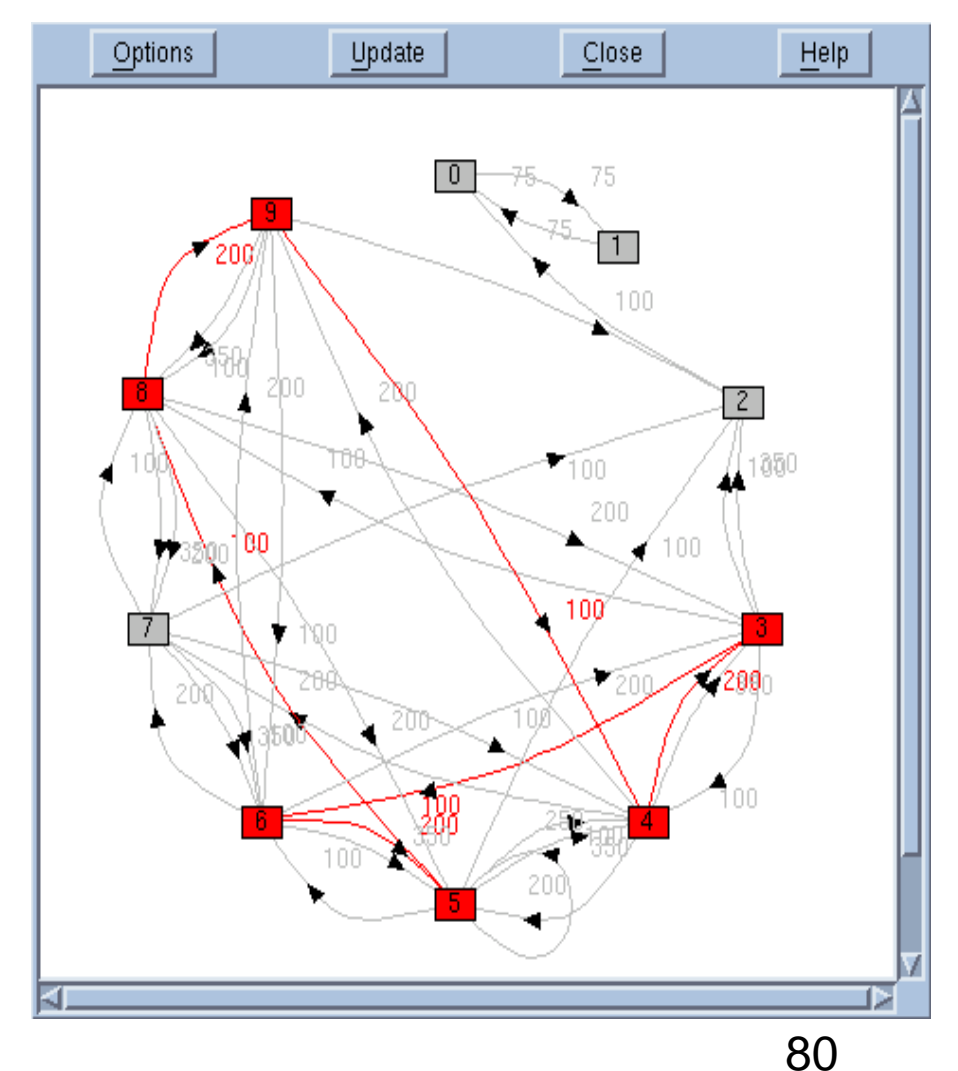

©Copyright 2012 Rogue Wave Software, Inc.

**ROGUE WAVE** 

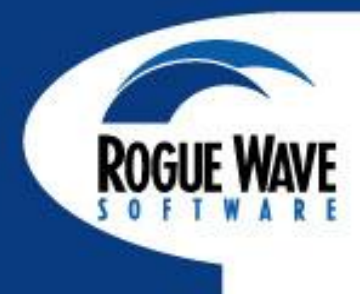

## LAB 3: EXAMINING AND CONTROLLING A PARALLEL APPLICATION

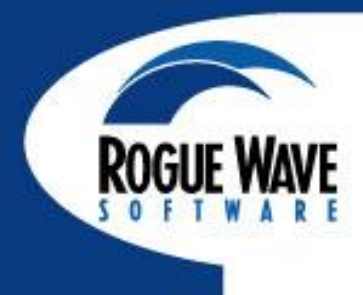

## MEMORY DEBUGGING WITH MEMORYSCAPE

#### What is a Memory Bug?

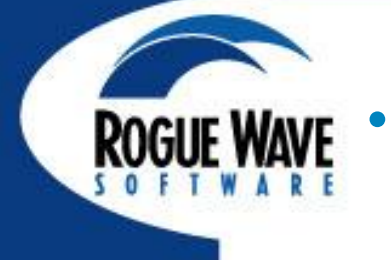

## A Memory Bug is a mistake in the management of heap memory

- Failure to check for error conditions
- · Leaking: Failure to free memory
- Dangling references: Failure to clear pointers
- Memory Corruption
  - Writing to memory not allocated
  - Overrunning array bounds

### Why Are Memory Bugs Hard to Find?

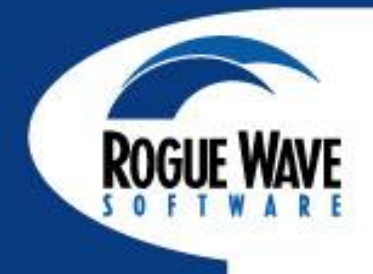

## What is a Memory Bug?

- Memory problems can lurk
  - For a given scale or platform or problem, they may not be fatal
  - Libraries could be source of problem
  - The fallout can occur at any subsequent memory access through a pointer
  - The mistake is rarely fatal in and of itself
  - The mistake and fallout can be widely separated
- Potentially 'racy'
  - Memory allocation pattern non-local
  - Even the fallout is not always fatal. It can result in data corruption which may or may not result in a subsequent crash
- May be caused by or cause of a 'classic' bug

#### **The Agent and Interposition**

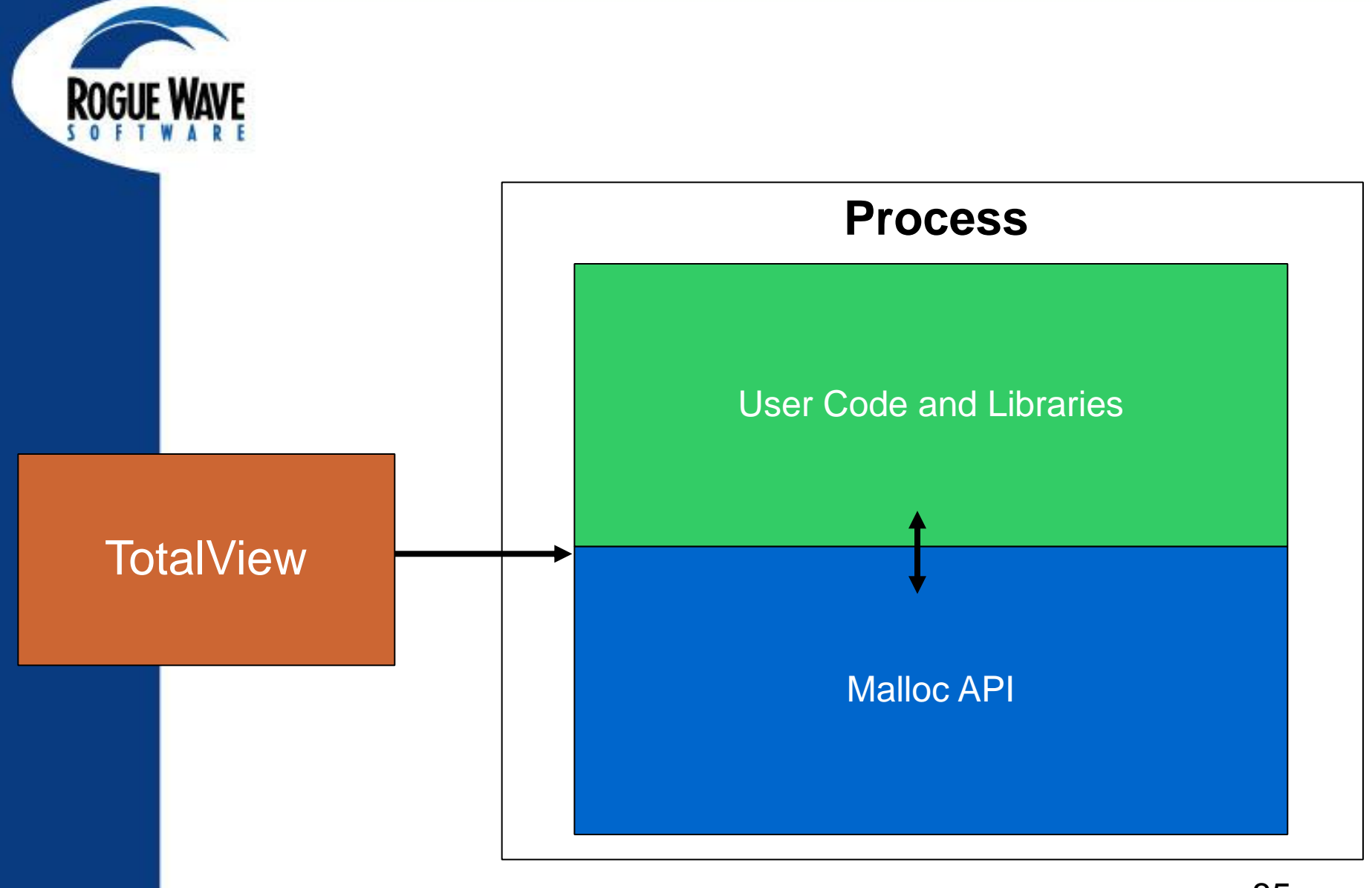

#### **The Agent and Interposition**

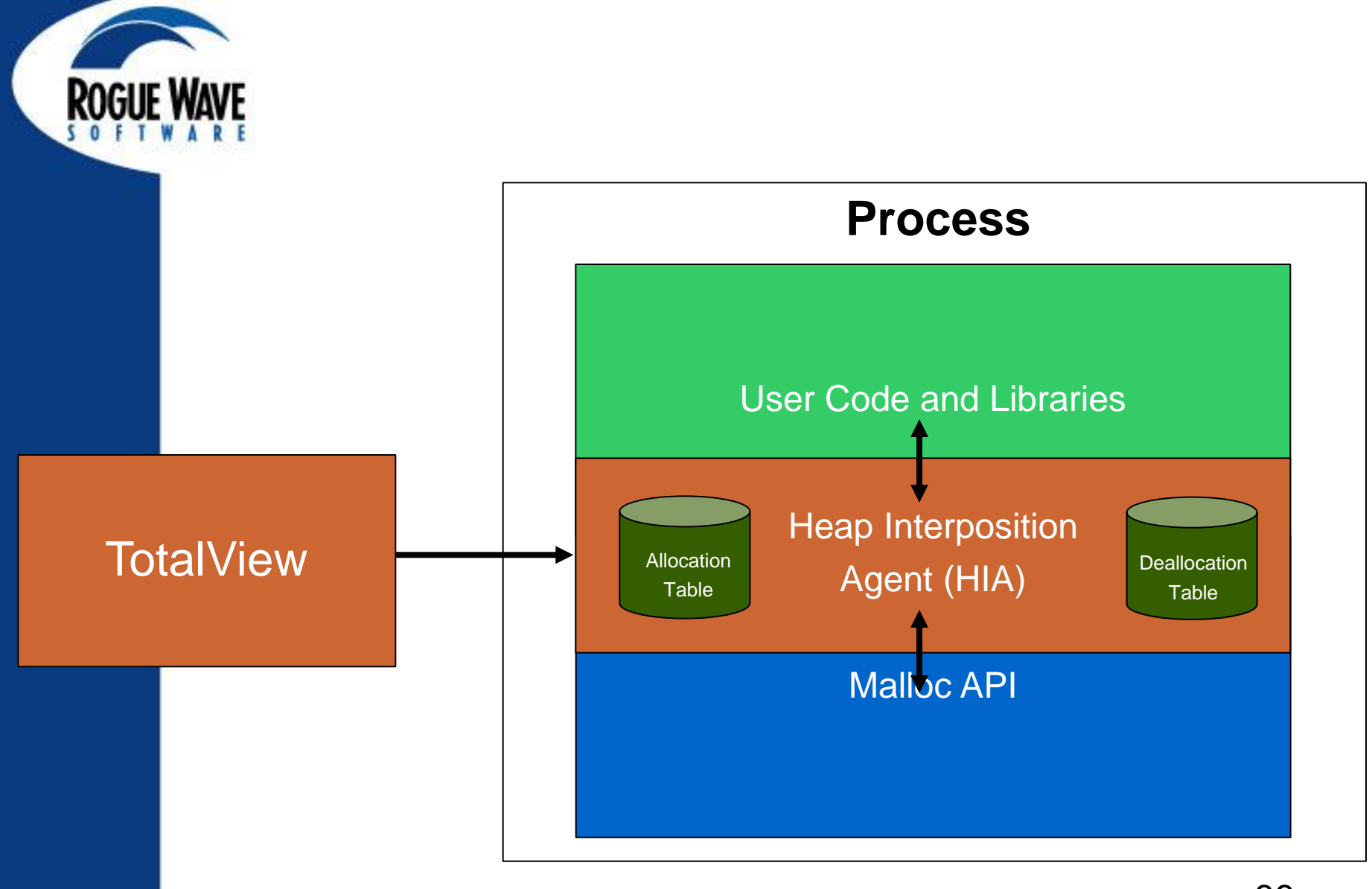

## **TotalView HIA Technology**

## Advantages of TotalView HIA Technology

- Use it with your existing builds
  - No Source Code or Binary Instrumentation
- Programs run nearly full speed
  - Low performance overhead
- Low memory overhead
  - Efficient memory usage
- Support wide range of platforms and compilers

#### **Memory Debugger Features**

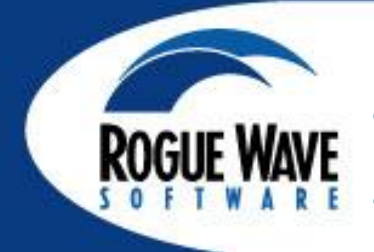

- Automatically detect allocation problems
- View the heap
- Leak detection
- Block painting
- Memory Hoarding
- Dangling pointer detection
- Deallocation/reallocation notification
- Memory Corruption Detection Guard Blocks
- Memory Comparisons between processes
- Collaboration features

#### Enabling Memory Debugging Memory Event Notification

| Memory Event Notification                                                                                                    |                                                                                                    |
|----------------------------------------------------------------------------------------------------|----------------------------------------------------------------------------------------------------|
| Select <u>e</u> vents to trigger:                                                                                                    | <u>A</u> 11                                                                                                    |
| Event                                                                                                    | Description                                                                                                    |
| <ul> <li>Allocation failed</li> <li>Double allocation</li> <li>Double free</li> <li>Free interior pointer</li> <li>Free notification</li> <li>Free unknown block</li> <li>Guard corruption error</li> <li>Invalid aligned allocation request</li> <li>Misaligned allocation</li> <li>Realloc notification</li> <li>Realloc unknown block</li> <li>Red Zone overrun error</li> <li>Red Zone underrun error</li> <li>Red Zone underrun on dellocated blo</li> <li>Red Zone use-after-free error</li> <li>Termination notification</li> </ul> | Error: An allocation call failed or the address returned is NULL which gener<br>Error: Allocator returned a block already in use: heap may be corrupted<br>Error: Program attempted to free an already freed block<br>Error: Program attempted to free a block incorrectly, via an address in the<br>A block for which notification was requested is being freed<br>Error: Program attempted to free an address not in the heap<br>Bounds error: The guard area around a block has been overwritten<br>Error: Program supplied an invalid alignment argument to the heap manager<br>Error: Allocator returned a misaligned block: heap may be corrupted<br>A block for which notification was requested is being reallocated<br>Error: Program attempted to reallocate an address not in the heap<br>Bounds error: Attempting to access memory beyond the end of an allocated bl<br>Bounds error: Attempting to access memory beyond the end of a deallocated bl<br>Bounds error: Attempting to access memory before the start of an allocated bl<br>ckBounds error: Attempting to access memory before the start of a deallocated bl<br>ckBounds error: Attempting to access memory before the start of a deallocated bl<br>ckBounds error: Attempting to access memory before the start of a deallocated bl<br>ckBounds error: Attempting to access memory before the start of a deallocated bl<br>ckBounds error: Attempting to access memory before the start of a deallocated bl<br>ckBounds error: Attempting to access a block after it has been deallocated<br>the target is terminating, memory analysis can be performed |

#### **Memory Event Details Window**

| 🗵 Mem                                                                                                    | nory Event Details                                                                                                    | - Process 1: filt | erapp-mpi.1 - 1                                 |                                         |            | 🛞 Memory B                                                                                                    | ock Properti                                                                    | es                                                                                                    |                                                                |     |
|----------------------------------------------------------------------------------------------------|----------------------------------------------------------------------------------------------------|-------------------|-------------------------------------------------|-----------------------------------------|------------|----------------------------------------------------------------------------------------------------|---------------------------------------------------------------------------------|----------------------------------------------------------------------------------------------------|----------------------------------------------------------------|-----|
| rocess 1                                                                                                    | 1: filterapp-mp                                                                                                    | i.1 - 1           |                                                 | Time                                    | : 00:40:18 | - Memory Bloc                                                                                                    | ks                                                                              |                                                                                                    |                                                                |     |
| vent: Do                                                                                                    | )ouble free – Er                                                                                                    | ror: Program      | attempted to free                               | an already free                         | d block    |                                                                                                    | -00 00/                                                                         | 240-b72                                                                                                    |                                                                | _   |
| Event Lo                                                                                                    | ocation Alloca                                                                                                    | ation Location    | Deallocation Lo                                 | cation Block D                          | etails 🛛   | • 0x09498                                                                                                    | 400 - UXU:                                                                      | 9498032 😈 🚹                                                                                                    |                                                                |     |
| Backtrac                                                                                                    | ice                                                                                                    |                   |                                                 |                                         |            |                                                                                                    |                                                                                 |                                                                                                    |                                                                |     |
| ID Fu                                                                                                    | unction                                                                                                    | Line # Sourc      | e Information                                   |                                         |            |                                                                                                    |                                                                                 |                                                                                                    |                                                                |     |
| <mark>⊕-100</mark>                                                                                                    |                                                                                                    |                   |                                                 |                                         |            |                                                                                                    |                                                                                 |                                                                                                    |                                                                |     |
| - fre                                                                                                    | ree                                                                                                    | 184mallo          | _wrappers_dlopen.                               | c                                       |            |                                                                                                    |                                                                                 |                                                                                                    |                                                                |     |
| - dou                                                                                                    | puble_free                                                                                                    | 74main.           | CXX                                             |                                         |            |                                                                                                    |                                                                                 |                                                                                                    |                                                                |     |
| - mai                                                                                                    | ain<br>libe staat asia                                                                                                    | 287main.          |                                                 |                                         |            |                                                                                                    |                                                                                 |                                                                                                    |                                                                |     |
|                                                                                                    | <u>lipc_start_mair</u>                                                                                                    | filto             | 50.6<br>Sono-moi                                |                                         |            |                                                                                                    |                                                                                 |                                                                                                    |                                                                |     |
| Source /home/                                                                                                    |                                                                                                    |                   |                                                 |                                         |            |                                                                                                    |                                                                                 |                                                                                                    |                                                                |     |
| Source                                                                                                    | // Show that the                                                                                                    | deallocation      | /home/                                          | /demouser/tv-src                        | /main.cxx  | <mark>∲-99</mark><br>-malloc<br>- <mark>double</mark> _                                                                         | free                                                                            | 166malloc_wr<br>60main.cxx                                                                                                    | rappers_dlope                                                  | n.o |
| Source 73 //                                                                                                    | // Show that the<br>iunk = 0:                                                                                                | deallocatior      | /home/<br>stack is availab                      | /demouser/tv-src<br>le now              | /main.cxx  | ∲-99<br>-malloc<br>- <mark>double_</mark><br>-main                                                                              | free                                                                            | 166 malloc_wr<br>60 main.cxx<br>287 main.cxx                                                                                                    | rappers_dlope                                                  | n.d |
| Source 73 //<br>73 //<br>74 ju<br>75                                                                                                    | // Show that the<br>junk = 0;                                                                                                | deallocation      | /home/<br>stack is availab                      | /demouser/tv-src<br>le now              | /main.cxx  | <mark>b-99</mark><br>−malloc<br>− <mark>double_</mark><br>−main<br>− <u>_libc_</u><br>start                                     | free<br>start_mair                                                              | 166 malloc_wr<br>60 main.cxx<br>287 main.cxx<br>libc.so.6<br>filteran                                                                                      | rappers_dlope<br>6<br>a-mpi                                    | n.a |
| Source 73 //<br>73 //<br>74 ju<br>75 //                                                                                                    | // Show that the<br>junk = 0;<br>// Now release t                                                                            | deallocation      | /home/<br>stack is availab<br>second time - il  | /demouser/tv-src<br>le now<br>legal     | /main.cxx  | <mark>∲-99</mark><br>-malloc<br>-double<br>-main<br>- <u>_libc</u><br>_start                                                    | free<br>start_mair                                                              | 166 malloc_wr<br>60 main.cxx<br>287 main.cxx<br>libc.so.0<br>filterapp                                                                                     | rappers_dlope<br>6<br>o-mpi                                    | n.a |
| Source<br>73 //<br>74 ju<br>75<br>76 //<br>77 #ifc                                                                                                    | // Show that the<br>junk = 0;<br>// Now release t<br>fdef USEMPI                                                             | deallocation      | /home/<br>stack is availab<br>second time - il: | /demouser/tv-src<br>le now<br>legal     | /main.cxx  | b-99<br>malloc<br>-double<br>-main<br>libc_<br>_start                                                                           | free<br>start_mair                                                              | 166 malloc_wr<br>60 main.cxx<br>287 main.cxx<br>libc.so.0<br>filterapp<br>/home/demc                                                                       | rappers_dlope<br>6<br>o-mpi<br>ouser/tv-src/                   | n.a |
| Source<br>73 //<br>74 ju<br>75<br>76 //<br>77 #ifc<br>78 if                                                                                                    | // Show that the<br>j <mark>unk = 0;</mark><br>// Now release t<br>fdef USEMPI<br>if( rank == 1 )                            | deallocation      | /home/<br>stack is availab<br>second time - il: | /demouser/tv-src<br>le now<br>legal     | /main.cxx  | b-99<br>-malloc<br>-double<br>-main<br>libc_<br>_start                                                                          | <b>free</b> start_mair                                                          | 166 malloc_wr<br>60 main.cxx<br>287 main.cxx<br>libc.so.6<br>filterapp<br>/home/demc                                                                       | rappers_dlope<br>6<br>o-mpi<br>ouser/tv-src/M                  | n.( |
| Source<br>73 //<br>74 jų<br>75<br>76 //<br>77 #ifo<br>78 i4<br>79 #eno                                                                                                    | // Show that the<br>j <mark>unk = 0;</mark><br>// Now release t<br>fdef USEMPI<br>if( rank == 1 )<br>ndif                    | deallocation      | /home/<br>stack is availab<br>second time - il: | /demouser/tv-src<br>le now<br>legal     | /main.cxx  | b-99     -malloc     -double     main    libc     _start     Source     59                                                      | <b>free</b> start_mair                                                          | 166 malloc_wr<br>60 main.cxx<br>287 main.cxx<br>libc.so.6<br>filterapp<br>/home/demc                                                                       | rappers_dlope<br>6<br>o-mpi<br>ouser/tv-src/                   | n.d |
| Source 73 //<br>74 jų<br>75 //<br>76 //<br>77 #ifo<br>78 i4<br>79 #eno                                                                                                    | // Show that the<br>j <mark>unk = 0;</mark><br>// Now release t<br>fdef USEMPI<br>if( rank == 1 )<br>ndif<br>free ( p );     | deallocation      | /home/<br>stack is availab<br>second time - il: | /demouser/tv-src<br>le now<br>legal     | /main.cxx  | <pre>b -99<br/>- malloc<br/>- double<br/>- main<br/>libc_<br/>_ start<br/>Source<br/>59<br/>60 p = ()</pre>                     | free start_mair                                                                 | 166 malloc_wr<br>60 main.cxx<br>287 main.cxx<br>libc.so.6<br>filterapp<br>/home/demc<br>c( length );                                                       | rappers_dlope<br>6<br>o-mpi<br>ouser/tv-src/                   | n.d |
| Source 73 //<br>74 ju<br>75 //<br>76 //<br>77 #ifc<br>78 i4<br>79 #enc<br>80<br>81                                                                                                    | // Show that the<br>j <mark>unk = 0;</mark><br>// Now release t<br>fdef USEMPI<br>if( rank == 1 )<br>ndif<br>free ( p );     | deallocation      | /home/<br>stack is availab<br>second time – il: | /demouser/tv-src<br>le now<br>legal     | /main.cxx  | <pre>b -99<br/>- malloc<br/>- double<br/>- main<br/>libc_<br/>- start<br/>Source<br/>59<br/>60 p = (1)<br/>61 print</pre>       | free start_mair<br>start_mair<br>J<br>int*) malloc<br>F ( "malloc               | 166 malloc_wr<br>60 main.cxx<br>287 main.cxx<br>libc.so.6<br>filterapp<br>/home/demc<br>c( length );<br>ed %4d (%#6x) by                                   | rappers_dlope<br>5<br>o-mpi<br>ouser/tv-src/<br>ytes at %p\n"  | n.d |
| Source 73 //<br>74 ju<br>75 //<br>76 //<br>77 #ifc<br>78 i4<br>79 #enc<br>80<br>81 ///                                                                                                    | // Show that the<br>junk = 0;<br>// Now release t<br>fdef USEMPI<br>if( rank == 1 )<br>ndif<br>free ( p );                   | deallocation      | /home/<br>stack is availab<br>second time - il: | /demouser/tv-src<br>le now<br>legal     | /main.cxx  | <pre>b -99<br/>- malloc<br/>- double<br/>- main<br/>libc_<br/>_ start<br/>Source<br/>59<br/>60 p = (<br/>61 print)<br/>62</pre> | free<br>start_mair<br>J<br>int*) malloc<br>F ( "malloc                          | 166 malloc_wr<br>60 main.cxx<br>287 main.cxx<br>libc.so.6<br>filterapp<br>/home/demc<br>c( length );<br>ed %4d (%#6x) by                                   | rappers_dlope<br>5<br>o-mpi<br>puser/tv-src/<br>ytes at %p\n"  | n.d |
| Source 73 //<br>74 ju<br>75 //<br>76 //<br>77 #ifc<br>78 if<br>79 #eno<br>80<br>81                                                                                                    | // Show that the<br>junk = 0;<br>// Now release t<br>fdef USEMPI<br>if( rank == 1 )<br>ndif<br>free ( p );                   | deallocation      | /home/<br>stack is availab<br>second time - il: | /demouser/tv-src<br>le now<br>legal<br> | /main.cxx  |                                                                                                    | <pre>free start_mair uint*) malloc F ( "malloc eakpoint he</pre>                | 166 malloc_wr<br>60 main.cxx<br>287 main.cxx<br>libc.so.6<br>filterapp<br>/home/demc<br>chome/demc<br>c( length );<br>ed %4d (%#6x) bu                     | rappers_dlope<br>5<br>o-mpi<br>ouser/tv-src/<br>ytes at %p\n"  | n.u |
| Source 73 //<br>74 ju<br>75 //<br>76 //<br>77 #ifc<br>78 if<br>79 #eno<br>80<br>81 //<br>6enerat                                                                                                    | // Show that the<br>junk = 0;<br>// Now release t<br>fdef USEMPI<br>if( rank == 1 )<br>ndif<br>free ( p );<br>               | deallocation      | /home/<br>stack is availab<br>second time - il: | /demouser/tv-src<br>le now<br>legal<br> | /main.cxx  |                                                                                                    | <pre>free start_mair unt*) malloc f ( "malloc eakpoint he ow allocate</pre>     | 166 malloc_wr<br>60 main.cxx<br>287 main.cxx<br>libc.so.6<br>filterapp<br>/home/demc<br>c( length );<br>ed %4d (%#6x) bu<br>re<br>d annotation             | rappers_dlope<br>5<br>o-mpi<br>ouser/tv-src/<br>ytes at %p\n"  | n.  |
| Source 73 //<br>74 ju<br>75 //<br>76 //<br>77 #ifc<br>78 if<br>79 #enc<br>80<br>81 //<br>6enerat                                                                                                    | // Show that the<br>junk = 0;<br>// Now release t<br>fdef USEMPI<br>if( rank == 1 )<br>ndif<br>free ( p );<br><br>te<br>File | deallocation      | /home/<br>stack is availab<br>second time - il: | /demouser/tv-src<br>le now<br>legal<br> | /main.cxx  |                                                                                                    | <pre>free start_mair unt*) malloc f ( "malloc eakpoint he ow allocate</pre>     | 166 malloc_wr<br>60 main.cxx<br>287 main.cxx<br>libc.so.6<br>filterapp<br>/home/demc<br>dmk = 0,<br>c(length);<br>ed %4d (%#6x) bu<br>re<br>d annotation   | rappers_dlope<br>6<br>o-mpi<br>ouser/tv-src/n<br>ytes at %p\n" | n.  |
| Source 73 //<br>74 ju<br>75 //<br>76 //<br>77 #ifc<br>78 if<br>79 #enc<br>80<br>81 ///<br>80<br>81 ///<br>80<br>80<br>81 ///<br>80<br>80<br>81 ///<br>80<br>80<br>81 ///<br>80<br>80<br>81 ///<br>80<br>81 ///<br>80<br>80<br>81 ///<br>80<br>80<br>81 ///<br>80<br>80<br>81 ////<br>80<br>81 ////<br>80<br>81 ////<br>80<br>80<br>81 ////<br>80<br>80<br>81 ////<br>80<br>80<br>81 ////<br>80<br>81 ////<br>80<br>80<br>81 ////<br>80<br>81 ////<br>80<br>81 ////<br>80<br>80<br>81 ////<br>80<br>81 ////<br>80<br>81 ////<br>80<br>81 /////<br>80<br>81 /////<br>80<br>81 /////<br>80<br>81 /////<br>80<br>81 //////<br>80<br>81 /////<br>80<br>81 ///////<br>80<br>80<br>81 ///////<br>80<br>81 //////<br>80<br>81 //////////////<br>80<br>81 //////////////////////////////////// | <pre>// Show that the junk = 0; // Now release t fdef USEMPI if( rank == 1 ) ndif   free ( p ); te   File</pre>              | deallocation      | /home/<br>stack is availab<br>second time - il: | /demouser/tv-src<br>le now<br>legal     | /main.cxx  |                                                                                                    | free<br>start_mair<br>int*) malloc<br>F ( "malloc<br>eakpoint he<br>ow allocate | 166 malloc_wr<br>60 main.cxx<br>287 main.cxx<br>libc.so.6<br>filterapp<br>/home/demc<br>dmk = 0,<br>c( length );<br>ed %4d (%#6x) by<br>re<br>d annotation | rappers_dlope<br>5<br>o-mpi<br>ouser/tv-src/<br>ytes at %p\n"  | n.  |

## **Heap Graphical View**

| Eile <u>T</u> ools <u>W</u> indow<br>••••••<br>Home Memory Repor<br>Summary   Leak Dete | Help<br>K Konage Processe                                                                                                    | e Memoru D                                                                                                    |                                                                                                    |                                                                                                    |                                                                                                    |  |  |  |
|-----------------------------------------------------------------------------------------|----------------------------------------------------------------------------------------------------|----------------------------------------------------------------------------------------------------|----------------------------------------------------------------------------------------------------|----------------------------------------------------------------------------------------------------|----------------------------------------------------------------------------------------------------|--|--|--|
| → → → → → → → → → → → → → → → → → → →                                                   | 🎋 🥳                                                                                                    | e Memoru D                                                                                                    |                                                                                                    |                                                                                                    |                                                                                                    |  |  |  |
| Home Memory Repor                                                                       | ts Manage Processe                                                                                                    | e Memoru D                                                                                                    |                                                                                                    |                                                                                                    |                                                                                                    |  |  |  |
| Summary   Leak Dete                                                                     |                                                                                                    | .o nemorg b                                                                                                    | ebugging Options Ti                                                                                                    | 05                                                                                                    | 🐴 New Event                                                                                                    |  |  |  |
| H 44 0045                                                                               | ction 🗸   Heap Statu                                                                                                    | .s →   Memory                                                                                                    | Usage 🗸   Corrupted M                                                                                                    | lemory   Memory Compa                                                                                                    | arisons                                                                                                    |  |  |  |
| May 11, 2012                                                                            | Heap Status Gra                                                                                                    | phical Rep                                                                                                    | oort                                                                                                    |                                                                                                    |                                                                                                    |  |  |  |
| Gave Data                                                                               | C Options                                                                                                    |                                                                                                    |                                                                                                    |                                                                                                    |                                                                                                    |  |  |  |
| Export Memory Data                                                                      | 🔲 Detect Leaks 🔳 Relative to Baseline 🔳 Enable Filtering 🔤 💌 🔽 🖉 💌 🦉                                                                                                    |                                                                                                    |                                                                                                    |                                                                                                    |                                                                                                    |  |  |  |
| <b>leap Status Report</b> :<br>Source Report                                            | Process 1: filterapp-mpi.1                                                                                                    |                                                                                                    |                                                                                                    |                                                                                                    |                                                                                                    |  |  |  |
| Backtrace Report                                                                        |                                                                                                    |                                                                                                    |                                                                                                    |                                                                                                    |                                                                                                    |  |  |  |
| )ther Reports Cate{                                                                     | 0×0949d058 - 0×09                                                                                                    | 94d2c00 (21                                                                                                    | 4.91KB)                                                                                                    |                                                                                                    |                                                                                                    |  |  |  |
| Leak Detection Rep<br>Memory Usage Report                                               |                                                                                                    |                                                                                                    |                                                                                                    |                                                                                                    |                                                                                                    |  |  |  |
| Corrupted Memory R                                                                      |                                                                                                    |                                                                                                    |                                                                                                    |                                                                                                    |                                                                                                    |  |  |  |
| compare memory usa                                                                      |                                                                                                    |                                                                                                    |                                                                                                    |                                                                                                    |                                                                                                    |  |  |  |
| Other Tasks                                                                             |                                                                                                    |                                                                                                    |                                                                                                    |                                                                                                    | ×                                                                                                    |  |  |  |
| Manage Filters                                                                          | Heap Information                                                                                                    | Backtrace                                                                                                    | /Source   Memory Con                                                                                                    | tent                                                                                                    | -                                                                                                    |  |  |  |
|                                                                                         | <sub>C</sub> Overall Totals -                                                                                                    | ,<br>                                                                                                    | Selected Block                                                                                                    | ·                                                                                                    | Felated Blocks                                                                                                    |  |  |  |
|                                                                                         | Category                                                                                                    | Bytes                                                                                                    | Property                                                                                                    | Value                                                                                                    | Category                                                                                                    |  |  |  |
|                                                                                         | Heap                                                                                                    |                                                                                                    | - <mark>Start Address</mark>                                                                                                    | 0×0949d098                                                                                                    | Backtrace ID 3                                                                                                    |  |  |  |
| Process Selection                                                                       | ₽ <b>.</b> ∎Allocated                                                                                                    | 81.55KB                                                                                                    | -End Address                                                                                                    | 0×0949d0bb                                                                                                    | E-∎Allocated                                                                                                    |  |  |  |
| Process V                                                                               | Deallocated                                                                                                    | L29.88KB                                                                                                    | -Size                                                                                                    | 36                                                                                                    | ©- <mark>⊠Corrupted Guard Block</mark>                                                                                                    |  |  |  |
| Parallel Job filte                                                                      | E-∎Hoarded                                                                                                    | U                                                                                                    | - Type<br>   Eiltered                                                                                                    | HILOCATED                                                                                                    | Deallocated                                                                                                    |  |  |  |
| ☆MPI_COMM_WORLD                                                                         |                                                                                                    |                                                                                                    |                                                                                                    | 3                                                                                                    |                                                                                                    |  |  |  |
| — 🌔 filterapp-m                                                                         |                                                                                                    | , ŭ                                                                                                    | -Allocator                                                                                                    | C                                                                                                    |                                                                                                    |  |  |  |
| — 🔥 filterapp-m                                                                         |                                                                                                    |                                                                                                    | LOwner                                                                                                    | C                                                                                                    | □ □-□Red Zones                                                                                                    |  |  |  |
| - D filterapp-m                                                                         |                                                                                                    |                                                                                                    |                                                                                                    |                                                                                                    |                                                                                                    |  |  |  |
| - Filterapp-m                                                                           |                                                                                                    |                                                                                                    |                                                                                                    |                                                                                                    |                                                                                                    |  |  |  |
|                                                                                         |                                                                                                    |                                                                                                    |                                                                                                    |                                                                                                    |                                                                                                    |  |  |  |
| → filterapp-m<br>→ filterapp-m<br>→ filterapp-m<br>→ filterapp-m                        | <b>⊡</b> -⊠Red Zones                                                                                                    | 0                                                                                                    | -Backtrace ID<br>- <mark>Allocator</mark><br>-Owner                                                                                                    | 3<br>C<br>C                                                                                                    | ₽-DHoarded<br>₽-DLeaked<br>₽-DRed Zones                                                                                                    |  |  |  |
|                                                                                         | Process Selection   Process Selection   Process Selection <th>Process Selection   Process Selection   Process Selection<th>Process Selection   Process Selection   Process Selection<th>Process Selection     Process Selection   Process Selection   Process Sele</th><th>Process Selection   Process Selection   Process Selection</th></th></th> | Process Selection   Process Selection   Process Selection <th>Process Selection   Process Selection   Process Selection<th>Process Selection     Process Selection   Process Selection   Process Sele</th><th>Process Selection   Process Selection   Process Selection</th></th> | Process Selection   Process Selection   Process Selection <th>Process Selection     Process Selection   Process Selection   Process Sele</th> <th>Process Selection   Process Selection   Process Selection</th> | Process Selection     Process Selection   Process Selection   Process Sele | Process Selection   Process Selection   Process Selection |  |  |  |

#### **Leak Detection**

| ©              |  |  |  |  |  |  |  |
|----------------|--|--|--|--|--|--|--|
| ()<br>()<br>() |  |  |  |  |  |  |  |
| •              |  |  |  |  |  |  |  |
| *              |  |  |  |  |  |  |  |
| <i>*</i>       |  |  |  |  |  |  |  |
| <i>*</i>       |  |  |  |  |  |  |  |
|                |  |  |  |  |  |  |  |
|                |  |  |  |  |  |  |  |
|                |  |  |  |  |  |  |  |
|                |  |  |  |  |  |  |  |
| II.            |  |  |  |  |  |  |  |
|                |  |  |  |  |  |  |  |
|                |  |  |  |  |  |  |  |
|                |  |  |  |  |  |  |  |
|                |  |  |  |  |  |  |  |
| -              |  |  |  |  |  |  |  |
|                |  |  |  |  |  |  |  |
| 1              |  |  |  |  |  |  |  |
|                |  |  |  |  |  |  |  |
|                |  |  |  |  |  |  |  |
| :k             |  |  |  |  |  |  |  |
|                |  |  |  |  |  |  |  |
|                |  |  |  |  |  |  |  |
|                |  |  |  |  |  |  |  |
|                |  |  |  |  |  |  |  |
|                |  |  |  |  |  |  |  |
|                |  |  |  |  |  |  |  |
|                |  |  |  |  |  |  |  |
|                |  |  |  |  |  |  |  |

#### **Leak Detection**

- Based on Conservative
   Garbage Collection
- Can be performed at any point in runtime
  - Helps localize leaks in time
- Multiple Reports
  - Backtrace Report
  - Source Code Structure
  - Graphically Memory Location

#### **Dangling Pointer Detection**

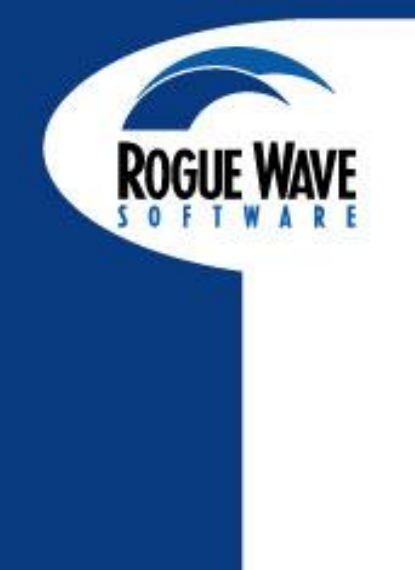

| -                       | addr - main - 1.1                                            |               |
|-------------------------|--------------------------------------------------------------|---------------|
| <u>F</u> ile <u>E</u> d | dit <u>V</u> iew Too <u>l</u> s <u>W</u> indow <u>H</u> elp  | 1             |
| 1.1                     | N<br>N<br>N<br>N<br>N<br>N<br>N<br>N<br>N<br>N<br>N          |               |
| Expression              | n: addr Address: 0xbfffd1f4                                  |               |
| Тур                     | Details                                                      | r             |
| 0.000400                |                                                              |               |
| UXU8U4960               | du (Dangling) -> 0x0000000 (0)                               |               |
|                         | misaddr - main - 1.1                                         | · []          |
|                         | <u>File E</u> dit <u>Vi</u> ew Too <u>l</u> s <u>W</u> indow | <u>H</u> elp  |
|                         |                                                              |               |
|                         | Expression: misaddr Address: 0xbfffd1f0                      | <b>D</b> 1 11 |
|                         | Type: Int *                                                  | Details       |
|                         | Value                                                        | ——fil         |
|                         | 000000000000000000000000000000000000                         |               |
|                         |                                                              |               |
|                         |                                                              |               |
|                         |                                                              |               |
|                         |                                                              |               |
|                         |                                                              |               |
|                         |                                                              |               |
|                         |                                                              |               |
|                         |                                                              |               |
|                         |                                                              |               |

## **Memory Corruption Report**

| Process Set<br>Process ∇<br>I filterapp (25212) | Configuration Leak Detection Heap S                                         | tatus Memory Usage Memory Col                                          | mpare                                                                                |
|-------------------------------------------------|-----------------------------------------------------------------------------|------------------------------------------------------------------------|--------------------------------------------------------------------------------------|
| 🗐 filterapp (File: filterapp-2829.mdbg          | Preceding Block           0x022b0020 - 64 bytes - 0x022b005f           1    | Corrupted Block                                                        | Following Block<br>  0x022b0100 - 64 bytes - 0x022b013<br>※                          |
|                                                 | Backtrace/Source Memory Content                                             |                                                                        |                                                                                      |
|                                                 | Backtrace Process Function Line #                                           | Source Information                                                     | vebcast_demo_files/memory/main.cx                                                    |
| Generate View                                   | — malloc 166 r<br>— corrupt_data 76 r<br>— main 126 r<br>—libc_start_main 1 | nalloc_wrappers_diopen.c 72 % C<br>nain.cxx 73 size<br>bc.so.6 75 (( A | e = 16;<br>Jocate some arrays                                                        |
| 🔲 Enable Filtering 🛛 📷                          | ∟                                                                           | ilterapp<br>76 p0<br>77 p1                                             | = (int *) malloc( size * sizeof( int ) ]<br>= (int *) malloc( size * sizeof( int ) ] |

#### **Memory Comparisons**

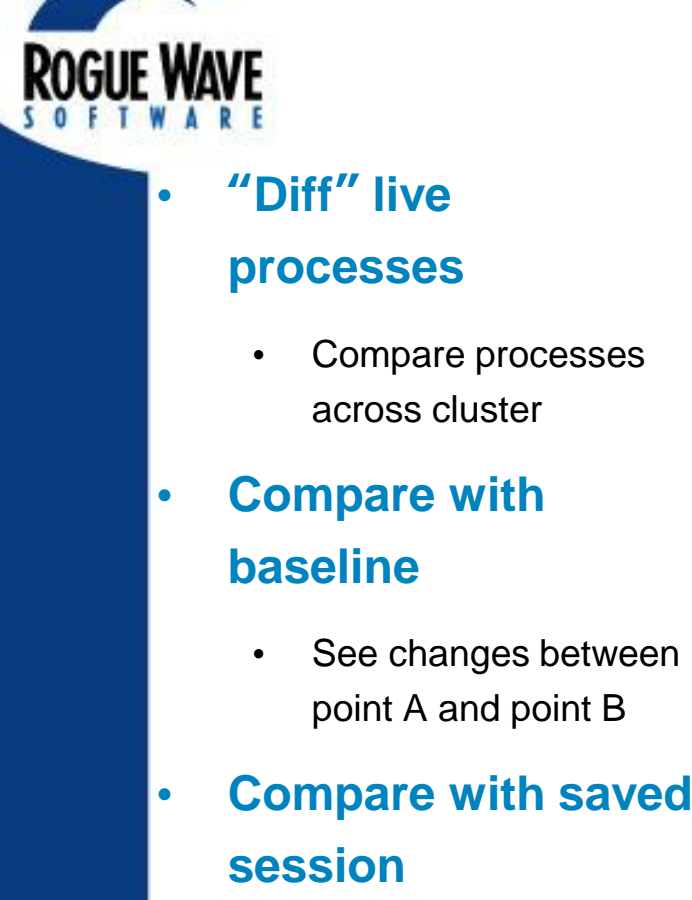

 Provides memory usage change from last run

| ⊗ ⊗ ⊗ MemoryScap File Tools Window       | e <b>3.2.3-0</b><br>Help                |                       |                           |                       |             |  |  |
|------------------------------------------|-----------------------------------------|-----------------------|---------------------------|-----------------------|-------------|--|--|
|                                          | - ·<br>***                              |                       |                           |                       |             |  |  |
| Home Memory Report                       | ts Manage Processes Memory              | Debugging Options     | Tips                      | 4                     | 1 New Event |  |  |
| Summary   Leak Dete                      | ction 🗸   Heap Status 🗸   Memor         | ry Usage 🗸   Corrupte | d Memory   Memory         | Comparisons           |             |  |  |
| Mau 11. 2012                             | Memory Comparison Report                |                       |                           |                       |             |  |  |
| Save View Options                        | Data Source                             | _ Process Compariso   | ns                        |                       |             |  |  |
| Save Report                              | 🔶 Allocations 💊 Leaks                   | Session 1: filter     | ession 1: filterapp-mpi.0 |                       |             |  |  |
| Export Memory Data                       | ♦ Deallocations ♦ Hoard                 | Seccion 2. Rilton     |                           |                       | Diff        |  |  |
| Other Reports Cate                       | Red Zones                               | Jession 2. Filter     | abb-wbr•r                 |                       |             |  |  |
| Heap Status Report                       | • Red Eoneo                             |                       |                           |                       |             |  |  |
| Memory Usage Repor<br>Corrupted Memoru R | Process                                 | Bytes                 | Bytes                     | Bytes /               | Count       |  |  |
| Compare Memory Usa                       | 1100000                                 | Session 2             | Session 1                 | Difference $	riangle$ | Session 2   |  |  |
|                                          | <mark>⊕ filterapp-mpi.0/filterap</mark> | 69.36KE               | 194                       | 69.17KB               | 149         |  |  |
|                                          | E-filterapp-mpi                         | 69.36Kt               | 194                       | 69,17KB               | 149         |  |  |
|                                          |                                         | 2.00KE                | 0                         | 2 00KB                | 131         |  |  |
|                                          | Phoen allocator b                       | 1024                  | 0                         | 1024                  | 1           |  |  |
|                                          | P+main.cxx                              | 192                   | 0                         | 192                   | 7           |  |  |
|                                          | B-stl_algobase.h                        | 162                   | 194                       | -32                   | 6           |  |  |
|                                          |                                         |                       |                           |                       |             |  |  |
|                                          |                                         |                       |                           |                       |             |  |  |
|                                          |                                         |                       |                           |                       |             |  |  |
| Process Selection                        |                                         |                       |                           |                       |             |  |  |
| Process V                                |                                         |                       |                           |                       |             |  |  |
| Parallel Job filte                       |                                         |                       |                           |                       |             |  |  |
| ⊡-MPI_LUMM_WURLD                         |                                         |                       |                           |                       |             |  |  |
| ▲filterapp-m                             |                                         |                       |                           |                       |             |  |  |
| - Pfilterapp-m                           |                                         |                       |                           |                       |             |  |  |
| - Pfilterapp-m                           |                                         |                       |                           |                       |             |  |  |
|                                          | Session 1 Source Session                | 2 Source              |                           |                       |             |  |  |
|                                          |                                         |                       |                           |                       |             |  |  |
|                                          |                                         |                       |                           |                       |             |  |  |
|                                          |                                         |                       |                           |                       |             |  |  |
|                                          |                                         |                       |                           |                       |             |  |  |

## **Memory Usage Statistics**

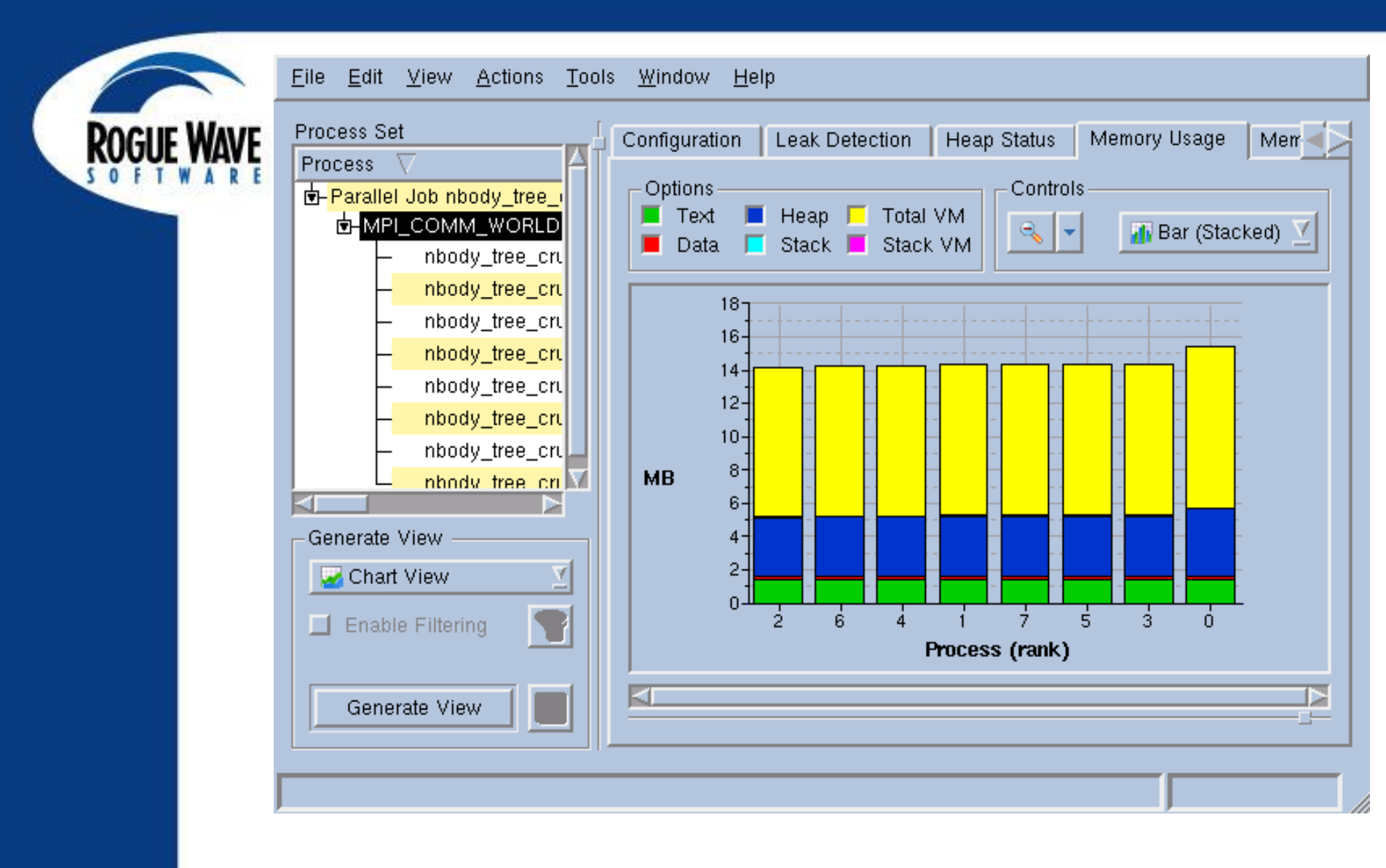

## **Memory Reports**

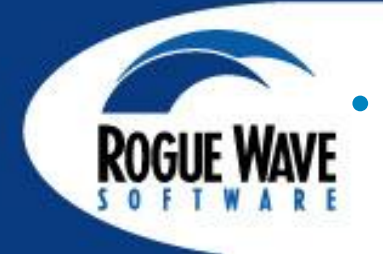

### **Multiple Reports**

- Memory Statistics
- Interactive Graphical
   Display
- Source Code Display
- Backtrace Display

#### Allow the user to

- Monitor Program Memory Usage
- Discover Allocation
   Layout
- Look for Inefficient
   Allocation
- Look for Memory Leaks

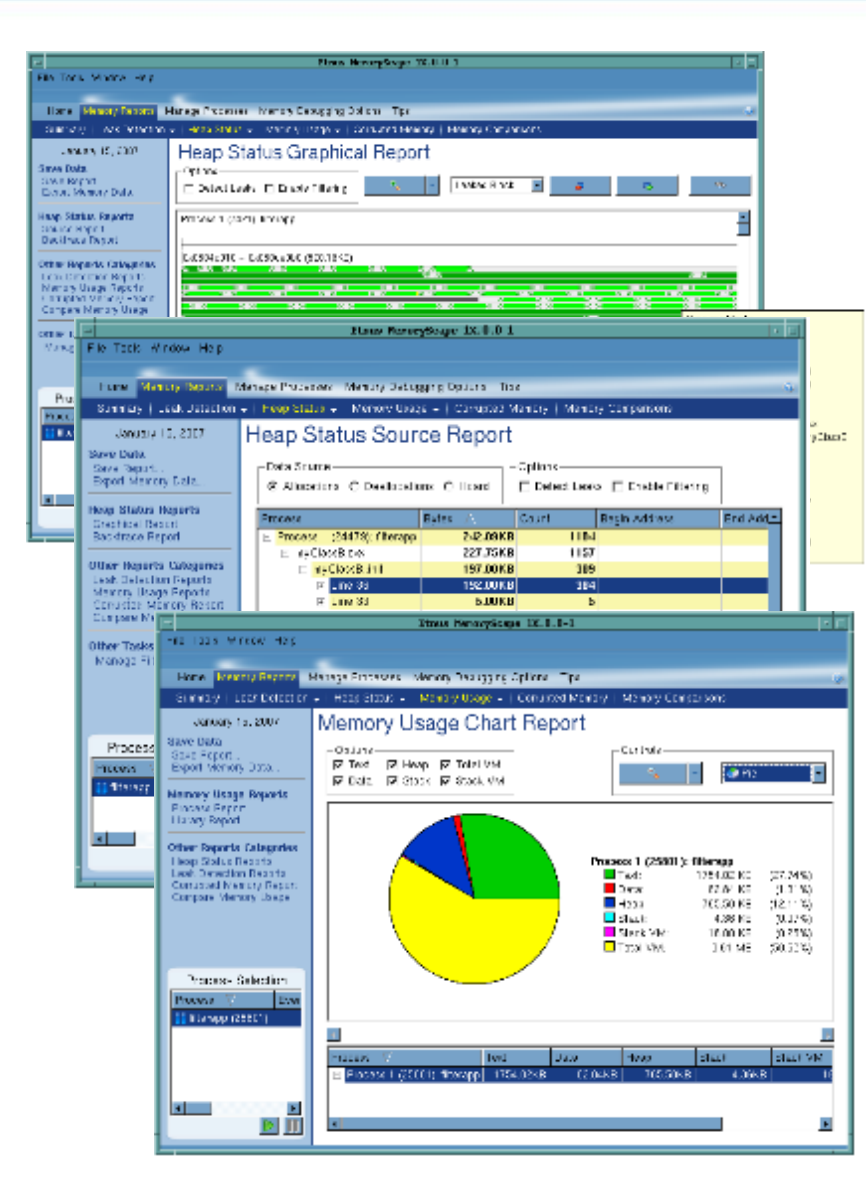

#### MEMORY DEBUGGING: MEMORYSCAPE

#### •Preview: Debugging Memory with MemoryScape

- Startup
  - Integrated and Bundled with TotalView
  - Typically started from the TotalView gui
- Multi-threaded and multi-process programs
  - Setup from TotalView or stand alone.
  - The multi-process and multi-threaded GUI interface is very similar to TotalView.
- Automation Support
- Block painting
- Memory Corruption Detection Guard Blocks
- Memory Hoarding

## **Multi-Process and Multi-Thread**

## Memory debug many processes at the same time

- MPI
- Client-Server
- Fork-Exec
- Compare two runs
- Remote applications
- Mutli-threaded applications

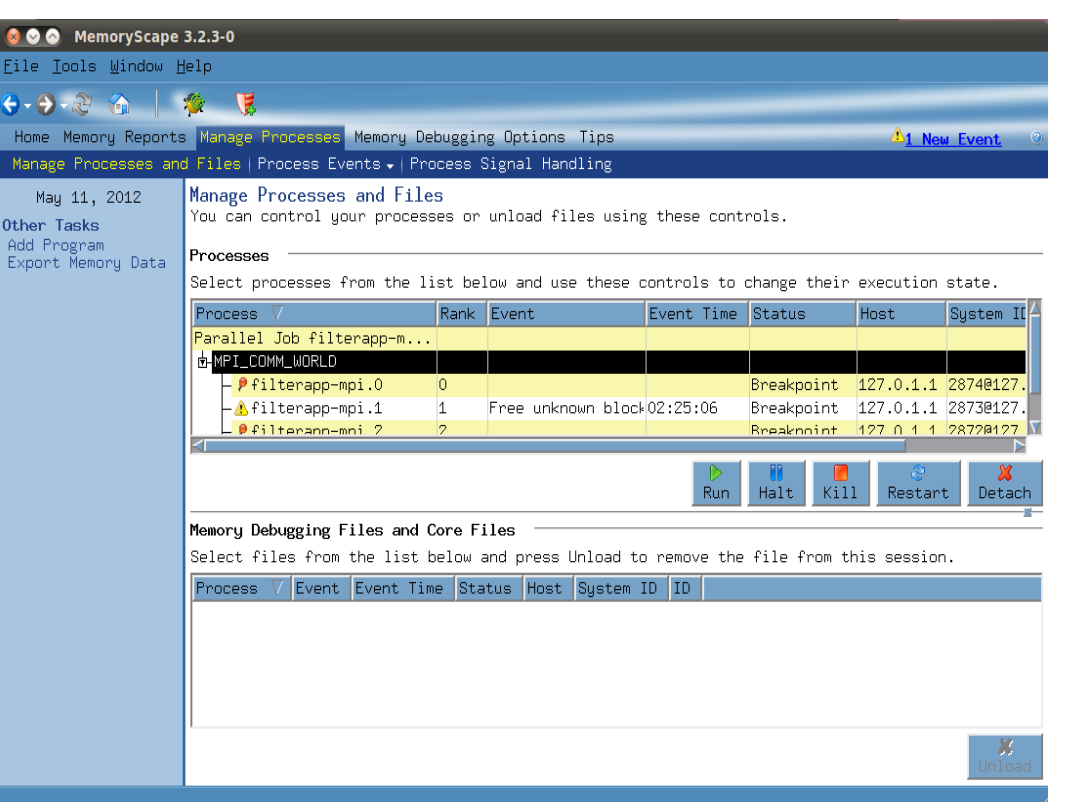

## **Script Mode - MemScript**

## Automation Support

- MemoryScape lets users run tests and check programs for memory leaks without having to be in front of the program
- Simple command line program called MemScript
  - Doesn't start up the GUI
  - Can be run from within a script or test harness
- The user defines
  - · What configuration options are active
  - What thing to look for
  - Actions MemoryScape should take for each type of event that may occur

| <b>ROGUE W</b> | Home Memory Repor                                                                                                    | ts Manage Processes Memory Debugging Uptions Tips 71                                                                                                    | <u>l New Event</u> (9) |
|----------------|----------------------------------------------------------------------------------------------------|----------------------------------------------------------------------------------------------------|------------------------|
| SOFTW          | May 11, 2012<br>Related Tasks<br>Load Memory Option<br>Save Memory Option<br>Other Tasks<br>Add Program<br>Manage Processes<br>Export Memory Data | Memory Debugging Options         Customize your options below or press Basic Options for predefined settings.         Image: Enable memory debugging         * Image: Halt execution on memory event or error         * Image: Guard allocated memory         * Image: Use Red Zones to find memory access violations         * Image: Paint memory         * Image: Hoard deallocated memory | Basic Options          |
|                | Process Selection Process Parallel Job fil PHI_COMM_WORLI P filterapp P filterapp P filterapp P filterapp P filterapp                             | Yellow buttons<br>wean:<br>multiple processes are selected<br>the settings can vary among selected processes<br>you can modify the settings for all these processes by pressing the yellow b                                                                                                    | uttons 📮               |

**Menu Selections:** 

Block painting, Guard block and Hoarding

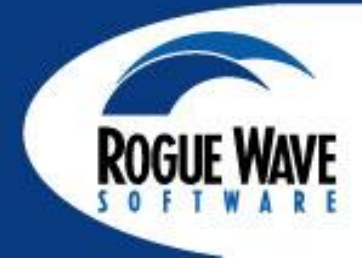

#### **Red Zones instant array bounds detection for Linux**

- Red Zones provides:
  - Immediate detection of memory overruns.
  - Detection of access violations both before and after the bounds of allocated memory.
  - Detection of deallocated memory accesses.
- Red Zones events
  - MemoryScape will stop your programs execution and raise an event alerting you to the illegal access. You will be able to see exactly where your code over stepped the bounds.

#### **Red Zones instant array bounds detection for Linux**

#### Red Zones allocation size range controls

- The optional use of Red zones will increase the memory consumption of your program.
- Controls are provided to allow the full management of Red Zone usage. These controls allow:
  - Restriction of red zones to allocations in several user defined size ranges
  - Easily turning red zones on and off at any time during your programs execution.

#### **Red Zones instant array bounds detection for Linux**

- Red Zones support in the CLI
  - The Command Line Interface also provides support for RedZones
- Scripting support of new commands and command qualifiers
  - TVScript
  - MemScript

| -   | Configuring Guard Blocks                                                                |
|-----|-----------------------------------------------------------------------------------------|
| GUE | Guard allocated memory<br>When selected, the Memory Debugger writes guard blocks before |
|     | and after a memory block that your program allocates                                    |
|     | Pattern: 0x7777777 I<br>Post-Guard Size: 8 bytes                                        |
|     | Pattern: 0x99999999 🗹<br>Maximum Guard Size: 0 bytes 🚔                                  |

#### **Pre-Guard and Post-Guard Size:**

Sets the size in bytes of the block that the Memory Debugger places immediately before and after the memory block that your program allocates

#### Pattern:

Indicates the pattern that the Memory Debugger writes into guard blocks. The default values are 0x77777777 and 0x99999999

#### **Memory Corruption Detection (Guard Blocks)**

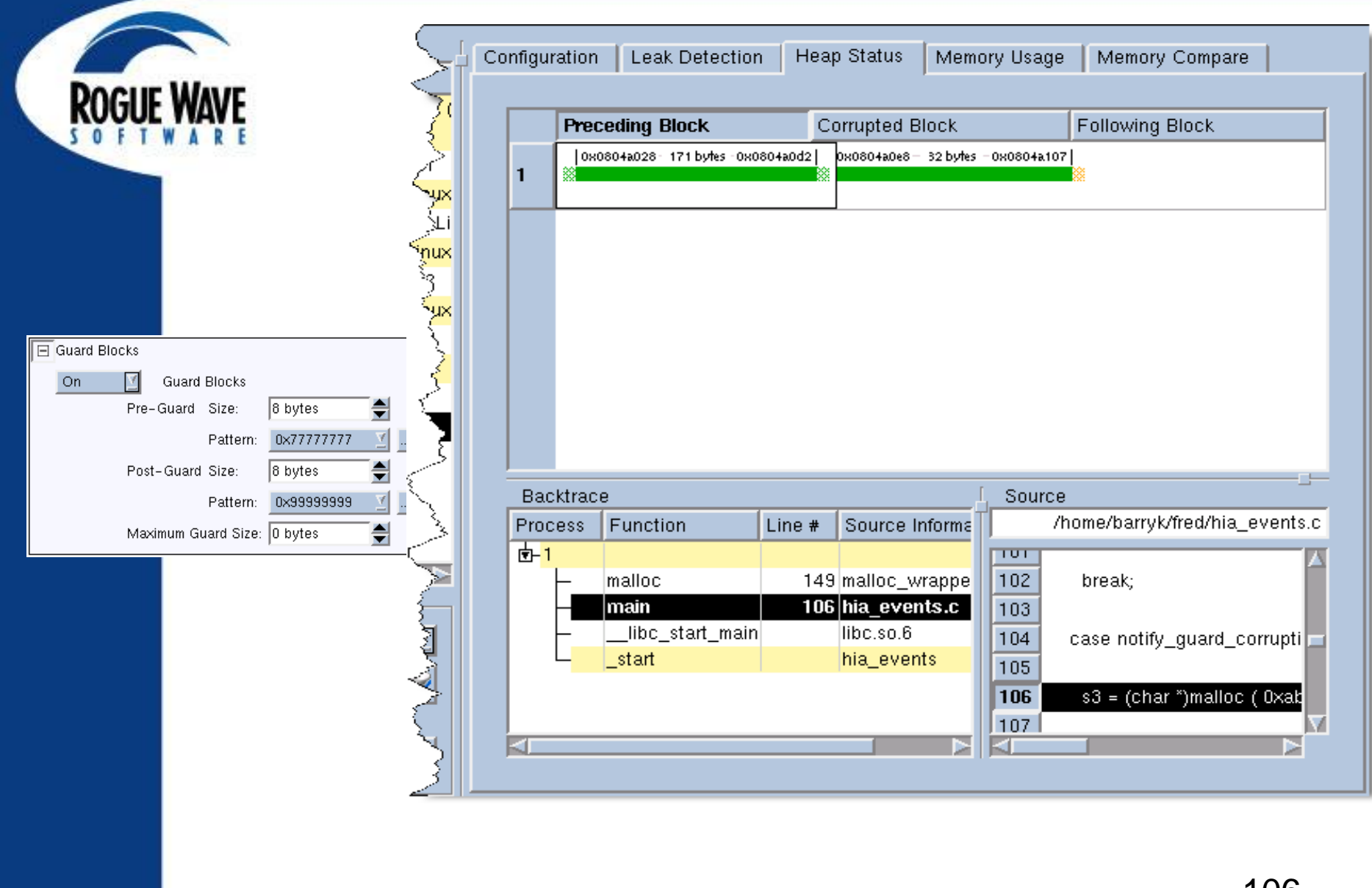

#### **Improved Memory Hoarding support**

The use of memory hoarding in MemoryScape increases the risk of running out of available memory. MemoryScape now has the capability to manage this condition and alert you when you are at risk.

#### Hoard Low Memory Controls

 Automatically release hoarded memory when available memory gets low, allowing your program to run longer

#### Hoard Low Memory events

 MemoryScape can stop execution as notification that the hoard droppped below a particular threshold. This provides an indication that the program is getting close to running out of memory.

#### Hoard Low Memory scripting and CLI support

- TVScript
- MemScript

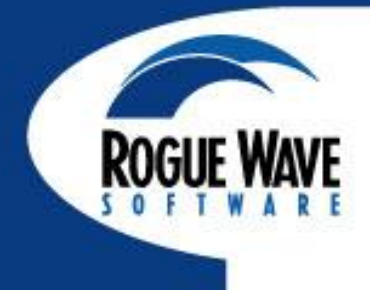

**Improved Memory Hoarding support** 

- Hoard Low Memory support in the CLI
- Hoard Low Memory scripting support
  - TVScript
  - MemScript
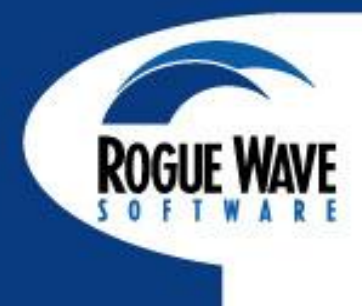

# LAB 4, 5, 6: MEMORY LABS

©Copyright 2012 Rogue Wave Software, Inc.

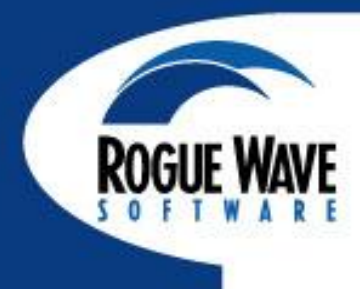

### Using scripts for unattended debugging

# **BATCH DEBUGGING**

# tvscript and memscript

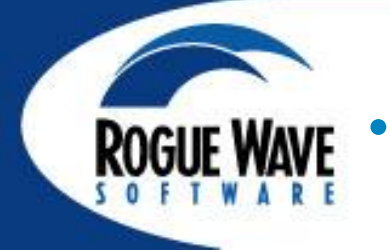

- A straightforward language for unattended and/or batch debugging with TotalView and/or MemoryScape
- Usable whenever jobs need to be submitted or batched
- Can be used for automation
- A more powerful version of printf, no recompilation necessary between runs
- Schedule automated debug runs with cron jobs
- Expand its capabilities using TCL

# Output

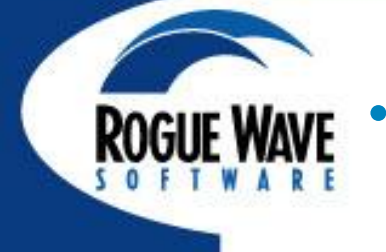

# All of the following information is provided by default for each print

- Process id
- Thread id
- Rank
- Timestamp
- Event/Action description
- A single output file is written containing all of the information regardless of the number of processes/threads being debugged

# Sample Output

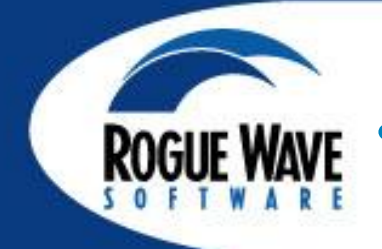

# Simple interface to create an action point

```
-create_actionpoint "#85=>print foreign_addr"
```

# Sample output with all information

```
! Print
```

```
! Process:
```

```
! ./TVscript_demo (Debugger Process ID: 5, System ID: 2457@127.0.1.1)
! Thread:
```

```
! Debugger ID: 5.1, System ID: 3077191888
```

! Rank:

! 0

! Time Stamp:

! 05-14-2012 17:11:24

! Triggered from event:

! actionpoint

! Results:

}

```
err_detail = {
```

```
intervals = 0x0000000a (10)
```

```
almost_pi = 3.1424259850011
```

```
delta = 0.000833243988525023
```

### **Events**

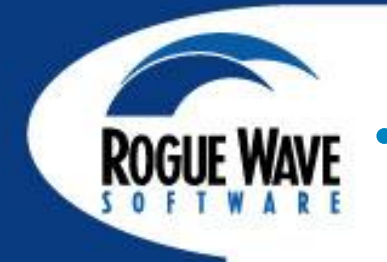

# General

- any\_event
- Source code debugging events
  - actionpoint
  - error
- Memory events (just a few, all are listed in Chapter 4 of TotalView Reference Guide)
  - any\_memory\_event
  - free\_not\_allocated
  - guard\_corruption
  - rz\_overrun, rz\_underrun, rz\_use\_after\_free

# Actions

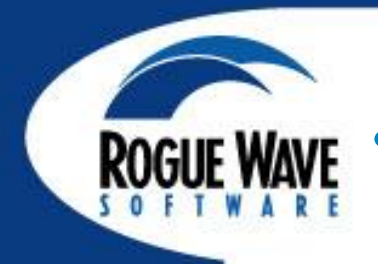

## Source code

- display\_backtrace [-level num] [numlevels] [options]
- print [-slice {exp}] {variable | exp}

# • Memory

- check\_guard\_blocks
- list\_allocations
- list\_leaks
- save\_html\_heap\_status\_source\_view
- save\_memory\_debugging\_file
- save\_text\_heap\_status\_source\_view

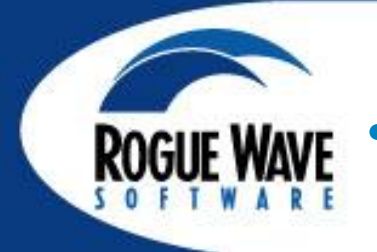

# **General syntax**

tvscript [options] [filename] –a [program\_args]

# MPI Options

- -mpi starter starter comes from Parallel tab dropdown
- -starter\_args "args for starter program"
- -nodes
- -np or –procs or –tasks

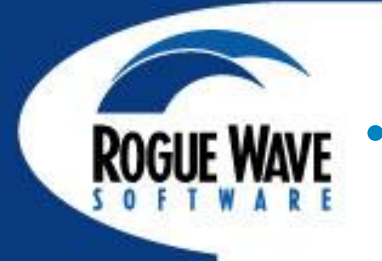

# **Action options**

- -create\_actionpoint "src\_expr[=>action1[,action2] ...]"
  - Repeat on command line for each actionpoint
- -event\_action "event\_action\_list"
  - event1=action1,event2=action2 or event1=>action1,action2
  - Can repeat on command line for multiple actions
- General options
  - -display\_specifiers "display\_specifiers\_list"
  - -maxruntime "hh:mm:ss"
  - -script\_file scriptFile
  - -script\_log\_filename logFilename
  - -script\_summary\_log\_filename summaryLogFilename

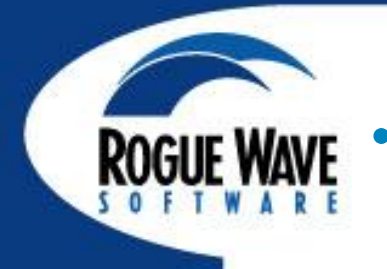

# Memory debugging options

- -memory\_debugging (must use for debugging memory)
- -mem\_detect\_leaks
- -mem\_detect\_use\_after\_free
- -mem\_guard\_blocks
- -mem\_hoard\_freed\_memory
- -mem\_hoard\_low\_memory\_threshold nnnn
- -mem\_paint\_all
- -mem\_paint\_on\_alloc
- -mem\_paint\_on\_dealloc

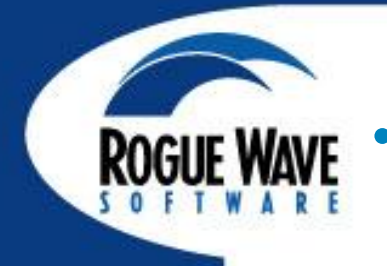

# Memory debugging red zone options

- -mem\_red\_zone\_overruns
- -mem\_red\_zones\_size\_ranges min:max[,min:max]...
  - Ranges can be
    - min:max
    - min:
    - :max
    - fixed
- -mem\_red\_zones\_underruns

# **Script Files**

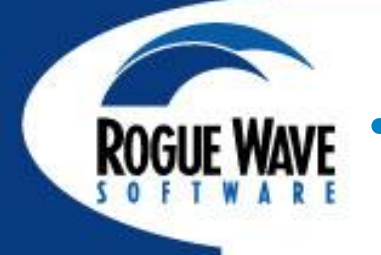

- Instead of putting everything on the command line, you can also write and use script files
- Script files can also include TCL
- Logging functions
  - tvscript\_log msg logs msg to the log file
  - tvscript\_slog *msg* logs msg to the summary log file
- Property functions
  - tvscript\_get\_process\_property process\_id property
  - tvscript\_get\_thread\_property thread\_id property

# **Script Files**

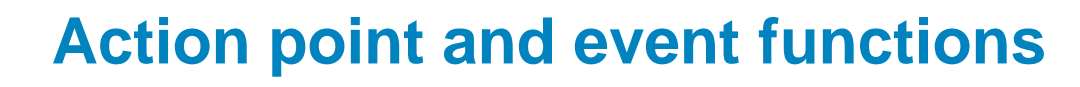

- tvscript\_create\_actionpoint source\_loc\_expr
  - [[##image#]filename#]line\_number
  - function\_name
  - class class\_name
  - virtual *class:signature*
- tvscript\_add\_actionpoint\_handler id handler
- tvscript\_add\_event\_handler event handler
  - Passes an array to handler, event will either be error or actionpoint
  - Other information relevant to event
- Handlers are written in TCL

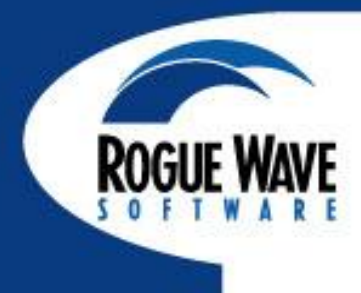

# LAB 7: BATCH MODE DEBUGGING WITH TVSCRIPT

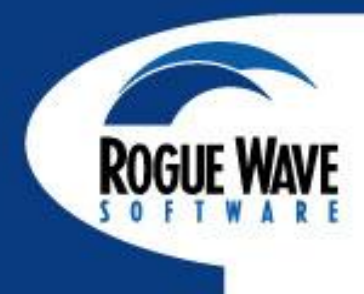

# REVERSE DEBUGGING WITH REPLAYENGINE

# What is ReplayEngine?

- Provides record for deterministic replay
- Records program changes as they happen
- Captures input
  - Function calls
  - Network and file I/O
- Captures non-determinism
  - Forces single threaded execution
  - Records context switches
- Allows stepping back in execution, like a DVR for your programs
- Use breakpoints and watchpoints
- Support for MPI on Ethernet, Infiniband, Cray XE Gemini
- Support for Pthreads, and OpenMP

# **ReplayEngine Support**

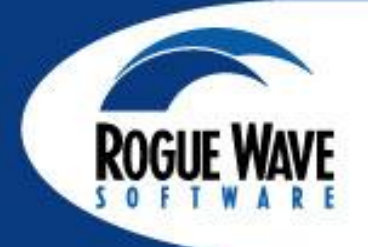

- Replay on Demand: enable it when you want it
- Supported on Linux for x86 and x86\_64
- Cluster interconnects
  - IP (any interconnect): MPICH, MPICH2, OpenMPI, Intel MPI, SGI MPT, Cray XT-MPT, MVAPICH, MVAPICH2
  - Mellanox Infiniband
    - IB verb: MVAPICH, MVAPICH2, OpenMPI, Intel MPI
  - Qlogic Infiniband
    - PSM: MVAPICH, MVAPICH2, OpenMPI, Intel MPI

# ReplayEngine

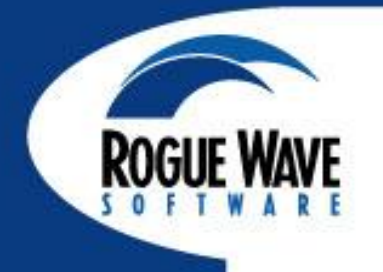

# **Editing during record mode**

- Allows modification of variables during record mode (eval breakpoints, click/edit of variable values)
- Modifications are recorded along with the rest of the execution
- Not allowed to change values when in playback mode
- Don't attempt to step into recorded edits, but correct values show up on either side

# ReplayEngine

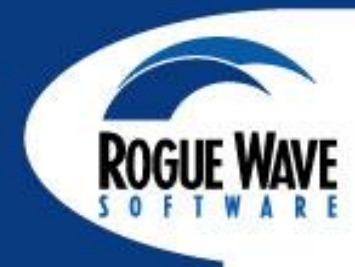

### **An Intuitive User Interface**

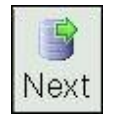

Step forward over functions

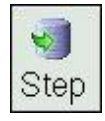

Step forward into functions

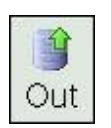

Advance forward out of current Function, after the call

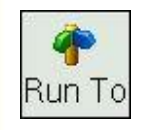

Advance forward to selected line

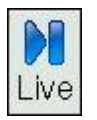

Advance forward to "live" session

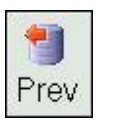

Step *backward* over functions

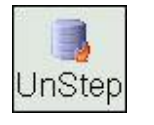

Step *backward* into functions

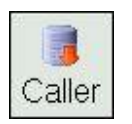

Advance backward out of current Function, to before the call

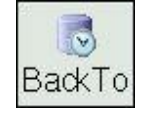

Advance backward to selected line

# ReplayEngine

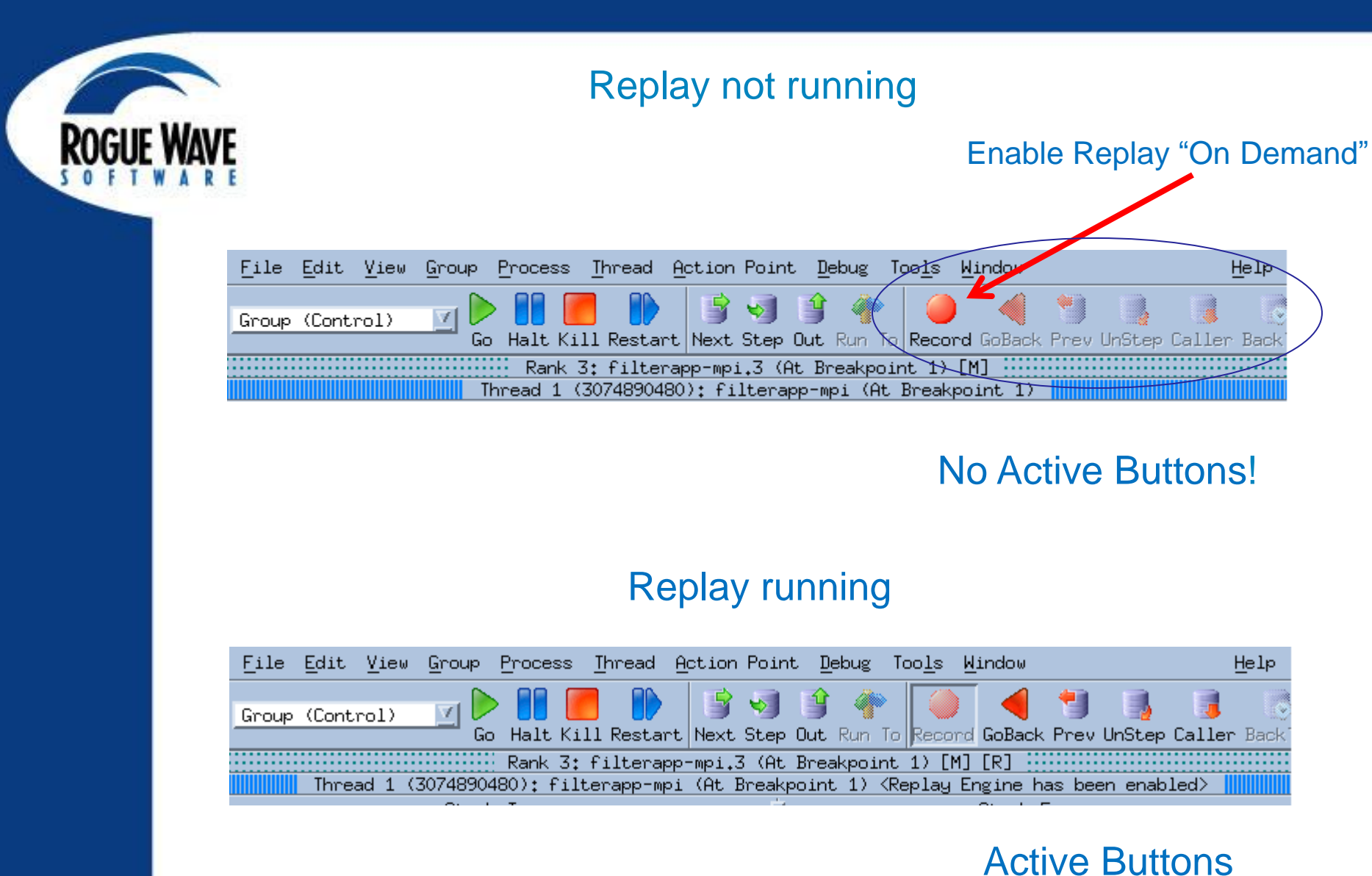

©Copyright 2012 Rogue Wave Software, Inc.

## Example

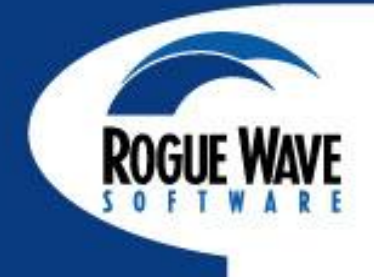

# ReplayEngine

Consider the following very difficult program scenario:

- A crash occurs that destroys the stack backtrace, giving no information leading up to the problem
- ReplayEngine can be used to work backwards from the crash, and even to observe the stack recreate itself, providing the critical information on where and how the problem began.
- The ReplayEngine provides the ability to review any part of the program execution... to see all variables and function calls, from the beginning of the run to the current time

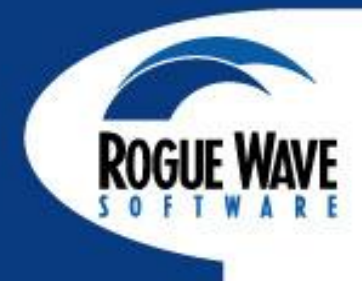

| /home/ubuntu/demos/ReplayEngine_demo                                                                                                    |                                                         |
|----------------------------------------------------------------------------------------------------|---------------------------------------------------------|
| File Edit View Group Process Thread Action Point Debug Tools Window                                                                                                    | <u>H</u> elp                                            |
| Group (Control)                                                                                                    | er BackTo Live                                          |
| Process 1 (9179): ReplayEngine_demo (Stopped) Thread 1 (9179) (Stopped)                                                                                                    |                                                         |
| Stack Trace 🚽 Stack Frame                                                                                                    |                                                         |
| C++funcB,FP=bfeae6c8AFunction "funcB":<br>b:0x00000C++funcB,FP=bfeae678Block "\$b1":0x00000C++funcA,FP=bfeae798c:0x00000C++main,FP=bfeae7c8i:0xbfeaclibc_start_main,FP=bfeae828v:(int[20]start,FP=bfeae830p:0xbfeac | 0006 (6)<br>0008 (8)<br>e6d8 (-107<br>0])<br>e6bc -> 0x |
| Registers for the fr                                                                                                    | ame:                                                    |
| Function funcB in ReplayEngine_demo.cxx                                                                                                    |                                                         |
| 45 int *p;<br>46<br>47 c=b+2;<br>48 p=&c<br>49<br>50 if( c <maxdepth )<br="">c=funcA(c);<br/>52<br/>53 for (i=arraylength-1; i&gt;0; i){<br/>v[i]=*p;<br/>56</maxdepth>                                             |                                                         |
|                                                                                                    |                                                         |
| Action Points   Processes   Threads                                                                                                    | P+ T- T+                                                |
| STOP 1 ReplayEngine_demo.cxx#57 funcB+0x4e                                                                                                    |                                                         |

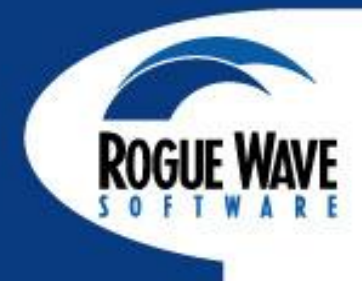

| /home/ubuntu/demos/ReplayEngine_demo                                                                                              | _ 🗆 ×                                                      |
|----------------------------------------------------------------------------------------------------|------------------------------------------------------------|
| File Edit View Group Process Thread Action Point Debug Tools Window                                                               | <u>H</u> elp                                               |
| Group (Control)                                                                                                    | BackTo Live                                                |
| Process 1 (9179): ReplayEngine_demo (Stopped)                                                                                     |                                                            |
| Stack FrameC++funcB,FP=bfeae6c8C++funcA,FP=bfeae6c8C++funcB,FP=bfeae778C++funcA,FP=bfeae728C++main,FP=bfeae7c8C++main,FP=bfeae828 | 106 (6)<br>158 (-120<br>168 (-107<br>)<br>120 -> 0x<br>1e: |
| Eunction funcB in BeplayEngine demo.cxx                                                                                           | ¥                                                          |
| <pre>41 int funcB(int b){ 42 int c; 43 int i; 44 int v[MAXDEPTH]; 45 int *p; 46</pre>                                             | 2                                                          |
| 48 p=&c<br>49<br>50 if( c <maxdepth )<br="">51 c=funcA(c);<br/>52<br/>52</maxdepth>                                               |                                                            |
| Action Points Processes Threads                                                                                                   | °+  <u>⊺-  ⊺+</u>                                          |
| STOP 1 ReplayEngine_demo.cxx#57 funcB+0x4e                                                                                        | Z<br>Z                                                     |

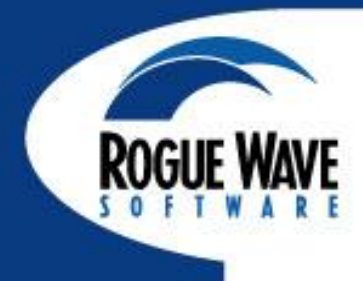

| /home                                                                                                    | /ubuntu/demos/ReplayEngine_demo 📃 🗖                                                                                                    | X    |
|----------------------------------------------------------------------------------------------------|----------------------------------------------------------------------------------------------------|------|
| File Edit View Group Proces                                                                                                    | ss <u>Thread</u> Action Point <u>D</u> ebug Tools <u>Wi</u> ndow <u>H</u> el                                                                                                    | lр   |
| Group (Control)                                                                                                    | 📕 🌓 📑 🌏 🔮 🐡 🗐 🥘 🥫 🏷<br>Kill Restart Next Step Out Run To Prev UnStep Caller BackTo Li                                                                                                    | ve   |
| Proce                                                                                                    | əss 1 (9179): ReplayEngine_demo (Error)                                                                                                    |      |
| Thread                                                                                                    | I 1 (9179) (Error) <segmentation violation=""></segmentation>                                                                                                    |      |
| Stack Trac                                                                                                    | e Stack Frame                                                                                                    | -100 |
| PC: 000014,                                                                                                    | FP=bfeae4c0 Registers for the frame:                                                                                                    |      |
|                                                                                                    | <pre>%eax: 0xbfeae558 (-107512 %ecx: 0xbfeae854 (-107512 %edx: 0x00000001 (1) %ebx: 0xb7e17ff4 (-120995 %esp: 0xbfeae4f0 (-107512 %ebp: 0xbfeae568 (-107512 %esi: 0xb7ff5ce0 (-120800</pre> |      |
|                                                                                                    | Unknown                                                                                                    | j    |
| 0x0000000e:           0x0000000f:           0x00000010:           0x00000011:           0x00000012:           0x00000013:           0x00000014:           0x00000016:           0x00000017:           0x00000018:           0x00000019: | ???<br>???<br>???<br>???<br>???<br>???<br>???<br>???<br>???<br>??                                                                                                    |      |
| Action Points Processes Threa                                                                                                    | ads) P-  P+  T-  T+                                                                                                    | ٢    |
| STOP 1 ReplayEngine_de                                                                                                    |                                                                                                    |      |

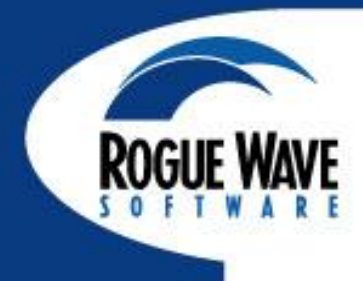

| /home/ubuntu/demos/ReplayEngine_demo                                                                                                    |                                                            |
|----------------------------------------------------------------------------------------------------|------------------------------------------------------------|
| File Edit View Group Process Thread Action Point Debug Tools Window                                                                                                 | <u>H</u> elp                                               |
| Group (Control)                                                                                                    | er BackTo Live                                             |
| Process 1 (9179): ReplayEngine_demo (Stopped) Process 1 (9179): ReplayEngine_demo (Stopped) Proceeded>                                                              |                                                            |
| Stack Trace 🖓 Stack Frame                                                                                                    |                                                            |
| C++ funcB, FP=000014 Function "funcB":<br>b:<br>                                                                                                    | dress: 0x                                                  |
| Registers for the fra                                                                                                    | ame:                                                       |
| %eax:         0x0000001           %ecx:         0xbfeae854           %edx:         0x00000000           %ebx:         0xb7e17ff4           %esp:         0xbfeae4bc | 4 (20)<br>4 (-107512<br>1 (1)<br>4 (-120995<br>5 (-107512) |
| Function funcB in ReplayEngine_demo.cxx                                                                                                    |                                                            |
| 52<br>53<br>for (i=arraylength-1; i>0; i){<br>54<br>v[i]=*p;<br>56<br>roturn c:                                                                                     | 7                                                          |
|                                                                                                    |                                                            |
| 59<br>60 int badstuff() {<br>61 arraylength=5*MAXDEPTH;<br>62 return 0;<br>63 }                                                                                     |                                                            |
|                                                                                                    |                                                            |
| Action Points Processes   Threads                                                                                                    |                                                            |
| STOR 1 ReplayEngine_demo.cxx#57 funcB+0x4e                                                                                                    |                                                            |
|                                                                                                    | 1                                                          |

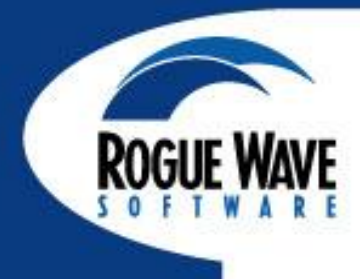

| /home/ubuntu/demos/ReplayEngine_demo 🗕 🗖 🗙                                                                                                    |
|----------------------------------------------------------------------------------------------------|
| File         Edit         View         Group         Process         Thread         Action         Point         Debug         Tools         Window         Help                                                                                                    |
| Group (Control)                                                                                                    |
| Process 1 (9179): ReplayEngine_demo (Stopped) Process 1 (9179): ReplayEngine_demo (Stopped) Process 1 (9179) (Stopped) <replay operation="" succeeded=""></replay>                                                                                                    |
| Stack Trace 🖓 Stack Frame                                                                                                    |
| C++       funcB,       FP=bfeae4b8       >         C++       funcA,       FP=bfeae4d8       >         C++       funcB,       FP=bfeae4d8       >         C++       funcA,       FP=bfeae568       >         C++       funcA,       FP=bfeae618       >         C++       funcB,       FP=bfeae638       >         C++       funcA,       FP=bfeae638       >         C++       funcA,       FP=bfeae668       >         C++       funcA,       FP=bfeae668       >         C++       funcA,       FP=bfeae678       >         C++       funcA,       FP=bfeae678       >         C++       funcA,       FP=bfeae678       >         C++       funcA,       FP=bfeae778       P:         C++       funcA,       FP=bfeae798       A |
| Function funcB in ReplayEngine demo.cxx                                                                                                    |
| 44 int v[MAXDEPTH];<br>45 int *p;<br>46<br>47 c=b+2;<br>48 p=&c<br>49<br>→ if( c <maxdepth )<br="">51 c=funcA(c);<br/>52<br/>53 for (i=arraylength-1; i&gt;0; i){<br/>v[i]=*p;<br/>55 }</maxdepth>                                                                                                    |
| Action Points Processes Threads P-1 P+1 T-1 T+                                                                                                    |
| STOR 1 ReplayEngine_demo.cxx#57 funcB+0x4e                                                                                                    |

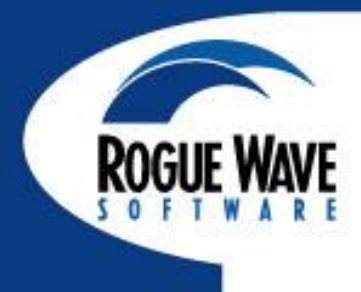

# LAB 8: REVERSE DEBUGGING WITH REPLAY ENGINE

# **New Capabilities in TotalView 8.10**

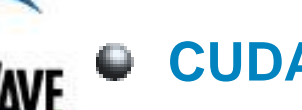

### **CUDA 4.1**

## **Reverse Debugging**

- Replay on Demand
- C++View and ReplayEngine interop

## **Visual Dive Indicator**

### **Cray-specific enhancements**

- Improved Cray Compiler Edition Support
- ReplayEngine on Cray XE
- CUDA support on Cray XK
- Early Access Preview for OpenACC on the Cray with CCE 8 compiler
- TVScript Scalability Improvements
- 32 user bugs fixed

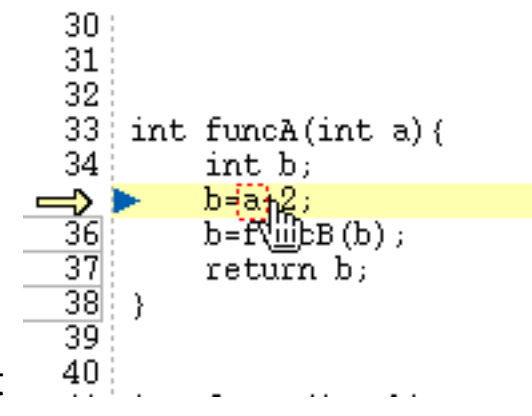

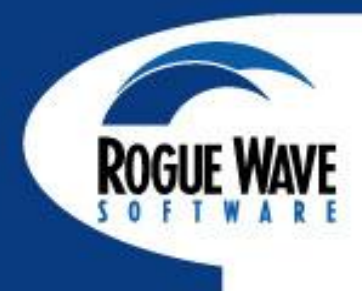

# SUPPORT AND QUESTIONS

# **TotalView Customer Support**

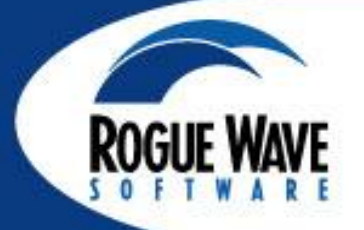

# Email: <a href="mailto:tvsupport@roguewave.com">tvsupport@roguewave.com</a>

Use our web site for documentation, demos,
 FAQs and to contact support

# **TotalView Customer Support**

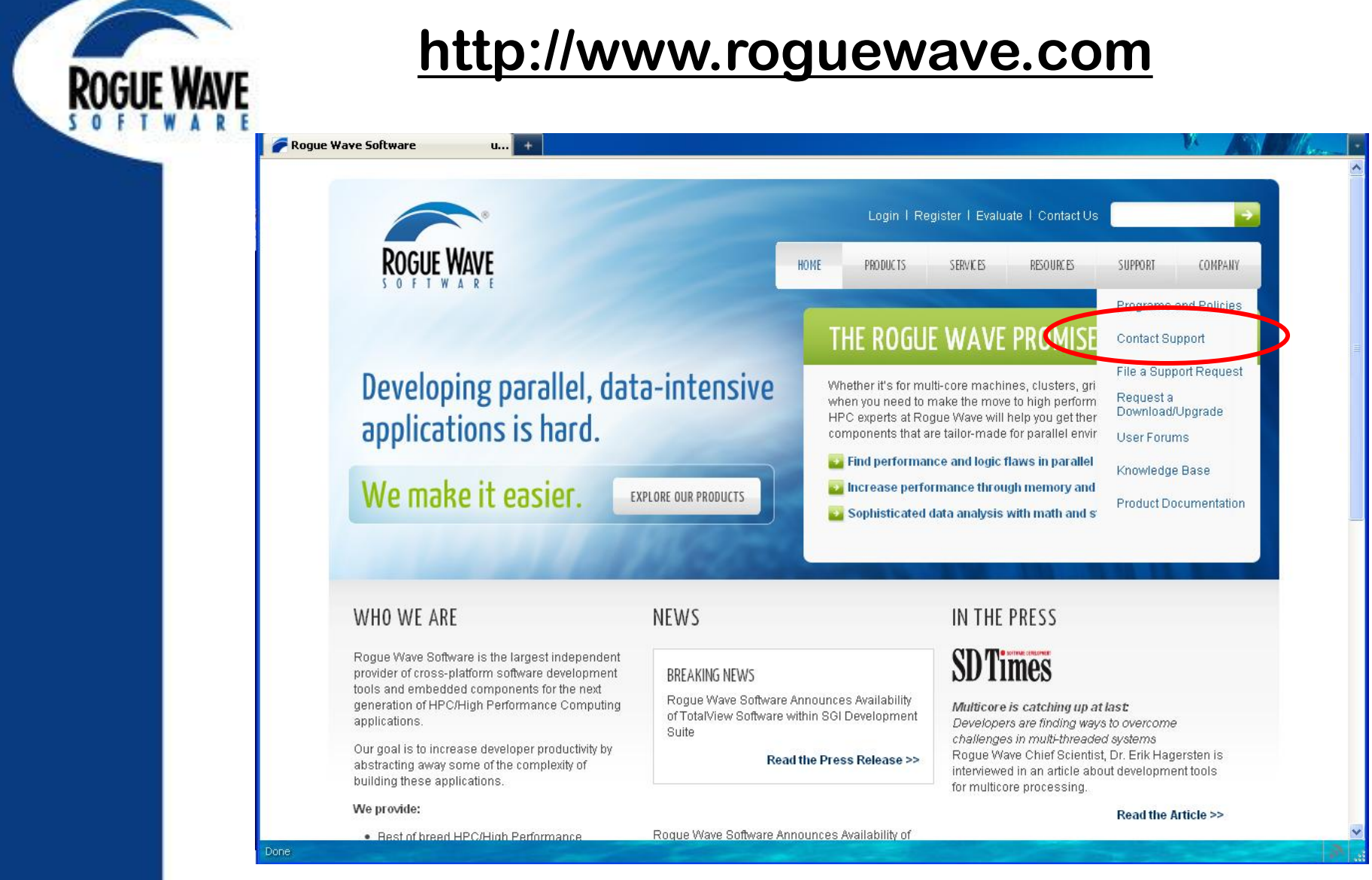

# **TotalView Customer Support**

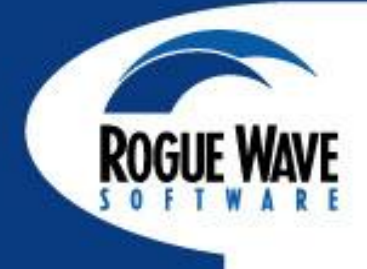

🥟 Rogue W

| pport > Contact Su +             |      | Login I P | anistar   Evalu | ate   Contact   Is |         | N.      |
|----------------------------------|------|-----------|-----------------|--------------------|---------|---------|
| ROGUE WAVE                       | НОМЕ | PRODUCTS  | SERVICES        | RESOURCES          | SUPPORT | COMPANY |
| tome > Support > Contact Support |      |           |                 |                    |         |         |
| Contact Support                  |      |           |                 | SUPPORT            |         |         |

If you are a current customer and require Technical Support or License Administration for the products you have already purchased, please contact us based on the product of interest:

- For Technical Support
- For License Administration
- For Product Update or Download Requests

#### For Technical Support

#### **TotalView Family of Products**

#### Worldwide, except Japan

```
Engineers are available from 8:00 AM to 5:00 PM Eastern Time, Monday-Friday
US: 800-866-3766
Telephone: 508-652-7700
FAX: 508-652-7701
Email: tvsupport@roguewave.com
Submit a Web Support Incident at: File a Support Request
```

#### IMSL Numerical Libraries

#### Worldwide, except Japan

Engineers are available from 8:00 AM to 5:00 PM Central Time, Monday-Friday

| SUPPORT<br>> Programs & Policies<br>> Contact Support |
|-------------------------------------------------------|
| > Programs & Policies<br>> Contact Support            |
| > Contact Support                                     |
|                                                       |
| >File a Support Request                               |
| >Request a Download/Upgrade                           |
| >User Forums                                          |
| >Knowledge Base                                       |
| > Product Documentation                               |

| GET STARTED               |  |
|---------------------------|--|
| > Evaluate                |  |
| ≥Request a Demo           |  |
| > Request For Quote (RFQ) |  |
| > Contact Us              |  |

# **TotalView Documentation**

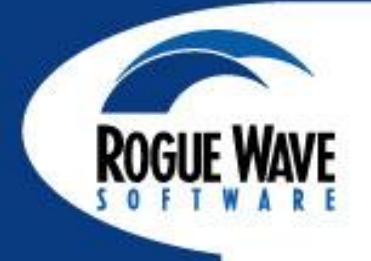

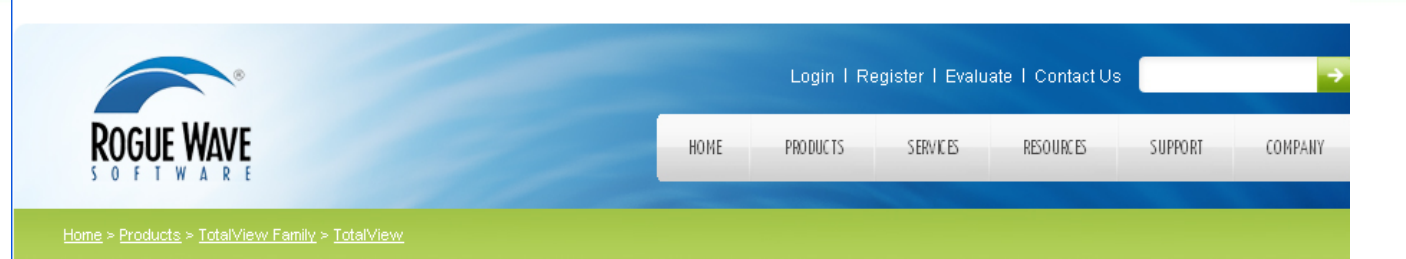

**ROGUE WAY** 

TotalView<sup>®</sup>

# TotalView

# Dynamic source code and memory debugging for C, C++ and Fortran applications

TotalView is a GUI-based source code defect analysis tool that gives you unprecedented control over processes and thread execution and visibility into program state and variables.

It allows you to debug one or many processes and/or threads with complete control over program execution, from basic debugging operations like stepping through code to sophisticated techniques that are becoming more commonplace in the high performance computing world. You can reproduce and troubleshoot difficult problems that can occur in concurrent programs that take advantage of threads, OpenMP, MPI, or computational accelerators.

TotalView provides analytical displays of the state of your running program for efficient debugging of memory errors and leaks and diagnosis of subtle problems like deadlocks and race conditions. TotalView works with C, C++ and

Fortran applications written for Linux (including the Blue Gene platforms), UNIX and Mac OS X platforms. To learn more about TotalView, see the **Features page**, or take a look at the introductory video, **Getting Started with TotalView**.

Request a free evaluation copy of TotalView to try it for yourself!

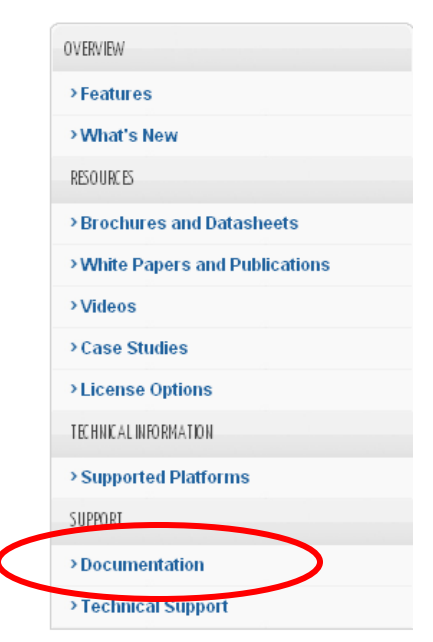

| GET STARTED               |  |
|---------------------------|--|
| > Evaluate                |  |
| > Request a Demo          |  |
| > Request For Quote (RFQ) |  |

141

# **TotalView Documentation**

| ®                                                                                                    | Login I Registe                                                                                                | r I Evaluate I Contact Us                                |  |
|----------------------------------------------------------------------------------------------------|----------------------------------------------------------------------------------------------------|----------------------------------------------------------|--|
| ROGUE WAVE                                                                                                    | HOME PRODUCTS S                                                                                                | ERVICES RESOURCES SUPPORT COM                            |  |
| Home > Support > Product Documentation                                                                                                    |                                                                                                    |                                                          |  |
| TotalView Family                                                                                                    | IMSL Numerical Libraries                                                                                       | Stingray                                                 |  |
| <ul> <li>TotalView<sup>®</sup></li> <li>MemoryScape</li> <li>ReplayEngine</li> </ul>                                                                               | <ul> <li>C Library</li> <li>Fortran Library</li> <li>Java<sup>®</sup> Library</li> <li>.NET Library</li> </ul> | Version 10 Version 2006                                  |  |
|                                                                                                    | PyIMSL Studio                                                                                                  | HydraExpress                                             |  |
| ThreadSpotter                                                                                                    | PV-WAVE Family                                                                                                 | <ul> <li>Version 4.6.0</li> <li>Version 3.5.0</li> </ul> |  |
| Version 2010.4: Manuar                                                                                                    | 2 PV-WAVE 2 TS-WAVE                                                                                            | -                                                        |  |
| Legacy .h++ Products                                                                                                    | JWAVE <sup>™</sup>                                                                                             | HostAccess                                               |  |
| Analytics.h++, DBTools.h++, LAPACK.h++,<br>Math.h++, Money.h++, Software Parts Manager,<br>Standard C++ Library, Threads.h++, Tools.h++,<br>Tools.h++ Professional | Source Pro® C++                                                                                                | Version 7.40 Version 7.30                                |  |
|                                                                                                    | Version 11.1 Version 11.0                                                                                      |                                                          |  |

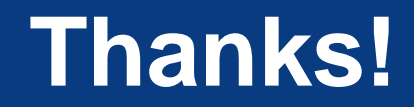

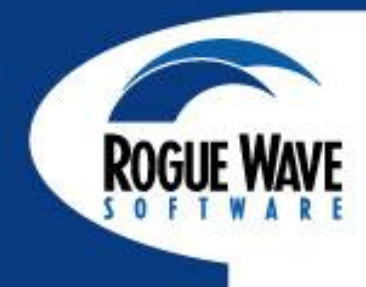

# **QUESTIONS?**